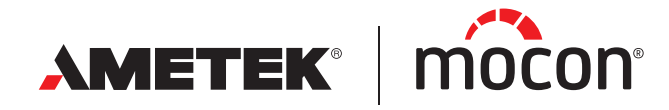

P/N 390395-B 02/2022

## Dansensor® Lippke®VC1400 Bedienungsanleitung OD

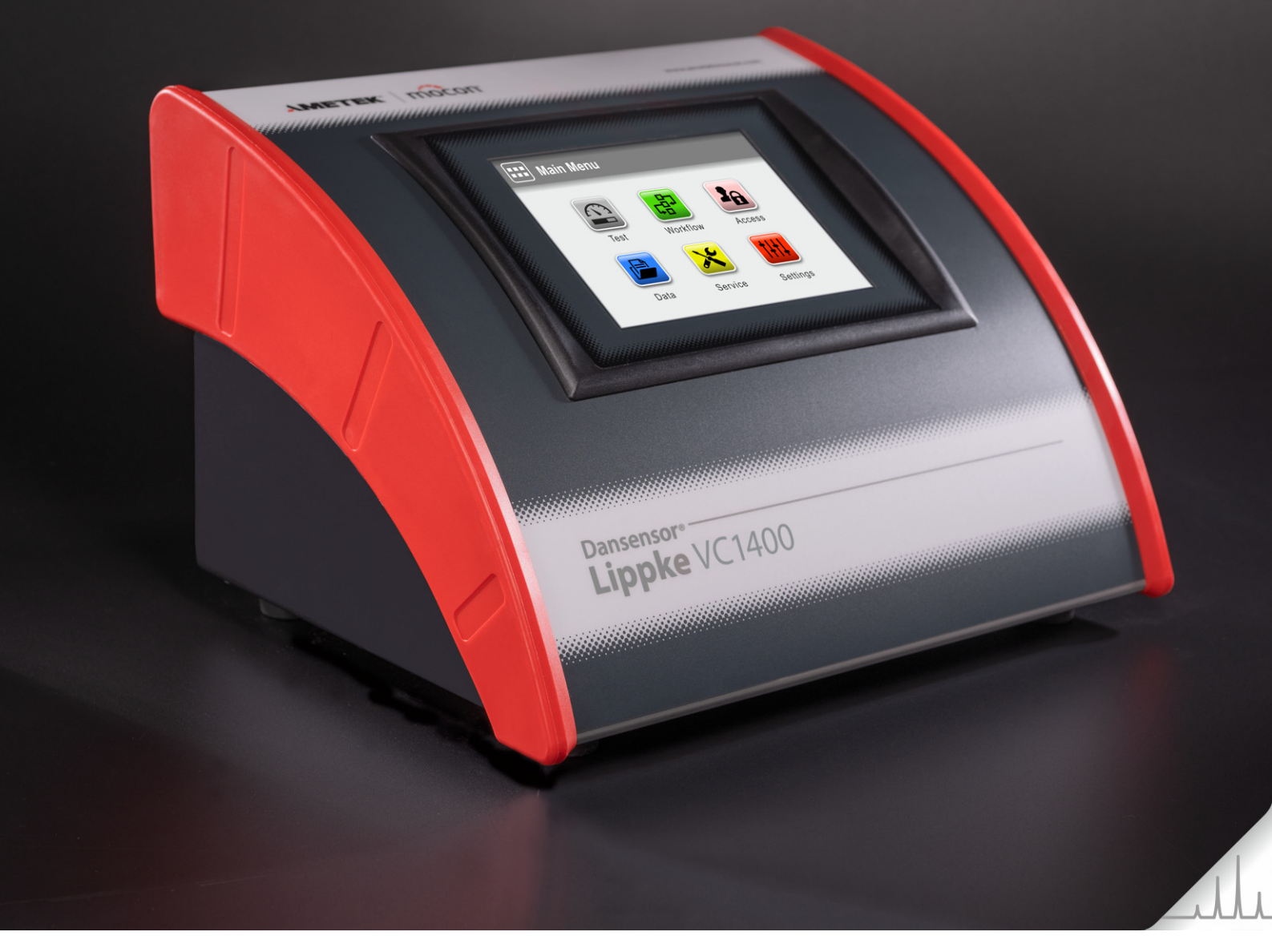

Diese leere Seite wurde eingefügt, um den doppelseitigen Druck des Dokuments zu ermöglichen!

# **Dansensor**<sup>®</sup> Lippke<sup>®</sup>VC1400 Bedienungsanleitung

DE

Herausgegeben von: MOCON Europe A/S

Rønnedevej 18 4100 Ringsted, Denmark Tel +45 57 66 00 88 info.dk.mocon@ametek.com www.ametekmocon.com

AMETEK<sup>®</sup> | mocon<sup>®</sup> ------ Copyright © ----

P/N 390395-B

P/N 390395-B

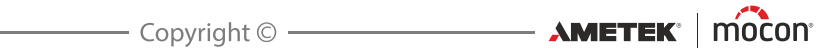

## Inhaltsverzeichnis

| 1. | Einführung                                             | 7        |
|----|--------------------------------------------------------|----------|
|    | Wichtig!                                               | 7        |
|    | Sicherheit und Gebrauch                                | 7        |
|    | Über diese Bedienungsanleitung                         | 7        |
|    | Bestimmungsgemäßer Gebrauch dieser Bedienungsanleitung | 7        |
|    | Linschrankungen                                        | /        |
|    | Frklärung                                              | ••••     |
|    | Tipps und Empfehlungen                                 | 8        |
|    | Allaemeine Beschreibuna                                | 9        |
|    | Testleistungsmerkmale                                  | 9        |
|    | Übersicht                                              | 10       |
|    | Mitgelieferte Teile                                    | 12       |
|    |                                                        | .13      |
|    | EXSIKKATOF                                             | 14       |
|    | Druckregler mit Filtern                                | 17       |
|    |                                                        |          |
| 2. | l ests                                                 | . 19     |
|    | Testtypen                                              | .19      |
|    | Blaubad-Test                                           | 19       |
|    | Bubble-rest                                            |          |
| 3. | Einrichten                                             | .25      |
|    | Druckluftanschlüsse                                    | .25      |
|    | Anforderungen an die Druckluftzufuhrleitung            | 25       |
|    | Korrekte Verwendung der Schlauchanschlüsse             | 25       |
|    | Anschluss der Schläuche und Kabel                      | .26      |
| 4. | Betrieb                                                | .29      |
|    | Grundlagen                                             | .29      |
|    | Ein- und ausschalten                                   | 29       |
|    | Touchscreen.                                           | 32       |
|    | Anmeldung und Zugriffsebenen                           | 32       |
|    | Neu starten/zurucksetzen<br>Screenshots                | 32<br>२२ |
|    | Der Testbildschirm.                                    | 34       |
|    | Menünavigation                                         | 36       |
|    | Eingabe                                                | 38       |

DE

|    | Tastatur                                     |           |
|----|----------------------------------------------|-----------|
|    | Barcodescanner                               |           |
|    | Drucker                                      |           |
|    | Anschließen mehrerer USB-Gerate              |           |
|    |                                              | 41        |
|    | Erste Schnitte                               | 42        |
|    | Auswählen einer Testdefinition               | <b>43</b> |
|    | Durchführen eines Arbeitsablaufs/eines Tests | 45        |
|    | Fehlermeldungen                              | 48        |
|    | remenneddigen                                |           |
| 5. | Reinigen und Warten                          | 51        |
|    | Allgemeines                                  | 51        |
|    | Reinigung                                    |           |
|    | Gerät                                        | 51        |
|    | Exsikkator                                   | 51        |
|    | Druckregler mit Filtern                      |           |
|    | Schläuche                                    | 53        |
| 6. | Menüs und Einstellungen                      | 55        |
|    | Hauptmenü                                    |           |
|    | WICHTIG!                                     | 55        |
|    | Arbeitsablauf                                | 56        |
|    | Testdefinitionen                             |           |
|    | Benutzerdefinierte Felder                    | 62        |
|    | Zugriff                                      | 64        |
|    | Zugriffsebenen                               | 65        |
|    | Benutzerverwaltung                           |           |
|    | PIN-Code ändern                              |           |
|    | Benutzer-PIN-code zurückstellen              |           |
|    | Daten                                        |           |
|    | lestprotokoll                                |           |
|    | Eridssle Dalen                               | 73<br>7/  |
|    | Sorvico                                      | 75        |
|    | JCI VICC                                     | 76        |
|    | Diagnose                                     |           |
|    | Test & Anpassung.                            |           |
|    |                                              |           |

DE

Copyright © \_\_\_\_\_ AMETEK' | mocon'

| Einstellungen.<br>Export.<br>Importieren<br>Netzwerk.<br>Netzwerkprotokoll.<br>Anmelden.<br>Gerät.<br>Datum/Zeit.<br>Maßeinheiten                                                                                           | 83<br>84<br>85<br>86<br>87<br>88<br>89<br>90<br>90       |
|----------------------------------------------------------------------------------------------------|----------------------------------------------------------|
| 7. Technische Informationen                                                                                                    | .91                                                      |
| Technische DatenMechanische SpezifikationenElektrische SpezifikationenKonnektivitätBenutzeroberflächeDruckluftzufuhrGrundlegende SpezifikationenDrucksensorenDatenerfassungKonformität                                      | 91<br>91<br>91<br>91<br>92<br>92<br>93<br>93<br>93       |
| 8. Verbrauchsmaterialien und Zubehör<br>Artikelbestellung<br>Verbrauchsmaterialien<br>Zubehör.<br>Drucker                                                                                                    | <b>.95</b><br>95<br>95<br>95<br>95                       |
| Appendix                                                                                                    | .97                                                      |
| Sicherheits- und Gebrauchsanleitung<br>Installation<br>Gebrauch und Wartung<br>Reparatur<br>Kabel.<br>Explosionsgefährdete Bereiche.<br>Reinigung<br>Stecker, Anschlüsse und Tasten verwenden<br>Betriebs-/Lagertemperatur. | 97<br>97<br>98<br>98<br>98<br>98<br>98<br>98<br>98<br>98 |
| Toxische und gefährliche Stoffe und Elemente                                                                                                    | 99                                                       |

DE

P/N 390395-B

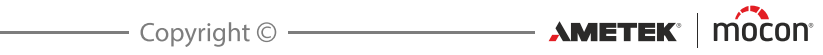

## 1. Einführung

## Wichtig!

#### Sicherheit und Gebrauch

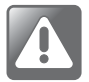

WARNUNG! Personen, die das Gerät bedienen oder warten, müssen sich genauestens mit der Bedienung auskennen und erfahren in der Wartung sein. Diese Personen sollten die Informationen im Abschnitt *"Sicherheits- und Gebrauchsanleitung" auf Seite 97* lesen, um sich mit den Sicherheitshinweisen vertraut zu machen. Die Nichtbeachtung der Sicherheitshinweise kann zu Bränden, einem elektrischen Schlag, Verletzungen, Schäden am Dansensor<sup>®</sup> Lippke VC1400 oder anderen Sachschäden führen.

- Das Gerät muss vor dem Einsatz gemäß dieser Bedienungsanleitung fachgerecht installiert und konfiguriert worden sein.
- Konsultieren Sie immer diese Bedienungsanleitung, bevor Sie das Gerät bedienen oder warten.
- Beachten Sie alle Abschnitte, die mit HINWEIS, VORSICHT oder WARNUNG überschrieben sind. N\u00e4here Informationen dazu finden Sie auf Seite 8.

## Über diese Bedienungsanleitung

#### Bestimmungsgemäßer Gebrauch dieser Bedienungsanleitung

 In dieser Bedienungsanleitung werden der normale Gebrauch und die Wartungsverfahren für das Dansensor<sup>®</sup> Lippke VC1400 beschrieben.
 Sie ist für regelmäßige Benutzer bestimmt und muss zu Nachschlagezwecken immer beim Gerät aufbewahrt werden.

#### Einschränkungen

- Diese Bedienungsanleitung wurde unter Verwendung der zum Zeitpunkt der Veröffentlichung aktuellsten Informationen und Abbildungen erstellt.
- Etwaige Abweichungen zwischen dieser Bedienungsanleitung und dem Gerät resultieren aus Verbesserungen, die nach der Drucklegung vorgenommen wurden.
- Änderungen, technische Ungenauigkeiten und Druckfehler werden in zukünftigen Ausgaben korrigiert.
- Im Rahmen unseres Bestrebens, unsere Produkte ständig zu verbessern, behalten wir uns das Recht vor, Veränderungen am Design und an Spezifikationen ohne vorherige Ankündigung vorzunehmen.

AMETEK° mocon° -

## Hinweise, Vorsichtsmaßnahmen, Warnungen und Tipps

In dieser Bedienungsanleitung werden bestimmte Hinweise mit HINWEIS, VORSICHT und WARNUNG eingeleitet. Sie sind mit unterschiedlichen Symbolen gekennzeichnet und in Fettdruck geschrieben. Siehe dazu das folgende Beispiel:

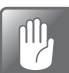

VORSICHT! Verwenden Sie zum Reinigen des Geräts niemals harte Werkzeuge oder aggressive Materialien.

#### **Erklärung**

**Bedienungsanleitung** 

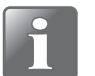

HINWEIS! Um die bestmögliche Funktion des Geräts sicherzustellen, muss der Benutzer die Hinweise beachten und entsprechend vorgehen.

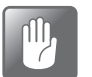

VORSICHT! Um Schäden an der Mechanik oder Elektrik des Geräts zu vermeiden, muss der Benutzer die Hinweise beachten und entsprechend vorgehen.

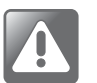

WARNUNG! Um Verletzungen zu vermeiden, muss der Benutzer die Hinweise beachten und entsprechend vorgehen.

#### **Tipps und Empfehlungen**

Tipps, Empfehlungen und bewährte Vorgehensweisen sind wie im nachfolgenden Beispiel gekennzeichnet:

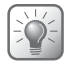

TIPP! Versuchen Sie, die Abdeckung mit einem Schraubendreher zu lösen.

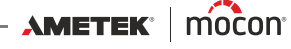

## **Allgemeine Beschreibung**

Das **Dansensor® Lippke VC1400** ist ein integriertes Packungsprüfsystem, das mittels Vakuum Lecks in Blisterpackungen, Glasfläschchen und anderen flexiblen, halbstarren oder starren Packungen erkennen kann.

DE

Das Testsystem kann als Kombination aus dem eigentlichen **VC1400**-Gerät und einem oder mehreren der erhältlichen Zubehörteile eingerichtet werden. Weitere Informationen finden Sie im Abschnitt *"Zubehör" auf Seite 13*.

Das **VC1400** ist in zwei Ausführungen erhältlich – je nachdem, wie das erforderliche Vakuum erzeugt werden soll.

Das Modell "Vakuum-Ejektor" verfügt über einen eingebauten Vakuum-Ejektor, der mithilfe von Druckluft ein Vakuum erzeugt, während das Modell "Externes Vakuum" entweder an die separate Pumpeneinheit **Dansensor**<sup>®</sup> **Lippke** PU1400 oder an ein anderes externes Vakuumsystem angeschlossen werden muss.

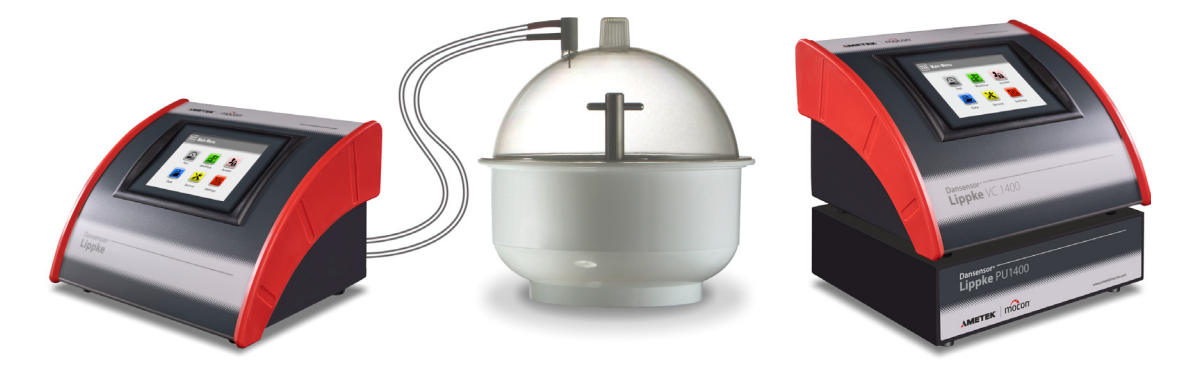

Abb. 1. Testsystem Dansensor® Lippke VC1400

Das Einrichten und Testen wird über das Display am Gerät vorgenommen. Die Eingabe, Auswahl und Verwaltung aller Testparameter ist einfach und schnell durchgeführt und mehrere Testkonfigurationen können einfach erstellt und abgerufen werden.

#### **Testleistungsmerkmale**

Das System automatisiert den klassischen Methylenblautest und Blasentest und entspricht der ASTM-Norm D3078.

Ausführliche Beschreibungen der einzelnen Testverfahren finden Sie im Abschnitt "2. Tests" auf Seite 19.

#### <u>Übersicht</u>

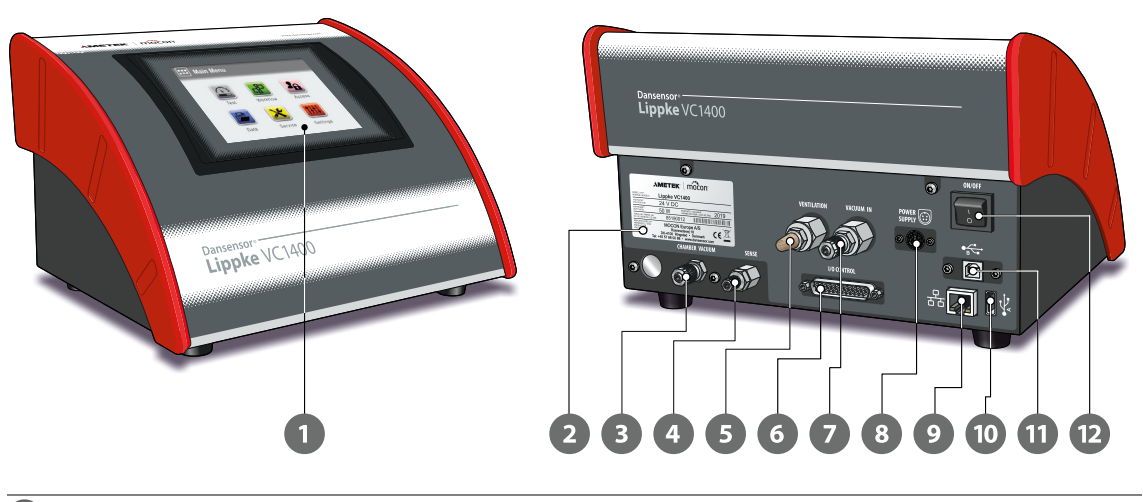

DE

#### **1** 5,7 Zoll Farb-Touchscreen

Der Touchscreen ermöglicht mit erklärenden Symbolen und leicht verständlichen Textnachrichten und Tasten eine intuitive Bedienung.

#### 2 Gerätetypenschild

Enthält Geräteinformationen wie Gerätemodell, Spannung, Herstellungsdatum und Seriennummer.

- "CHAMBER VACUUM"-Anschluss
   Anschluss für den Vakuumausgang des Geräts.
- 4 "SENSE"-Anschluss

Eingang für die Druckmessung in der Vakuumkammer.

#### 5 "VENTILATION"-Eingang (Modelle vom Typ "Externes Vakuum")

Lüftungseinlass für die Vakuumkammer. Der Einlass ist mit einem kombinierten Schalldämpfer und Luftfilter ausgestattet.

**"EXHAUST/VENTILATION"-Anschluss** (Modelle vom Typ "Vakuum-Ejektor") Abluftauslass für den Vakuum-Ejektor und Lüftungseinlass für die Vakuumkammer. Der Anschluss muss mit einem kombinierten Schalldämpfer und Luftfilter ausgestattet sein (weitere Informationen finden Sie unter "Anschluss der Schläuche und Kabel" auf Seite 26).

#### 6 "I/O CONTROL"-Steckverbinder

Dieser Steckverbinder wird nur bei Modellen vom Typ "Externes Vakuum" zum Anschluss des Steuerkabels der Pumpeneinheit **Dansensor**® **Lippke PU1400** verwendet.

#### **"VACUUM IN"-Anschluss** (Modelle vom Typ "Externes Vakuum")

Anschluss für Vakuum von der Pumpeneinheit **Dansensor® Lippke PU1400** oder einem anderen externen Vakuumsystem.

**"AIR PRESSURE"-Anschluss** (Modelle vom Typ "Vakuum-Ejektor") Anschluss für Druckluft, die vom integrierten Vakuum-Ejektor verwendet wird.

VORSICHT! Der Versorgungsdruck darf den maximalen Druck gemäß den Angaben unter *"Druckluftzufuhr" auf Seite* 92 nicht überschreiten.

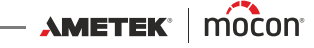

| 8  | <b>"POWER SUPPLY"</b> 💮<br>Für den Anschluss des mitgelieferten Netzteils.                                                                                                    |
|----|----------------------------------------------------------------------------------------------------|
| 9  | LAN/Ethernet-Port 급급                                                                                                    |
|    | Über diesen Port ist die Verbindung zum lokalen Computernetzwerk möglich, um<br>externe Daten zu speichern (LAN-Daten-Dump).<br>Der Port verfügt über 2 integrierte LED-Lampen zur Statusanzeige.                                                                                                    |
| 10 | <b>USB-Anschluss (2.0 - Typ A)</b><br>Hier kann ein USB-Stick angeschlossen werden, um Dateien zu importieren/exportieren<br>und Updates der Firmware vorzunehmen. Alternativ eignet sich die Buchse auch für<br>Hilfsgeräte wie einen Barcodescanner, eine externe Tastatur und/oder einen Drucker. |
| 1  | <b>USB-Anschluss (2.0 - Typ B) ⊕</b><br>Nur für Servicezwecke.                                                                                                    |
| 12 | Ein/Aus-Schalter                                                                                                    |

DE

#### **Mitgelieferte Teile**

Die folgenden Teile sind im Lieferumfang des Geräts enthalten:

DE

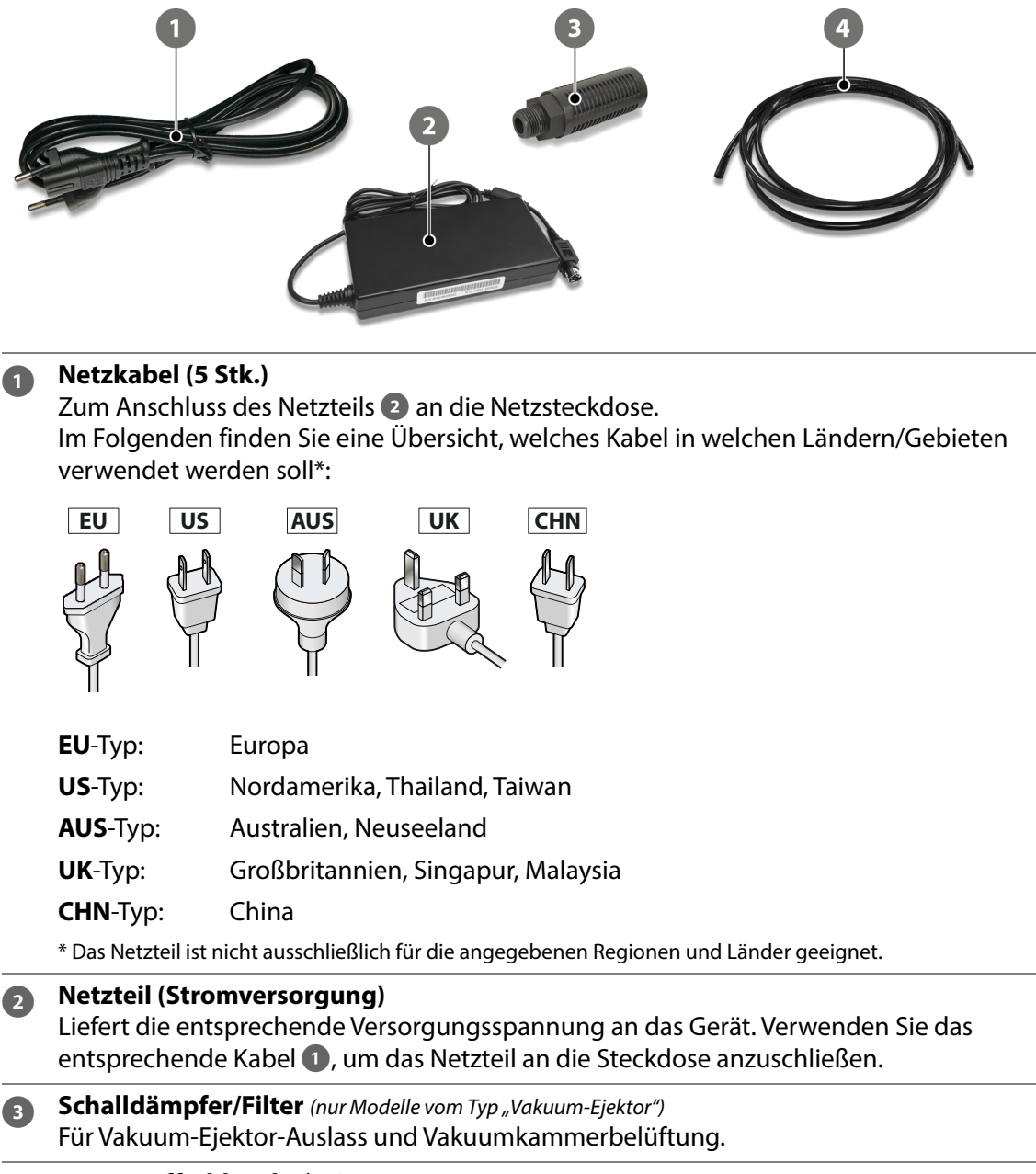

#### Kunststoffschlauch Ø 6/4 mm

Zum Anschluss von Druckluft bei Modellen vom Typ "Vakuum-Ejektor" oder zum Anschluss an der optionalen Pumpeneinheit **Dansensor® Lippke PU1400** bei Modellen vom Typ "Externes Vakuum".

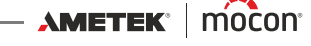

### **Zubehör**

Für das Testsystem Dansensor® Lippke VC1400 ist eine Vielzahl von Zubehörsätzen erhältlich.

DE

Weitere Informationen finden Sie unter "8. Verbrauchsmaterialien und Zubehör" auf Seite 95.

Neben der Auswahl an Messzubehörsätzen, die speziell für die Prüfung der am häufigsten verwendeten Verpackungsarten entwickelt wurden, enthält die Zubehörliste auch weiteres Zubehör, das separat oder zusammen mit einem oder mehreren der Messzubehörsätze verwendet werden kann.

- Druckregler mit Filtern
- 2 Pumpeneinheit Dansensor<sup>®</sup> Lippke PU1400
- Exsikkator Ø250 mm
- Exsikkator Ø250 mm, flacher Deckel
- **Barcodescanner**

(weitere Informationen auf *Seite 17*) (weitere Informationen auf *Seite 16*) (weitere Informationen auf Seite 14)

- (weitere Informationen auf *Seite 14*)
- (weitere Informationen auf Seite 39)

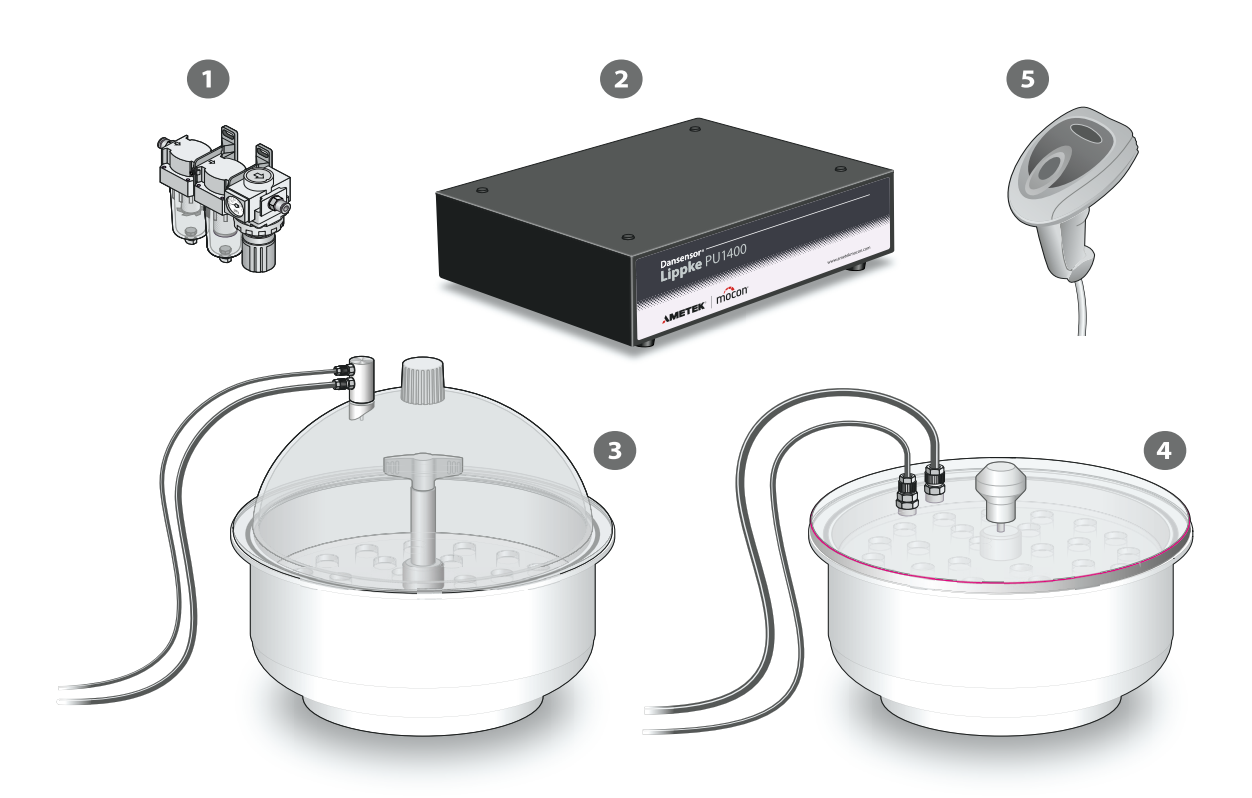

Der Exsikkator ist im Wesentlichen eine Vakuumkammer, die mit einer Flüssigkeit gefüllt ist (entweder Methylenblau für Blistertests oder Wasser für Bubble-Tests). Während eines Tests sind die Prüfgegenstände in die Flüssigkeit eingetaucht.

DE

Der Exsikkator ist in 2 Ausführungen erhältlich: mit gewölbtem Deckel oder mit flachem Deckel. Beide Typen sind sehr vielseitig, aber grundsätzlich ist die Ausführung mit gewölbtem Deckel am besten für **Blaubad**-Tests bei Blisterpackungen geeignet, während sich die Ausführung mit flachem Deckel am besten für **Bubble**-Tests eignet.

#### **Einrichten**

- Schließen Sie den 6-mm-Vakuumschlauch 1 und den 4-mm-Druckmessschlauch 2 zwischen den Anschlüsse am Adapter 3 oder am flachen Deckel 4 und den entsprechenden Anschlüsse am VC1400 an weitere Informationen finden Sie unter "Anschluss der Schläuche und Kabel" auf Seite 26.
- Überprüfen Sie bei Ausführungen mit gewölbtem Deckel, ob der O-Ring 5 ordnungsgemäß im Adapter 3 sitzt, und schließen Sie ihn dann am Anschluss am Deckel
   an.
- 3. Vergewissern Sie sich, dass der O-Ring 7 richtig in der Nut am Gefäß 8 sitzt und tragen Sie bei Bedarf gleichzeitig eine kleine Menge Fett auf den O-Ring auf.
- 4. Füllen Sie die entsprechende Menge Flüssigkeit in das Gefäß (3) ein (entweder Methylenblau für Blistertests oder Wasser für Bubble-Tests).

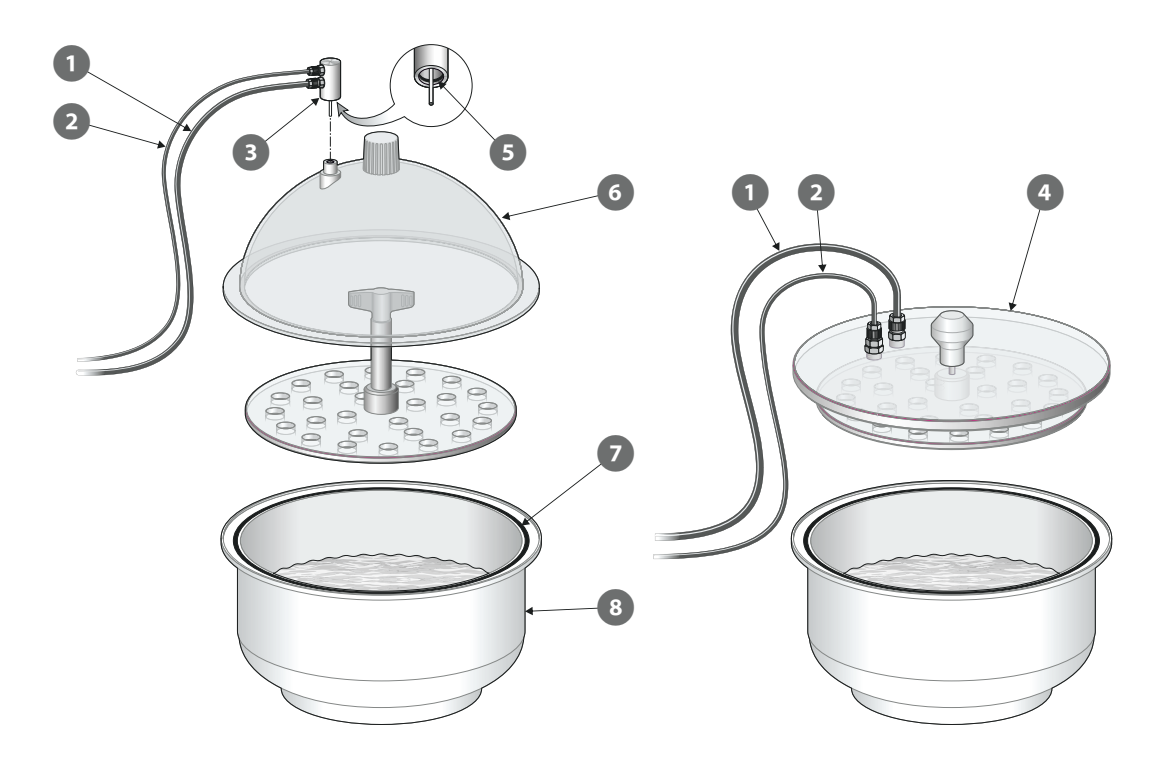

02/2022

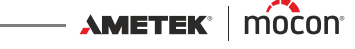

#### Wie funktioniert es?

1. Legen Sie den Prüfgegenstand bzw. die Prüfgegenstände 🕦 in die Flüssigkeit und legen Sie die Scheibe 2 darüber, um sie vollständig in die Flüssigkeit einzutauchen. Bei Ausführungen mit flachem Deckel wird die Scheibe unter dem Deckel ④ angebracht.

DE

- 2. Setzen Sie den Deckel 3 oder 4 auf das Gefäß 5 auf. Achten Sie darauf, dass der Deckel über den gesamten Umfang innerhalb des Gefäßrandes sitzt (siehe Detailbild).
- 3. Starten Sie den Test. Das VC1400 führt automatisch die vordefinierte Testsequenz durch, wie unter "Durchführen eines Arbeitsablaufs/eines Tests" auf Seite 45 beschrieben.
- 4. Entfernen Sie nach dem Testen den Deckel 3 oder 4 und die Scheibe 2, und nehmen Sie dann den Prüfgegenstand bzw. die Prüfgegenstände 🕕 aus dem Exsikkator.

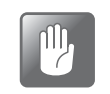

lässt.

VORSICHT! Beim Entnehmen der Scheibe und der Prüflinge nach einem "Blaubad"-Test ist besonders vorsichtig vorzugehen, da sich die blaue Flüssigkeit von einigen Oberflächen möglicherweise nur schwer entfernen

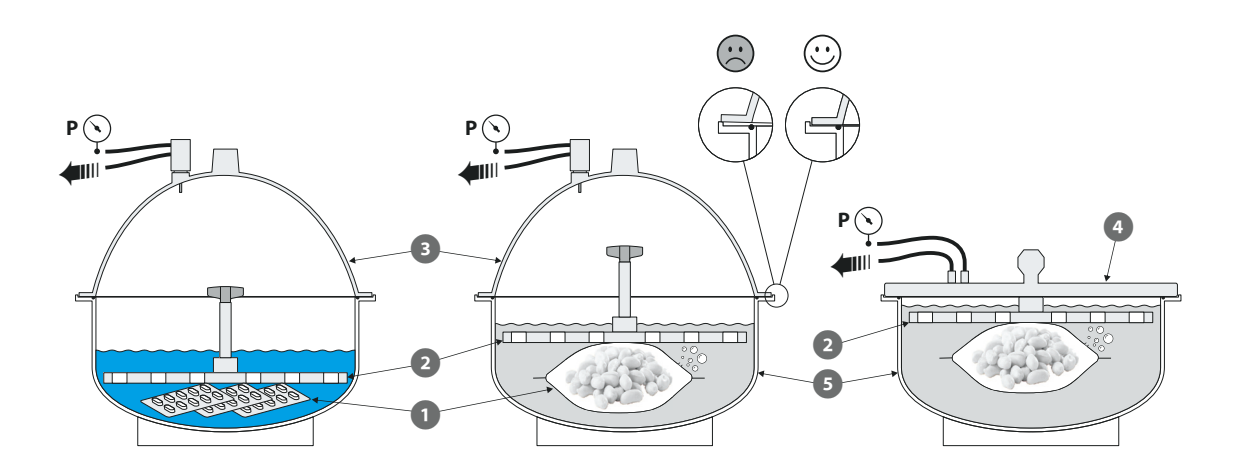

#### Pumpeneinheit Dansensor<sup>®</sup> Lippke PU1400

Das Dansensor<sup>®</sup> Lippke PU1400 ist eine eigenständige Pumpeneinheit, die das VC1400 von Druckluft oder einem externen Vakuumsystem unabhängig macht, sodass es überall in der Produktionsumgebung aufgestellt werden kann. Die Einheit ist so gestaltet, dass das VC1400 darauf aufgesetzt werden kann.

DE

Die Pumpfunktion der Einheit wird über das VC1400 gesteuert.

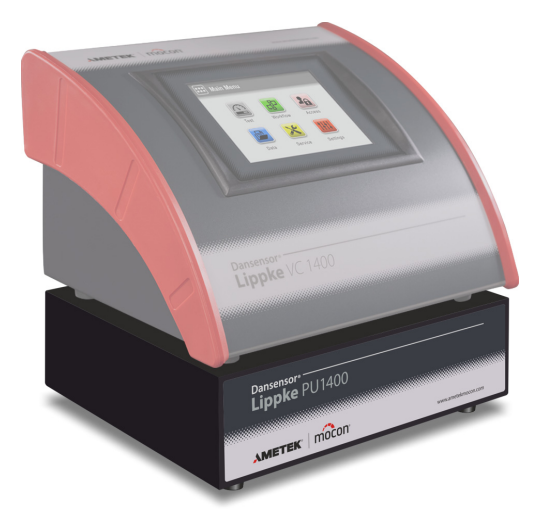

#### **Einrichten**

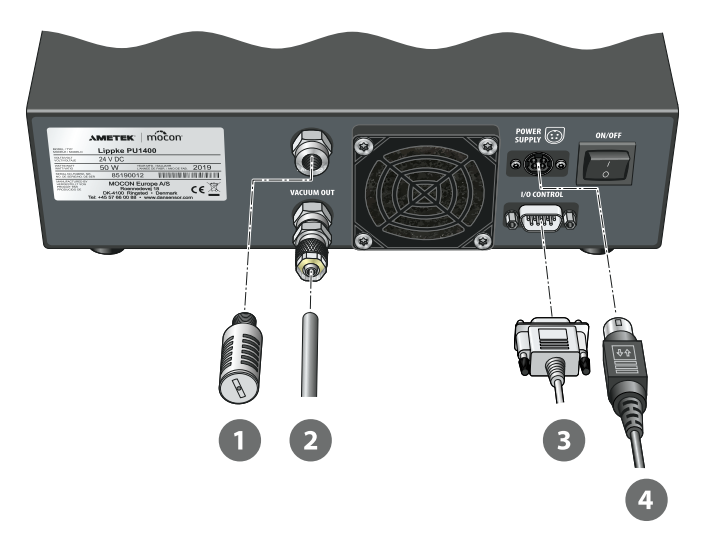

1. Schließen Sie den Entstörfilter 1 an den "EXHAUST"-Ausgang an.

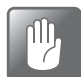

VORSICHT! Der Filter sollte nur von Hand angezogen werden - verwenden Sie keine Werkzeuge.

2. Schließen Sie den Ø6/4-mm-Schlauch 2 zwischen dem "VACUUM OUT"-Anschluss und dem "VACUUM IN"-Anschluss am VC1400 an.

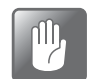

VORSICHT! Achten Sie beim Anschließen des Schlauchs darauf, dass er in keiner Weise gequetscht oder blockiert werden kann.

P/N 390395-B

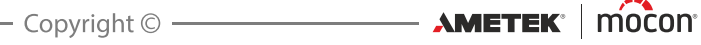

3. Schließen Sie das Steuerkabel 3 zwischen den "I/O CONTROL"-Anschlüssen an der Pumpeneinheit und am VC1400 an.

DE

4. Schließen Sie das Netzkabel **5** mit dem mitgelieferten Netzteil an die passende Steckdose und den "POWER SUPPLY"-Anschluss des Geräts an.

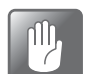

VORSICHT! Verwenden Sie immer das Netzteil, das mit dem Gerät geliefert wird.

Stellen Sie sicher, dass der Stecker in die Steckdose klickt. Wenn Sie das Kabel trennen, ziehen Sie den Kragen nach hinten, um den Stecker zu entsperren, und ziehen Sie ihn dann ab.

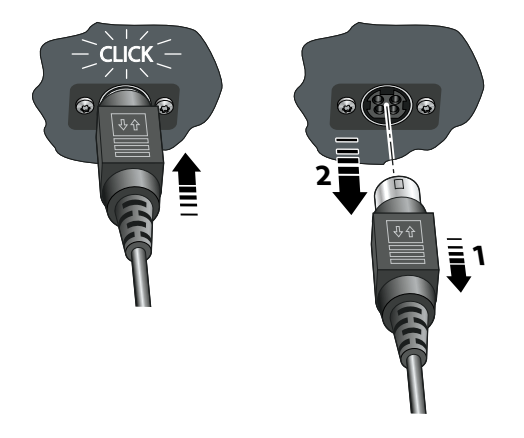

#### **Druckregler mit Filtern**

Die optionale Druckregler-/Filtereinheit stellt sicher, dass die gelieferte Druckluftgualität mit der DIN ISO 8573-1:2010 [4:4:3] konform ist.

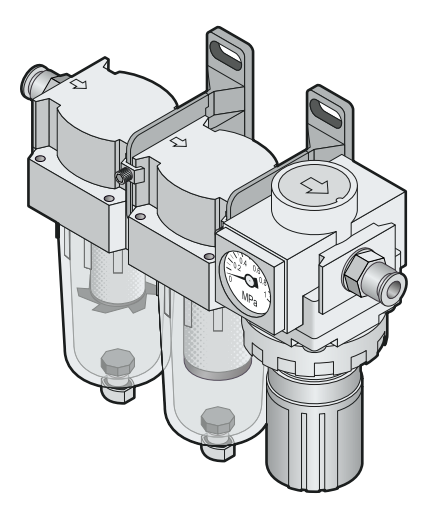

P/N 390395-B

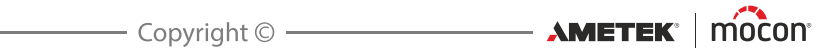

## 2. Tests

## Testtypen

#### **Blaubad-Test**

Der **Blaubad**-Test wird vor allem in der Pharmaindustrie zur Dichtheitsprüfung von Tablettenblistern eingesetzt.

DE

Die Tablettenblister werden im Exsikkator in eine farbige Flüssigkeit (meist Methylenblau) eingetaucht und dann einem Vakuum ausgesetzt. Etwaige defekte Blister werden ebenfalls dem Vakuum ausgesetzt, und wenn der Exsikkator belüftet wird, dringt die farbige Flüssigkeit aufgrund des Druckunterschieds in diese Blister ein, sodass die Lecks sichtbar werden.

Wir empfehlen, für diese Art von Test einen Exsikkator mit gewölbtem Deckel zu verwenden – weitere Informationen finden Sie unter "*Exsikkator" auf Seite 14*.

Ein Blaubad-Test besteht aus 4 Phasen:

#### Evakuierung

Der Exsikkator wird auf das Testvakuum evakuiert.

#### 2 Testen

Das Testvakuum wird für einen bestimmten Zeitraum aufrechterhalten.

#### Entlüftung

Der Exsikkator wird auf Umgebungsdruck entlüftet.

#### 4 Penetration

Zeitraum, in dem die farbige Flüssigkeit aufgrund des Druckunterschieds in defekte Blister eindringt.

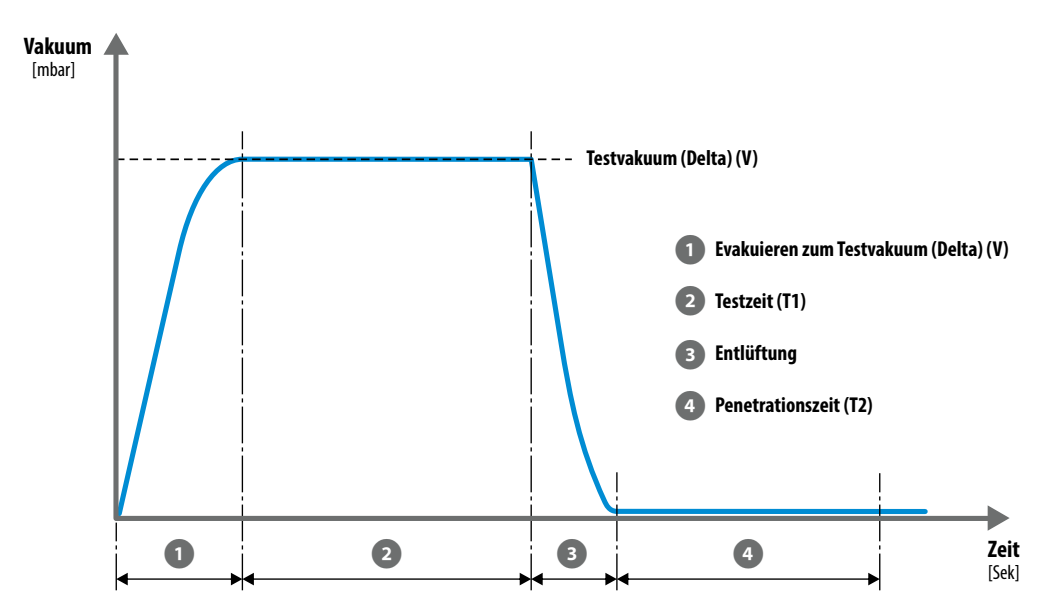

AMETEK Mocon

#### **Blaubad-Testeinstellungen**

Ein **Blaubad**-Test wird mit den folgenden Parametern definiert:

Mit einem Sternchen (\*) gekennzeichnete Parameter sind die einzigen Parameter, die geändert werden können, wenn die Testdefinition bereits zum Testen verwendet wurde und wenn der Parameter IIII **Einstellungen -> III Gerät -> Testdefinition sperren** aktiviert ist.

DE

| Name                                             | Ein eindeu                                                                                                    | Ein eindeutiger Testdefinitionsname (bis zu 30 Zeichen).                                                                                                    |  |  |  |  |  |
|--------------------------------------------------|----------------------------------------------------------------------------------------------------|----------------------------------------------------------------------------------------------------|--|--|--|--|--|
| Produkt-ID                                       | Eindeutiger Testdefinitions-Identifikationscode (bis zu 20 Zeichen).                                                                                                    |                                                                                                    |  |  |  |  |  |
| Standardtest *                                   | Wenn dieser Punkt auf <b>Nein</b> eingestellt ist, steht die<br>Testdefinition nicht für <b>Standard-Prüfbediener</b> zur<br>Verfügung.<br><b>Bediener</b> und <b>Kontrolleure</b> hingegen können darauf<br>zugreifen. |                                                                                                    |  |  |  |  |  |
| Status                                           | Wird nur ve<br>verwende<br>Einstell<br>Kann von e<br>die verschi<br>Testdefiniti                                                                                                    | Wird nur verwendet, wenn <b>Statusmarkierung</b><br><b>verwenden</b> aktiviert ist, zu finden unter<br><b>Einstellungen -&gt; Gerät.</b><br>Kann von einem <b>Kontrolleur</b> verwendet werden, um<br>die verschiedenen Testdefinitionen in der<br>Testdefinitionsliste zu kategorisieren:                  |  |  |  |  |  |
|                                                  | Neu                                                                                                    | Wird automatisch neuen Testdefinitionen<br>zugewiesen.<br>Kann beispielsweise für Testdefinitionen<br>verwendet werden, bei denen die<br>Einstellungen noch nicht ausgereift sind/<br>noch getestet werden.                                                                                                 |  |  |  |  |  |
|                                                  | Aktuell                                                                                                    | Wird üblicherweise für Testdefinitionen<br>genutzt, die zur Verwendung zugelassen<br>worden sind.<br>Die Testdefinitionen dieser Kategorie sind<br>die einzigen, die einem <b>Standard-</b><br><b>Prüfbediener</b> zur Verfügung stehen<br>(sofern die <b>Standardtest</b> -Option auf <b>Ja</b><br>steht). |  |  |  |  |  |
|                                                  | Veraltet                                                                                                    | Kann beispielsweise verwendet werden,<br>wenn Testdefinitionen nicht mehr genutzt<br>werden oder für eine bestimmte Zeit nicht<br>mehr genutzt werden sollen.                                                                                                    |  |  |  |  |  |
| ASTM-<br>Vakuumerhöhungsratengrenze<br>verwenden | Ja                                                                                                    | Der Vakuumaufbau im Exsikkator ist auf<br>30 mbar/Sek. begrenzt.                                                                                                    |  |  |  |  |  |
|                                                  | Nein                                                                                                    | Der Vakuumaufbau im Exsikkator ist auf<br>90 mbar/Sek. begrenzt.                                                                                                    |  |  |  |  |  |

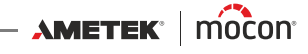

|                             | Unabhängig von der Einstellung kann der<br>Vakuumaufbau langsamer erfolgen. Dies hängt von der<br>Kapazität z. B. der Vakuumpumpe oder des externen<br>Vakuumsystems und von der Größe des zu<br>evakuierenden Volumens ab.  |
|-----------------------------|----------------------------------------------------------------------------------------------------|
| Testvakuum (Delta) (V)      | Das Vakuumniveau, auf das der Exsikkator evakuiert<br>wird.                                                                                                    |
| Testzeit (T1)               | Der Zeitraum, für den das Testvakuum im Exsikkator<br>aufrechterhalten wird.                                                                                                    |
| Penetrationszeit (T2)       | Der Zeitraum, für den die farbige Flüssigkeit in defekte<br>geprüfte Blister eindringen kann.                                                                                                    |
| Benutzerdefinierte Felder * | Wählen Sie, ob für den aktuellen Arbeitsablauf eines<br>oder mehrere der 4 benutzerdefinierten Felder benötigt<br>werden. Weitere Informationen finden Sie im Abschnitt<br><i>"Benutzerdefinierte Felder" auf Seite 62</i> . |

### Bubble-Test

Bei einem **Bubble**-Test wird die Prüfpackung im Exsikkator in eine Flüssigkeit (meist klares Wasser) eingetaucht und dann unter Vakuum gesetzt.

DE

Die Packung sollte während des gesamten Tests ständig überwacht werden. Steigen Luftblasen aus der Packung auf, zeigt dies, dass die Packung ein Leck aufweist und wo sich dieses befindet. Dieser Test eignet sich besonders für Packungen mit hohem Volumen, z. B. Beutel.

Wir empfehlen, für diese Art von Test einen Exsikkator mit flachem Deckel zu verwenden – weitere Informationen finden Sie unter *"Exsikkator" auf Seite 14*.

Ein Bubble-Test besteht aus 3 Phasen:

#### 1 Evakuierung

Der Exsikkator wird auf das Testvakuum evakuiert.

#### 2 Testen

Das Testvakuum wird für einen bestimmten Zeitraum aufrechterhalten.

#### Entlüftung

Der Exsikkator wird auf Umgebungsdruck entlüftet.

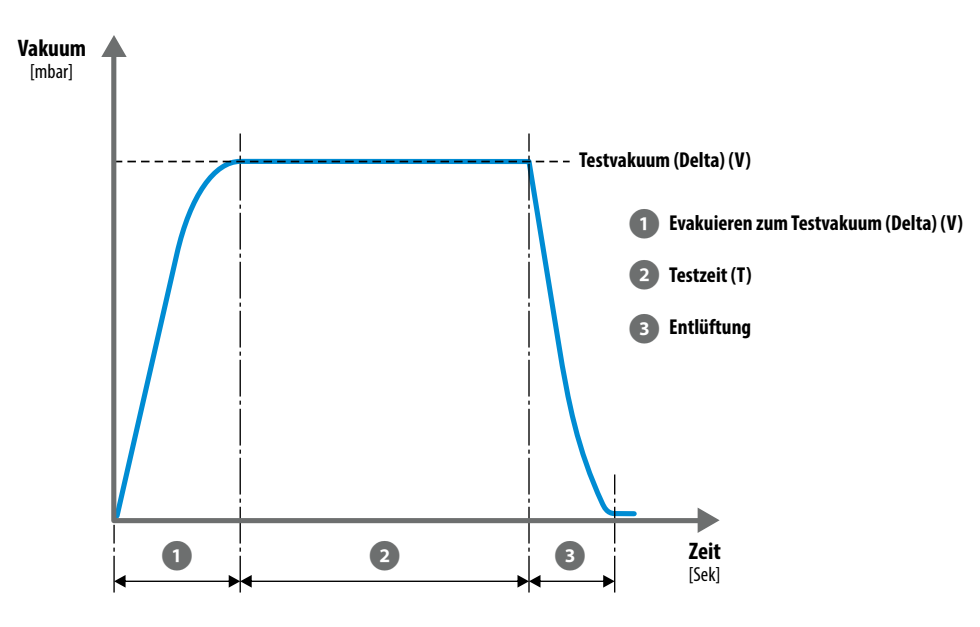

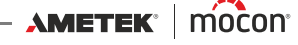

#### **Bubble-Testeinstellungen**

Ein **Bubble**-Test wird mit den folgenden Parametern definiert:

Mit einem Sternchen (\*) gekennzeichnete Parameter sind die einzigen Parameter, die geändert werden können, wenn die Testdefinition bereits zum Testen verwendet wurde und wenn der Parameter IIII **Einstellungen -> II Gerät -> Testdefinition sperren** aktiviert ist.

DE

| Name                                                   | Ein eindeutiger Testdefinitionsname (bis zu 30 Zeichen).                                                                                                    |                                                                                                    |  |  |  |  |
|--------------------------------------------------------|----------------------------------------------------------------------------------------------------|----------------------------------------------------------------------------------------------------|--|--|--|--|
| Produkt-ID                                             | Eindeutiger Testdefinitions-Identifikationscode (bis zu 20 Zeichen).                                                                                                    |                                                                                                    |  |  |  |  |
| Standardtest *                                         | Wenn dieser Punkt auf <b>Nein</b> eingestellt ist, steht die<br>Testdefinition nicht für <b>Standard-Prüfbediener</b> zur<br>Verfügung.<br><b>Bediener</b> und <b>Kontrolleure</b> hingegen können darauf<br>zugreifen.                                                                        |                                                                                                    |  |  |  |  |
| Status                                                 | Wird nur verwendet, wenn <b>Statusmarkierung</b><br><b>verwenden</b> aktiviert ist, zu finden unter<br><b>⊞ Einstellungen -&gt; ☑ Gerät.</b><br>Kann von einem <b>Kontrolleur</b> verwendet werden, um<br>die verschiedenen Testdefinitionen in der<br>Testdefinitionsliste zu kategorisieren: |                                                                                                    |  |  |  |  |
|                                                        | Neu                                                                                                    | Wird automatisch neuen Testdefinitionen<br>zugewiesen.<br>Kann beispielsweise für Testdefinitionen<br>verwendet werden, bei denen die<br>Einstellungen noch nicht ausgereift sind/<br>noch getestet werden.                                                                                                 |  |  |  |  |
|                                                        | Aktuell                                                                                                    | Wird üblicherweise für Testdefinitionen<br>genutzt, die zur Verwendung zugelassen<br>worden sind.<br>Die Testdefinitionen dieser Kategorie sind<br>die einzigen, die einem <b>Standard-</b><br><b>Prüfbediener</b> zur Verfügung stehen<br>(sofern die <b>Standardtest</b> -Option auf <b>Ja</b><br>steht). |  |  |  |  |
|                                                        | Veraltet                                                                                                    | Kann beispielsweise verwendet werden,<br>wenn Testdefinitionen nicht mehr genutzt<br>werden oder für eine bestimmte Zeit nicht<br>mehr genutzt werden sollen.                                                                                                    |  |  |  |  |
| ASTM-<br>Wenn hierfür Ja ausgewählt wird, ist der Vaku |                                                                                                    |                                                                                                    |  |  |  |  |
| verwenden                                              | Wird hierfür <b>Nein</b> ausgewählt, wird das Vakuum<br>möglicherweise schneller aufgebaut. Dies hängt jedoch<br>von der Kapazität z. B. der Pumpe oder des externen<br>Vakuumsystems und von der Größe des zu<br>evakuierenden Volumens ab.                                                   |                                                                                                    |  |  |  |  |

AMETEK° mocon° -

| Testvakuum (Delta) (V)      | Das Vakuumniveau, auf das der Exsikkator evakuiert<br>wird.                                                                                                    |
|-----------------------------|----------------------------------------------------------------------------------------------------|
| Testzeit (T)                | Der Zeitraum, für den das Testvakuum im Exsikkator<br>aufrechterhalten wird.                                                                                                    |
| Benutzerdefinierte Felder * | Wählen Sie, ob für den aktuellen Arbeitsablauf eines<br>oder mehrere der 4 benutzerdefinierten Felder benötigt<br>werden. Weitere Informationen finden Sie im Abschnitt<br><i>"Benutzerdefinierte Felder" auf Seite 62</i> . |

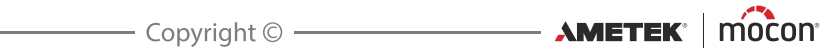

## 3. Einrichten

## Druckluftanschlüsse

(nur Modelle vom Typ "Vakuum-Ejektor")

#### Anforderungen an die Druckluftzufuhrleitung

Die Druckluftzufuhrleitung muss trocken, sauber und ölfrei sein. Weitere Informationen finden Sie unter "*Druckluftzufuhr" auf Seite 92*.

DE

Wir empfehlen, unsere optionale Druckregler-/Filtereinheit zu verwenden, die sicherstellt, dass die Luftqualität die geforderten Spezifikationen erfüllt – weitere Informationen finden Sie unter *"Druckregler mit Filtern" auf Seite 17*.

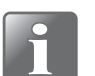

HINWEIS! Die obige Regler-/Filtereinheit stellt nicht sicher, dass die Luft trocken ist, und daher wird empfohlen, auch eine Art von Lufttrocknungseinheit zu installieren.

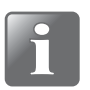

HINWEIS! Wenn der Druck der Luftzufuhr unter oder über dem angegebenen Eingangsdruck liegt, kann das dazu führen, dass das System nicht ordnungsgemäß funktioniert.

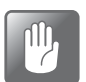

VORSICHT! Wenn der spezifizierte Maximaldruck überschritten wird, besteht die Gefahr, dass der Schlauch oder andere Komponenten platzen.

#### Korrekte Verwendung der Schlauchanschlüsse

Führen Sie die nachfolgend beschriebenen Schritte durch, um den korrekten und festen Anschluss der Schläuche sicherzustellen:

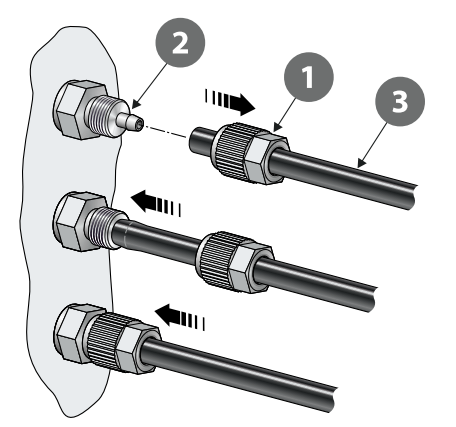

- Lösen Sie die Überwurfmutter 1 vom Schlauchanschluss 2 und schieben Sie sie auf den Schlauch 3.
- 2. Stecken Sie den Schlauch 3 so weit wie möglich auf den Schlauchanschluss 2.
- 3. Schieben Sie die Überwurfmutter 1 auf den Schlauchanschluss 2 und ziehen Sie sie fest.

AMETEK<sup>®</sup> mocon<sup>®</sup> ———

## Anschluss der Schläuche und Kabel

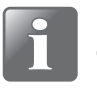

HINWEIS! Platzieren Sie das Gerät und die verschiedenen Zubehörteile auf einer ebenen und stabilen Fläche. Stellen Sie sicher, dass für die zu prüfenden Packungsarten genug Platz verfügbar ist.

DE

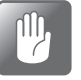

VORSICHT! Stellen Sie sicher, dass das Gerät so platziert wird, dass es möglich ist, das Gerät einfach auszuschalten, entweder über den ON/OFF-Schalter oder durch Trennen des Netzteils vom Gerät.

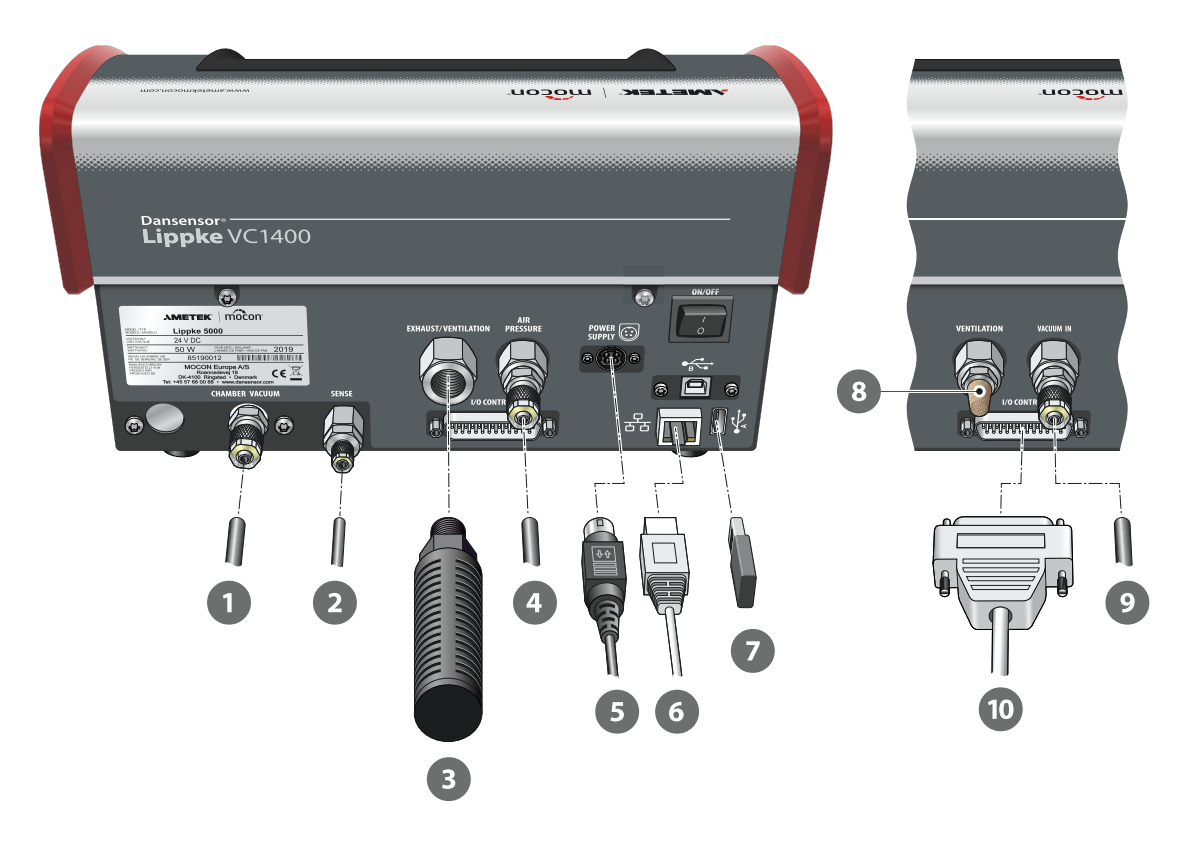

- 1. Schließen Sie den Ø6/4-mm-Vakuumschlauch 1 vom Exsikkator am "CHAMBER VACUUM"-Anschluss an.
- 2. Schließen Sie den Ø4/2,7-mm-Druckmesschlauch 2 zwischen Exsikkator und "SENSE"-Anschluss an.

Die Punkte 3 und 4 gelten nur für Modelle vom Typ "Vakuum-Ejektor":

3. Schließen Sie den kombinierten Schalldämpfer und Luftfilter 3 an den "EXHAUST/ VENTILATION"-Anschluss an.

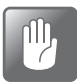

VORSICHT! Filter sollten nur von Hand angezogen werden – verwenden Sie keine Werkzeuge.

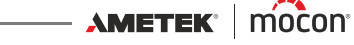

4. Schließen Sie den Druckluftzufuhrschlauch 4 an den "AIR PRESSURE"-Eingang an. Weitere Informationen finden Sie unter "Druckluftzufuhr" auf Seite 92.

DE

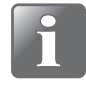

HINWEIS! Stellen Sie sicher, dass der Schlauch zwischen Gerät und Druckregler nicht mehr als 1 m Länge aufweist. Andernfalls müssen Sie den Druckabfall im Schlauch kompensieren.

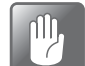

VORSICHT! Achten Sie beim Anschließen des Schlauchs darauf, dass er in keiner Weise geguetscht oder blockiert werden kann.

5. Schließen Sie das Netzkabel 5 mit dem mitgelieferten Netzteil an die passende Steckdose und den "POWER SUPPLY"-Anschluss des Geräts an.

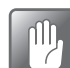

VORSICHT! Verwenden Sie immer das Netzteil, das mit dem Gerät geliefert wird.

Stellen Sie sicher, dass der Stecker in die Steckdose klickt. Wenn Sie das Kabel trennen, ziehen Sie den Kragen nach hinten, um den Stecker zu entsperren, und ziehen Sie ihn dann ab.

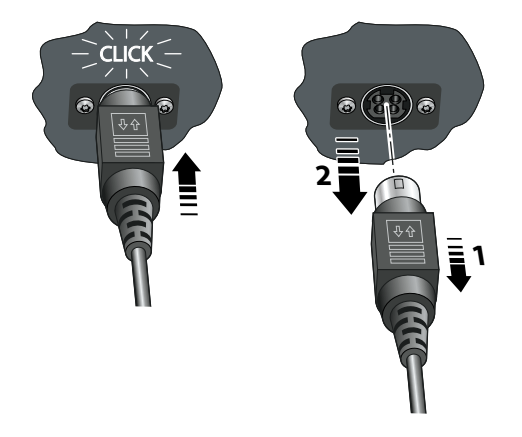

6. Wenn Sie auf eine Datenprotokollierung über das Netzwerk zurückgreifen möchten, sollten Sie ein LAN-/Ethernetkabel 6 anbringen, das das Gerät über den LAN-Anschluss (gekennzeichnet mit  $\frac{1}{2}$ ) mit Ihrem lokalen Netzwerk verbindet. Das Kabel ist nicht im Lieferumfang des Geräts enthalten.

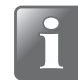

HINWEIS! Um eine optimale Störunempfindlichkeit zu erzielen, sollten abgeschirmte Kabel verwendet werden.

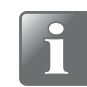

HINWEIS! Setzen Sie sich immer mit Ihrem Netzwerkadministrator in Verbindung, bevor Sie Netzwerkeinstellungen vornehmen. Fehlerhafte Einstellungen können zu eingeschränkter Netzwerkaktivität oder zum Erliegen der Netzwerkaktivität führen.

7. Der USB-Anschluss (gekennzeichnet mit  $\bullet_{A}$ ) kann zum Anschließen eines USB-Speichersticks 🔽 zum Exportieren/Importieren von Protokolldaten, Geräteeinstellungen usw. und zum Anschluss eines Barcodescanners, eines Druckers oder einer Tastatur verwendet werden – siehe auch "Anschließen mehrerer USB-Geräte" auf Seite 40.

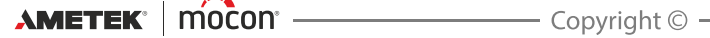

#### Die Punkte 8 bis 10 gelten nur für Modelle vom Typ "Externes Vakuum":

- 8. Der Entstörfilter 🚳 ist bereits montiert. Prüfen Sie, ob er ausreichend angezogen ist.
- 9. Schließen Sie den Ø6/4-mm-Vakuumschlauch **2** zwischen dem externen Vakuumsystem oder dem "VACUUM OUT"-Anschluss an der Pumpeneinheit **Dansensor® Lippke PU1400** und dem "VACUUM IN"-Eingang an.

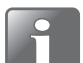

HINWEIS! Wenn Sie die Pumpeneinheit verwenden, kann der Vakuumschlauch auf eine Länge von ca. 30 cm zugeschnitten werden.

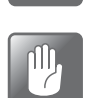

VORSICHT! Achten Sie beim Anschließen des Schlauchs darauf, dass er in keiner Weise gequetscht oder blockiert werden kann.

10. Schließen Sie das Steuerkabel der Pumpeneinheit 🔟 an den "I/O CONTROL"-Anschluss an.

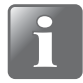

HINWEIS! Prüfen Sie, ob alle Schläuche fest angeschlossen sind. Bitte verwenden Sie die mit dem Gerät mitgelieferten Überwurfmuttern. Damit werden sichere und leckagefreie Anschlüsse sichergestellt – siehe *"Korrekte Verwendung der Schlauchanschlüsse" auf Seite 25*.

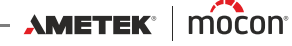

## 4. Betrieb

## Grundlagen

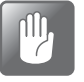

VORSICHT! Wurde das Gerät an einem kalten Ort gelagert und dann an einen wärmeren Ort gebracht, ist eine Akklimatisierungszeit von mindestens einer Stunde vor dem Einschalten erforderlich.

DE

Wird das Gerät in einer kalten und feuchten Umgebung betrieben, wird empfohlen, es nach dem Einschalten 30 Minuten lang aufheizen zu lassen.

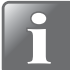

HINWEIS! Es ist bis zu 10 Minuten Heizzeit nach dem Einschalten erforderlich, bevor Messungen durchgeführt werden können.

#### Ein- und ausschalten

- 1. Verwenden Sie den "ON/OFF"-Schalter auf der Rückseite des Geräts, um das Gerät einoder auszuschalten.
- 2. Wenn das Gerät eingeschaltet wird, blendet das Display den Startbildschirm ein, der das Gerätemodell und die aktuell installierte Firmware-Version 1 anzeigt.

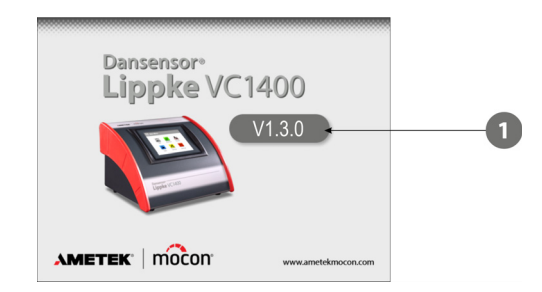

3. Wenn das Gerät bereit und keine Anmeldung erforderlich ist, erscheint das **Hauptmenü**:

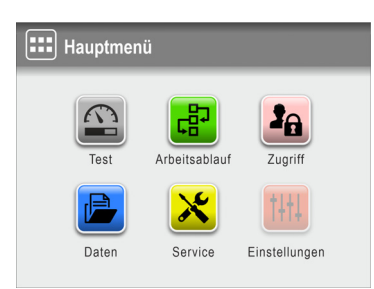

Der aktuelle Benutzer ist der standardmäßige **Bediener**.

4. Wenn jedoch eine Anmeldung erforderlich ist, erscheint das Menü 🖲 Zugriff.

DE

| 3  | Zugriff                |           |
|----|------------------------|-----------|
| 3A | Administratoranmeldung | >         |
| Ð  | Benutzeranmeldung      | >         |
| Ð  | Abmelden               |           |
| 2. | Benutzerverwaltung     | >         |
| 5  | $\frac{1}{2}$          | <b>A </b> |

5. Wählen Sie 🗃 Benutzeranmeldung...

| Benutzeranmeldung |   | Ben   | utzer | -ID |   |   |    |   |     |     |   |
|-------------------|---|-------|-------|-----|---|---|----|---|-----|-----|---|
| John              | > | * * : | * *   |     |   |   |    |   |     |     |   |
| David             | > | 1     | 2     | 3   | 4 | 5 | 6  | 7 | 8   | 9   | 0 |
| William           | > | ,     |       | @   | # | - | _  | / | 1   | (   | ) |
| Andrew            | > | *     | :     | ;   | < | > | %  | ! | ^   | +   | _ |
|                   |   | Esc   | •     | •   | ► | ₩ | €3 | 0 | ABC | abc | ┛ |

...und wählen Sie dann entweder einen Benutzer aus der Benutzeranmeldung aus oder geben Sie eine gültige Benutzer-ID ein.

 Wenn eine Anmeldung mit PIN-Code erforderlich ist (siehe Seite 88), geben Sie den Benutzer-PIN-Code f
ür den ausgew
ählten Benutzer oder den mit der Benutzer-ID verkn
üpften Benutzer ein.

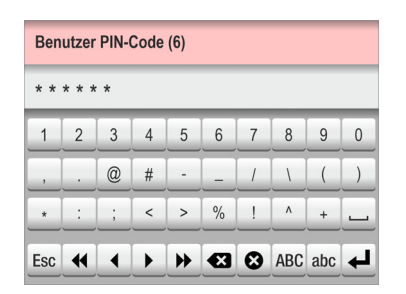

7. Wenn Sie ordnungsgemäß angemeldet sind, wird auf dem Display das **Hauptmenü** angezeigt:

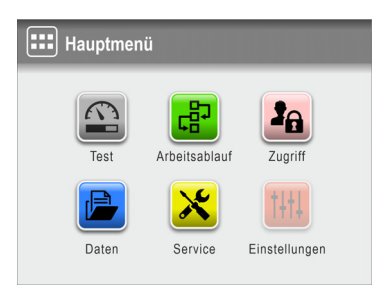

Der aktuelle Benutzer ist derjenige, der während der Anmeldung ausgewählt wurde. Es gilt auch die Zugriffsebene dieses Benutzers.

8. Drücken Sie auf 🚨 **Test**, um zum Testbildschirm zu wechseln und einen Test zu starten.

02/2022

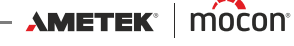

9. Das Gerät startet einen Aufwärmzyklus ...

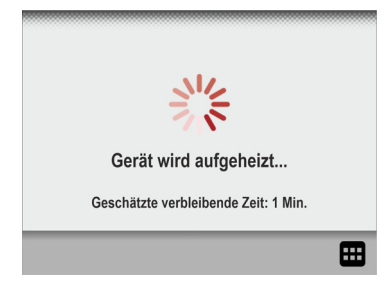

... und sobald dieser abgeschlossen ist, wechselt die Anzeige zum Testbildschirm.

DE

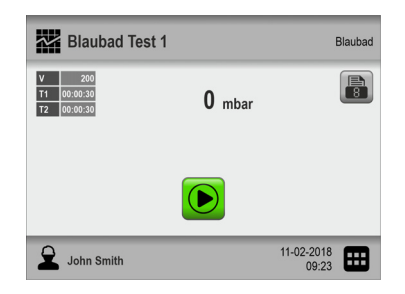

10. Jetzt ist das Gerät bereit zum Test.

#### **Touchscreen**

Abgesehen vom ON/OFF-Schalter auf der Rückseite des Geräts handelt es sich bei allen Tasten um virtuelle Tasten auf dem Touchscreen.

DE

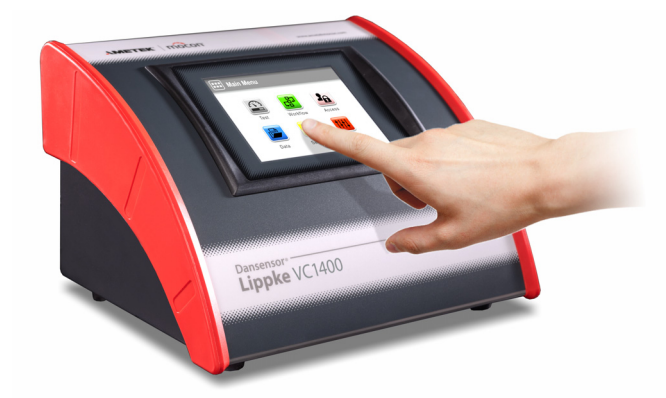

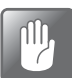

VORSICHT! Der Touchscreen darf nur mit den Fingern bedient werden. Stifte oder Metallwerkzeuge können die berührungsempfindliche Folie beschädigen.

#### Anmeldung und Zugriffsebenen

Es können verschiedene Zugriffsebenen ausgewählt werden und allen Benutzern können verschiedene Zugriffsebenen zugewiesen werden, wobei der Zugriff bei einigen von diesen auf eine begrenzte Anzahl an Funktionen und Menüs des Geräts beschränkt ist. Weitere Informationen finden Sie in den Abschnitten *"Anmelden" auf Seite 88* und *"Zugriff" auf Seite 64*.

#### Neu starten/zurücksetzen

Wenn das Gerät stockt oder nicht richtig funktioniert, schalten Sie es mit dem auf der Rückseite befindlichen "ON/OFF"-Schalter aus und wieder ein.

#### **Screenshots**

Das Gerät bietet die Möglichkeit, Screenshots von aktuellen Bildschirmen zu machen. Dies kann z. B. in Verbindung mit der Remote-Unterstützung nützlich sein. Die Screenshots können auf einen USB-Stick exportiert werden – weitere Informationen finden Sie im Abschnitt *"Export" auf Seite 74*.

Um einen Screenshot aufzunehmen, tippen Sie 5-mal schnell hintereinander auf den oberen Teil des Bildschirms.

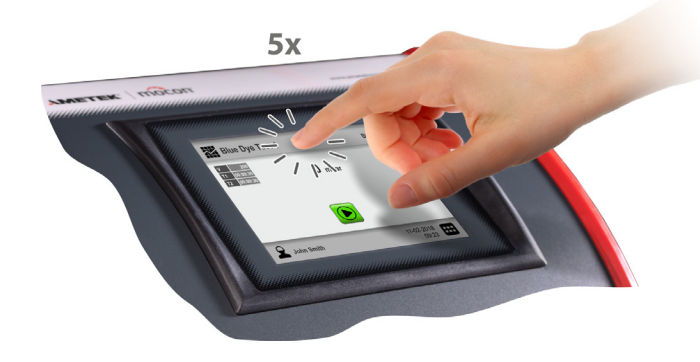

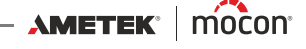

DE

DE

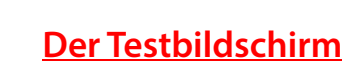

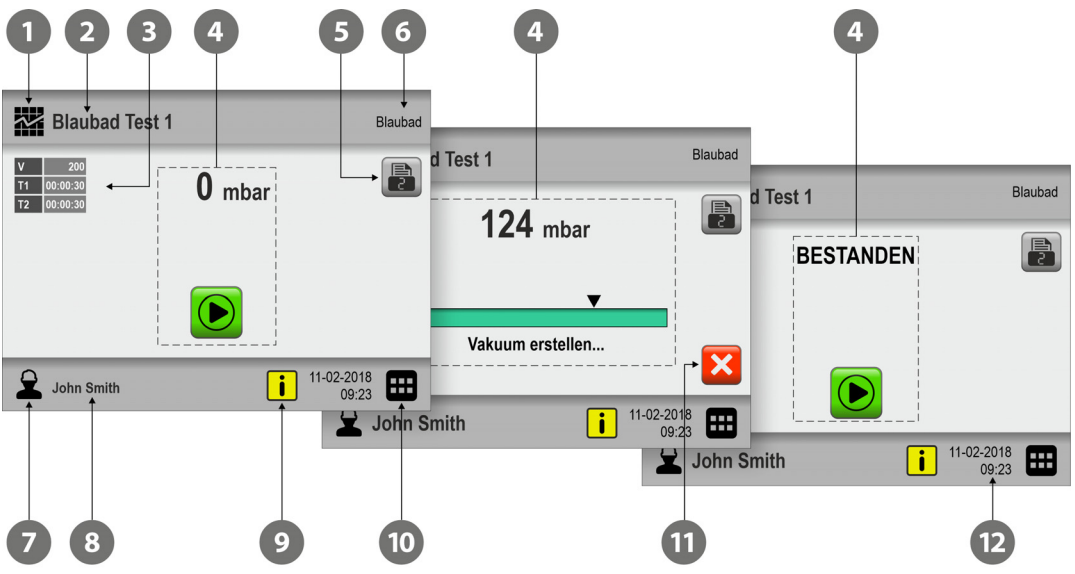

| 1 | Symbol für<br>Testdefinitionen    | Wenn Sie auf dieses Symbol drücken, wird das Menü<br><b>Testdefinitionen</b> geöffnet, das der Schnellauswahl einer<br>Testdefinition dient.<br>Weitere Informationen finden Sie unter <i>"Auswählen einer</i><br><i>Testdefinition" auf Seite 43</i> .                                                                                       |
|---|-----------------------------------|----------------------------------------------------------------------------------------------------|
| 2 | Aktive Testdefinition             | Aktuell ausgewählte Testdefinition.<br>Um eine andere Testdefinition auszuwählen, tippen Sie auf<br>das Symbol <b>Testdefinitionen ①</b> .                                                                                                    |
| 3 | Testdefinitions-<br>einstellungen | Primäre Einstellungen für die aktuell ausgewählte<br>Testdefinition.                                                                                                    |
| 4 | Statusbereich                     | Im Statusbereich wird der Status/Fortschritt des<br>Arbeitsablaufs angezeigt.                                                                                                    |
| 5 | Drucken                           | Alle Messdaten können kontinuierlich auf einem<br>angeschlossenen USB-Drucker ausgedruckt werden. Näheres<br>dazu finden Sie im Abschnitt <i>"Drucker" auf Seite 40</i> .<br>Drücken Sie auf diese Taste, um die Anzahl der gewünschten<br>Ausdrucke zu bearbeiten<br>(0–9).<br>Die Taste zeigt die aktuell gewählte Anzahl der Ausdrucke an. |
| 6 | Testdefinitionstyp                | Testdefinitionstyp für die aktuell ausgewählte Testdefinition.                                                                                                    |
| 7  | Benutzersymbol     | Dieses Symbol zeigt die Zugriffsebene des aktuellen Benutzers<br>an:                                                                                                    |
|----|--------------------|----------------------------------------------------------------------------------------------------|
|    |                    | A Standard-Pr üfbediener                                                                                                    |
|    |                    | 🚨 Bediener                                                                                                    |
|    |                    | 👤 Kontrolleur                                                                                                    |
|    |                    | 🙎 Administrator                                                                                                    |
|    |                    | 🙎 Service                                                                                                    |
|    |                    | Näheres zu Benutzern und Zugriffsebenen finden Sie im<br>Abschnitt <i>"Zugriff" auf Seite 64</i> .                                                                                                    |
|    |                    | Wenn Sie auf dieses Symbol drücken, wird der aktuelle<br>Benutzer abgemeldet und das Fenster <b>Zugriff</b> eingeblendet,<br>in dem Sie einen anderen Benutzer auswählen oder sich als<br><b>Administrator</b> anmelden können.                                                                                                    |
| 8  | Aktueller Benutzer | Aktuell ausgewählter Benutzer.<br>Tippen Sie zur Auswahl eines anderen Benutzers auf das<br>Symbol <b>Benutzer</b> 7.                                                                                                    |
| 9  | Kalibrierungsalarm | <b>i</b> Nächste Kalibrierung in 1-30 Tagen                                                                                                    |
|    |                    | 🛕 Kalibrierungszeitraum abgelaufen/überschritten                                                                                                    |
|    |                    | Wenn Sie auf dieses Symbol drücken, erscheint ein Pop-up-<br>Fenster mit Informationen zum Kalibrierungsalarm:                                                                                                    |
|    |                    | i       Info (XXXX)       i         Nächste Kalibrierung in 24 Tagen       Kalibrierung seit 2 Tagen überfällig         Image: Comparison of the second second |
|    |                    |                                                                                                    |
| 10 | Menüsymbol         | Durch Tippen auf dieses Symbol wird das <b>Hauptmenü</b><br>geöffnet.<br>Weitere Informationen finden Sie im Abschnitt <i>"Hauptmenü"</i><br><i>auf Seite 55</i> .                                                                                                    |
| 1  | Abbrechen          | Der Test kann jederzeit abgebrochen werden, indem auf diese<br>Taste gedrückt wird.                                                                                                    |
| 12 | Datum und Zeit     | Das aktuelle Datum und die Uhrzeit.                                                                                                    |

# **Menünavigation**

Auf der grafischen Benutzeroberfläche befinden sich verschiedene Elemente, mit denen Sie in der Menüstruktur navigieren können:

DE

| 1                         |    | e                          |         |
|---------------------------|----|----------------------------|---------|
| 다. Arbeitsablauf          |    | C Testdefinition auswählen | Blaubad |
| Testdefinitionen          | >  | Blaubad Test 1             |         |
| Benutzerdefinierte Felder | >  | Blaubad Test 2             |         |
|                           |    | Blister Packung 9          |         |
|                           |    | Blister Packung 12         |         |
| 5                         |    |                            | 🕰 🖽     |
| 3                         | 45 | 6 7                        |         |

| 1 | Untermenü               | Öffnet das entsprechende Untermenü.                                                                                                    |
|---|-------------------------|----------------------------------------------------------------------------------------------------|
| 2 | Testdefinition öffnen   | Wählen Sie einen Testdefinitionsdatensatz aus, und öffnen Sie ihn.                                                                                                    |
| 3 | Zurück                  | <ul> <li>Kehrt auf die vorherige Menüebene zurück.</li> <li>Speichert Bearbeitungen und wechselt zurück in das<br/>vorherige Fenster.</li> <li>Beim Bearbeiten von Testdefinitionen und Benutzern wird</li> </ul> |
|   |                         | Beim Bearbeiten von Testdefinitionen und Benutzern wird<br>durch Tippen auf die Taste die bearbeitete Testdefinition<br>oder der bearbeitete Benutzer gespeichert, wenn sie<br>bestätigt wird.                    |
| 4 | Testbildschirmsymbol    | Wenn Sie auf dieses Symbol drücken, wird der Bildschirm <b>Test</b><br>geöffnet.<br>Weitere Informationen finden Sie im Abschnitt <i>"Der</i><br><i>Testbildschirm" auf Seite 34</i> .                            |
| 5 | Hauptmenü-Symbol        | Durch Tippen auf dieses Symbol wird das <b>Hauptmenü</b><br>geöffnet.<br>Weitere Informationen finden Sie im Abschnitt <i>"Hauptmenü"</i><br><i>auf Seite 55</i> .                                                |
| 6 | Suchen/Filter-Symbole   | Öffnet die Funktionen D Suchen und/oder F Filter. Weitere<br>Informationen finden Sie im Abschnitt <i>"Suchen und Filter" auf</i><br>Seite 60.                                                                    |
| 7 | Blättern/Aktuelle Seite | Über das Drücken dieser Symbole blättern Sie durch die im<br>aktuellen Fenster angezeigten Seiten.<br>Die Seitenanzeige zeigt die aktuelle Seite und die<br>Gesamtseitenanzahl an.                                |

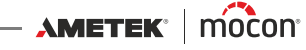

#### Parameter

Die folgenden Parametertypen werden zum Einrichten von Testdefinitionen und Vornehmen unterschiedlicher Geräteeinstellungen verwendet:

DE

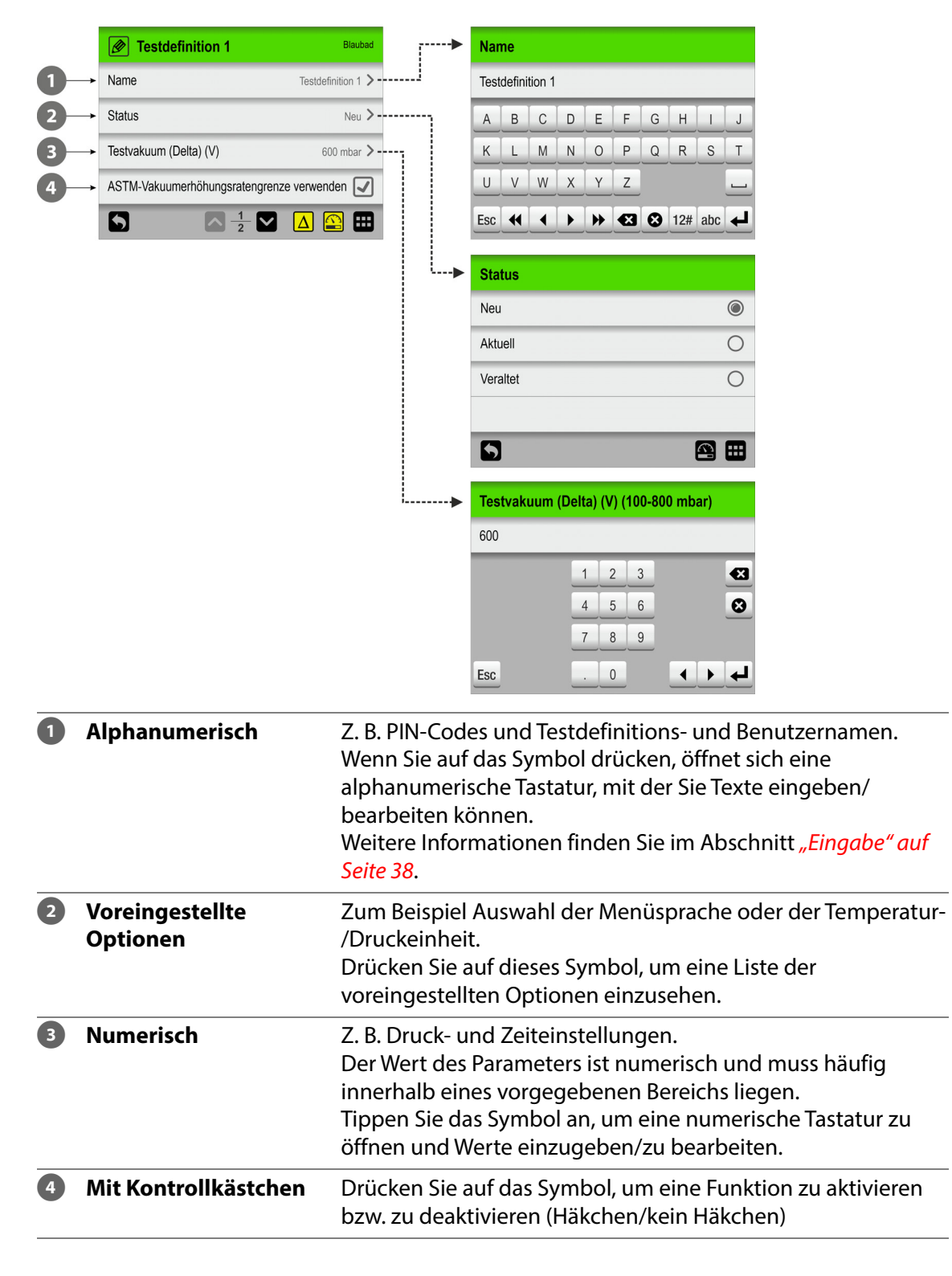

## **Eingabe**

Wann immer Sie etwas eingeben müssen, erscheint automatisch eine Tastatur auf dem Bildschirm. Eine alphanumerische Tastatur wird angezeigt, wenn Sie einen Text eingeben müssen, z. B. Testdefinitions- oder Benutzernamen; während eine numerische Tastatur angezeigt wird, wenn nur numerische Werte eingegeben werden, z. B. PIN-Codes.

DE

| Nar | ne  |   |   |   |    |   |     |     |   | Benutzer-PIN-Code | 5  |
|-----|-----|---|---|---|----|---|-----|-----|---|-------------------|----|
| Rob | ert |   |   |   |    |   |     |     |   | * * * * *         |    |
| а   | b   | c | d | е | f  | g | h   | i   | j | 1 2 3             | €3 |
| k   |     | m | n | 0 | р  | q | r   | s   | t | 4 5 6             | 8  |
| u   | v   | w | x | у | z  |   |     |     |   | 7 8 9             |    |
| Esc | •   | ◀ | ► | • | •3 | ₿ | 12# | ABC | ł | Esc 0             | ₽  |

Um auf der alphanumerischen Tastatur zwischen Groß- und Kleinbuchstaben, Sonderzeichen, Zahlen und Symbolen umzuschalten, tippen Sie auf die entsprechende Bildschirm-Umschalttaste links neben der Taste 4.

Die Taste Soloscht sämtlichen Text, während die Taste Soloscht, das sich links neben dem Cursor befindet.

Mit den Tasten ◀ und ▶ wird der Cursor um ein Zeichen nach links bzw. rechts bewegt. Mit den Tasten ◀ und ▶ springt der Cursor an den Beginn bzw. das Ende des Textes.

Durch Tippen auf die Taste 🚽 wird die Eingabe bestätigt und die Tastatur geschlossen. Durch Tippen auf die Taste 🔤 wird die Eingabe hingegen verworfen und die Tastatur geschlossen.

Die Eingabe von Buchstaben mit Akzent oder sonstigen Sonderzeichen ist möglich, indem Sie die entsprechende Taste länger gedrückt halten ...

| Nar | Name              |  |  |  |  |  |  |
|-----|-------------------|--|--|--|--|--|--|
| Rob | ert               |  |  |  |  |  |  |
| a   | b c d e f g h i j |  |  |  |  |  |  |
| k   | áà äãâ ą 🛛 t      |  |  |  |  |  |  |
| u   | ā ă å æ           |  |  |  |  |  |  |
| Esc |                   |  |  |  |  |  |  |

... und das gewünschte Zeichen dann aus der Pop-up-Liste auswählen.

Durch Tippen auf das Symbol 🗙 wird die Pop-up-Liste geschlossen, ohne dass ein Zeichen ausgewählt wurde.

Sie können auch eine externe Tastatur verwenden – weitere Informationen finden Sie unter *"Tastatur" auf Seite 39*.

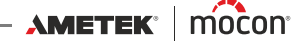

#### **Tastatur**

Es ist möglich, eine externe Tastatur anzuschließen, welche die Eingabe von Text erleichtert. USB-Tastaturen mit Kabel oder Funksender können verwendet werden.

DE

MOCON Europe A/S bietet keine Tastaturen an.

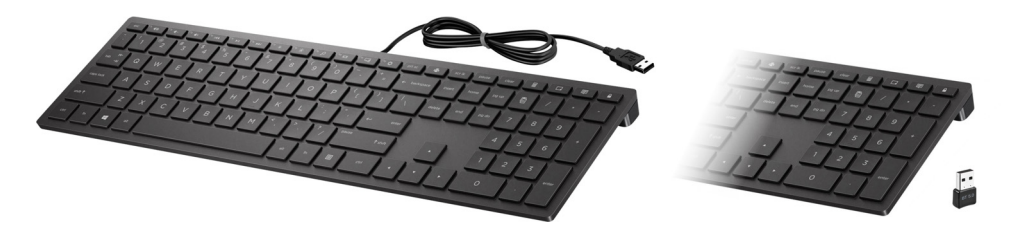

## **Barcodescanner**

Wenn ein Barcodescanner mit dem Gerät verbunden ist, kann er verwendet werden, um Barcodes für die Erstellung von Testdefinitionen und Benutzern zu scannen. Der Scanner kann außerdem verwendet werden, um vordefinierte, in einen Barcode umgewandelte Textfolgen auszulesen, beispielsweise für Eingaben in benutzerdefinierte Felder oder für Anmerkungen zu ungültigen Messungen.

| Pro | dukt | -ID |   |   |    |   |     |     |   |        | Pro | duk  | t-ID |   |   |    |   |     |     |   |
|-----|------|-----|---|---|----|---|-----|-----|---|--------|-----|------|------|---|---|----|---|-----|-----|---|
|     |      |     |   |   |    |   |     |     |   |        | 123 | 4567 | 890  |   |   |    |   |     |     |   |
| Α   | В    | С   | D | E | F  | G | н   | I   | J |        | Α   | В    | С    | D | E | F  | G | Н   |     | J |
| К   | L    | M   | N | 0 | Р  | Q | R   | S   | Т | 67890  | К   | L    | M    | N | 0 | Р  | Q | R   | S   | Т |
| U   | V    | W   | X | Y | Z  |   |     |     | _ | 123450 | U   | V    | W    | X | Y | Z  |   |     |     | _ |
| Esc | •    |     | ► | ₩ | €3 | 0 | 12# | abc | ₽ |        | Esc | •    | ┫    | ► | • | €3 | 0 | 12# | abc | ₽ |
|     |      |     |   |   |    |   |     |     |   |        |     |      |      |   |   |    |   |     |     |   |
|     |      |     |   |   |    |   |     |     |   |        |     |      |      |   |   |    |   |     |     |   |
|     |      |     |   |   |    |   |     |     |   |        |     |      |      |   |   |    |   |     |     |   |
|     |      |     |   |   |    |   |     |     |   |        |     |      |      |   |   |    |   |     |     |   |

Anschließend können mithilfe des Scanners einfach und schnell Testdefinitionen oder benutzer ausgewählt oder geändert werden.

Weitere Informationen hierzu finden Sie im Abschnitt "Testdefinition mithilfe eines Barcodescanners auswählen" auf Seite 44.

## **Drucker**

Wenn ein Drucker mit dem Gerät verbunden ist, können Sie eine Reihe von Kopien der Prüfergebnisse drucken.

DE

Die Ausdrucke zeigen:

- Testdatum und aktueller Benutzer
- Testdefinitionsname und -parameter
- Prüfergebnis und benutzerdefinierte Felder und Kommentare (falls vorhanden)
- Geräteseriennr. und aktuelle Firmware-Version.

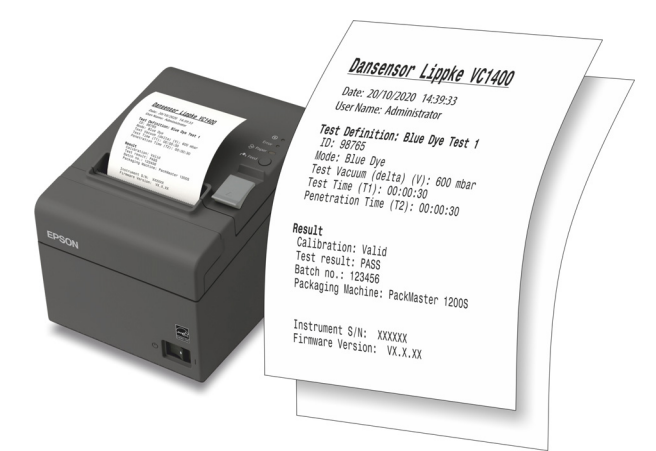

Weitere Informationen zu kompatiblen Druckern finden Sie unter "Drucker" auf Seite 95.

# Anschließen mehrerer USB-Geräte

Auch wenn das Gerät nur über einen USB-Anschluss verfügt, ist es immer noch möglich, mehrere USB-Geräte gleichzeitig anzuschließen. Dies erfordert jedoch die Verwendung eines USB-Hubs, der mit unterschiedlich vielen USB-Anschlüssen verfügbar ist.

MOCON Europe A/S bietet keine USB-Hubs an.

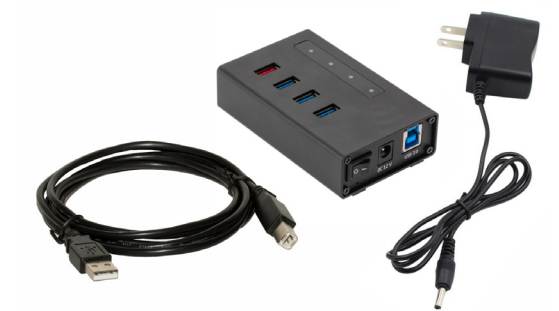

HINWEIS! Einige USB-Geräte (z. B. Barcodescanner) haben einen größeren Stromverbrauch als andere, achten Sie also darauf, dass der USB-Hub allen angeschlossenen Geräten die erforderliche Stromversorgung zur Verfügung stellen kann. Wir empfehlen, einen USB-Hub mit eigener Stromversorgung zu verwenden.

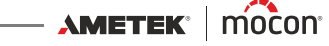

## Pop-up-Meldungen

Es können drei Arten von Meldungen angezeigt werden:

- Info
- Warnung
- Fehler

| i | Info (1252)                | i | Warnung (2002)                              |  | Fehler (3108)                 |  |
|---|----------------------------|---|---------------------------------------------|--|-------------------------------|--|
|   | Neuer PIN-Code gespeichert |   | Gerät auf Werkseinstellung<br>zurücksetzen? |  | Systemlecktest fehlgeschlagen |  |
|   |                            |   | <b>~</b>                                    |  |                               |  |

Grundsätzlich sind die Meldungen, die mit **Info** und **Warnung** überschrieben sind, selbsterklärend und fordern den Benutzer dazu auf, über das Bedienfeld bestimmte Handlungen vorzunehmen. Sie müssen durch ein Drücken der Taste 🖌 bzw. der Taste ✔ oder 🗙 quittiert werden, womit über das weitere Vorgehen entschieden wird.

DE

**Fehler**meldungen beziehen sich meist auf das Gerät selbst. Die **Fehler**-Anzeige erläutert das Problem und muss durch Tippen auf 🖌 quittiert werden.

Weitere Informationen finden Sie unter "Fehlermeldungen" auf Seite 48.

Wenn der/die Fehler weiterhin auftreten, setzen Sie sich mit Ihrem zuständigen Kundendienst in Verbindung (siehe "*Service" auf Seite 75*).

In diesen Fällen sollten Sie unbedingt die Fehlernummer mitteilen, die aus der Überschrift der **Fehler**-Anzeige ersichtlich ist.

Das **Fehler-/Ereignisprotokoll**, das über das Menü **Daten** abgerufen werden kann, enthält eine Liste der letzten Fehlermeldungen. Weitere Informationen finden Sie im Abschnitt *"Daten" auf Seite 70*.

# **Erste Schritte**

Wenn Sie das Gerät zum ersten Mal einschalten, sollten Sie einige Grundeinstellungen am Gerät vornehmen, bevor Sie Messungen durchführen.

DE

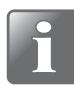

HINWEIS! Um die Geräteeinstellungen ändern zu können, müssen Sie das Gerät auf die Zugriffsebene "Administrator" umstellen.

Wählen Sie dazu im "Hauptmenü" die Option "Zugriff". Weitere Informationen finden Sie im Abschnitt "*Zugriff" auf Seite 64*.

#### Geräteeinstellungen

Gehen Sie die verschiedenen Parameter im Menü **H Einstellungen** durch und nehmen Sie die gewünschten Einstellungen vor. Weitere Informationen finden Sie im Abschnitt *"Einstellungen" auf Seite 83*.

#### Einrichtung von Benutzern

Werkseitig sind keine Standardbenutzer eingerichtet, aber wir empfehlen Ihnen dringend, spezifische Benutzer zu erstellen, sodass Sie beispielsweise später in Statistiken zwischen den Messungen verschiedener Benutzer unterscheiden können. Näheres hierzu finden Sie im Abschnitt *"Zugriff" auf Seite 64* und im Abschnitt *"Anmelden" auf Seite 88*.

#### Einrichten von Testdefinitionen und Arbeitsabläufen

Werkseitig sind keine Standard-Testdefinitionen eingerichtet, aber wir empfehlen Ihnen dringend, bestimmte Testdefinitionen zu erstellen, damit Sie die verschiedenen Tests später für die Verwendung in Statistiken usw. trennen können. Weitere Informationen hierzu finden Sie im Abschnitt "*Arbeitsablauf" auf Seite 56*.

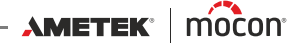

# **Testen**

# Auswählen einer Testdefinition

1. Im Testbildschirm....

| Blister Packu                                                             | ing 9         |                     | Blaubad |
|---------------------------------------------------------------------------|---------------|---------------------|---------|
| V         600           T1         00:00:45           T2         00:00:45 | <b>0</b> mbar |                     | 8       |
|                                                                           |               |                     |         |
| John Smith                                                                |               | 11-02-2018<br>09:23 | ▦       |

... oben links auf das Symbol 📽 tippen. Daraufhin wird der Bildschirm Testdefinitionstyp eingeblendet. Sie können diesen Bildschirm auch aufrufen, indem Sie auf das Symbol 🎛 in der unteren rechten Ecke tippen, um zum 🎟 Hauptmenü zu gelangen, und dann 🗟 Arbeitsablauf -> 🖾 Testdefinitionen -> 🖾 Auswählen (als aktiv) wählen.

DE

| Testde | finitionstyp |        |  |
|--------|--------------|--------|--|
|        | Blaubad      | Bubble |  |
| 5      |              |        |  |

2. Wählen Sie den entsprechenden Testtyp aus, z. B. Blaubad.

| D Testdefinition auswählen | Blaubad |
|----------------------------|---------|
| Blister Packung 9          |         |
| Blaubad Test 1             |         |
| Blaubad Test 2             |         |
| Blister Pack 12            |         |
|                            |         |

3. Im Bildschirm 🖾 **Testdefinition auswählen** werden alle **Blaubad**-Testdefinitionen in der zuletzt verwendeten Reihenfolge aufgelistet.

Orangefarbener Text kennzeichnet die aktuell ausgewählte Testdefinition.

4. Mit den Tasten ▲ und ▲ können Sie durch die Liste blättern, um die gewünschte Testdefinition zu finden.

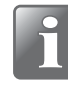

HINWEIS! Bei einer hohen Anzahl von Testdefinitionen kann das Blättern durch die Liste relativ viel Zeit in Anspruch nehmen. In diesem Fall können Sie die Funktionen "Suchen" und "Filter" verwenden. Näheres dazu finden Sie im Abschnitt "*Suchen und Filter" auf Seite 60*. DE

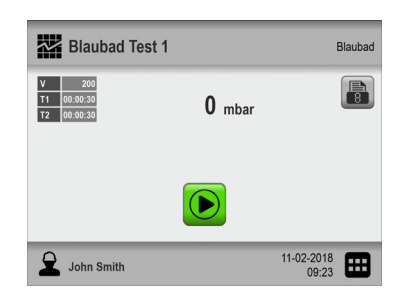

#### Testdefinition mithilfe eines Barcodescanners auswählen

1. Das Gerät muss bereit sein und den Testbildschirm anzeigen.

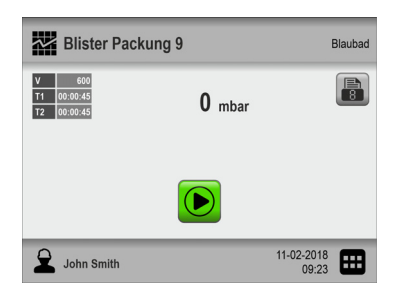

2. Verwenden des Barcodescanners zum Scannen des Barcodes des Prüfgegenstands

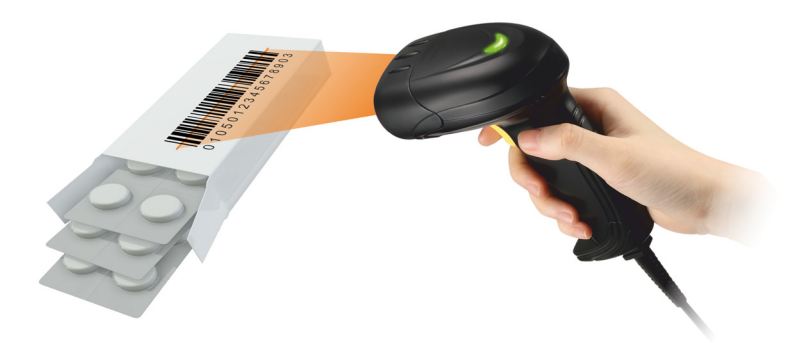

3. Wenn der Barcode mit der **Produkt-ID** einer gültigen Testdefinition übereinstimmt, wird diese nun als aktive Testdefinition ausgewählt.

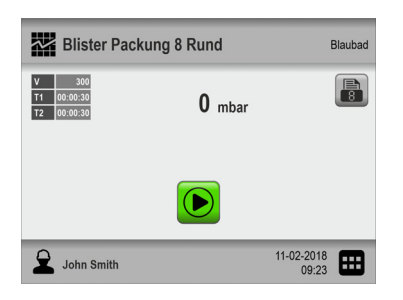

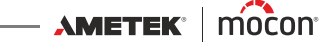

# Durchführen eines Arbeitsablaufs/eines Tests

- 1. Bereiten Sie den Prüfgegenstand mit der entsprechenden Testkonfiguration vor.
- 2. Schließen Sie bei Bedarf den Drucker an.

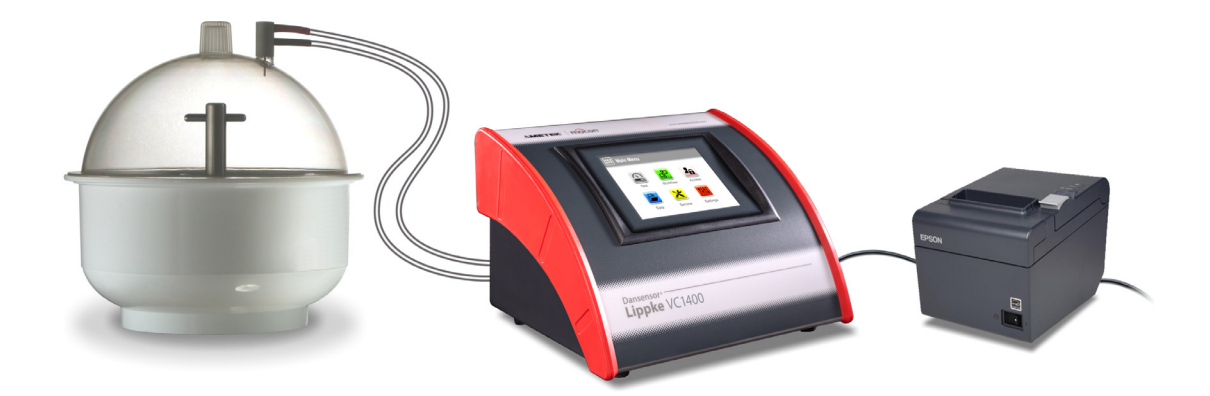

- 3. Wählen Sie eine geeignete Testdefinition aus siehe "Auswählen einer Testdefinition" auf Seite 43.
- 4. Wenn das Gerät bereit ist, sehen Sie eines der folgenden Fenster:

| Blaubad Test                                                              | 1             | Blaubad             | Blaubad Tes                                                               | it 1          | Blaubad             |
|---------------------------------------------------------------------------|---------------|---------------------|---------------------------------------------------------------------------|---------------|---------------------|
| V         200           T1         00:00:30           T2         00:00:30 | <b>0</b> mbar |                     | V         200           T1         00:00:30           T2         00:00:30 | <b>0</b> mbar |                     |
|                                                                           |               |                     |                                                                           |               |                     |
| John Smith                                                                |               | 11-02-2018<br>09:23 | John Smith                                                                |               | 11-02-2018<br>09:23 |

- 5. Drücken Sie die Taste 📾, um bei Bedarf die erforderliche Anzahl von Ausdrucken auszuwählen.
- 6. Die Taste 📓 wird angezeigt, wenn die ausgewählte Testdefinition die Eingabe von Daten in ein oder mehrere voreingestellte benutzerdefinierte Felder erfordert, bevor der Test gestartet wird.

In diesem Fall fahren Sie mit Punkt 7 fort, andernfalls können Sie zu Punkt 10 springen.

- 7. Drücken Sie die Taste 📓, um den Arbeitsablauf zu starten.
- 8. Wenn im ersten Feld beispielsweise die Chargennummer eingegeben werden muss, erscheint eine Tastatur.

| Chargennummer |   |   |   |                           |  |  |
|---------------|---|---|---|---------------------------|--|--|
| 1234567       |   |   |   |                           |  |  |
|               | 1 | 2 | 3 | •3                        |  |  |
|               | 4 | 5 | 6 | 8                         |  |  |
|               | 7 | 8 | 9 |                           |  |  |
| Esc           |   | 0 |   | $\bullet \bullet \bullet$ |  |  |

Geben Sie die entsprechenden Angaben ein und drücken Sie 4.

AMETEK<sup>®</sup> | mocon<sup>®</sup> ------ Copyright © -----

P/N 390395-B

9. Sollte ein weiteres benutzerdefiniertes Feld ausgefüllt werden müssen, kann es sich dabei beispielsweise um eine Auswahl zwischen 2 vorgegebenen Optionen handeln, wie etwa in Bezug auf Verpackungsmaschinen.

DE

| Verpackungsmachine |          |
|--------------------|----------|
| SuperPack 500      | 0        |
| PackMaster 1200S   | ٢        |
|                    |          |
|                    |          |
|                    | <b>~</b> |

Treffen Sie Ihre Auswahl und drücken Sie 🗹.

10. Wenn die Anzeige hierauf umspringt ...

| Blaubad Test                                                              | £1            |                     | Blaubad |
|---------------------------------------------------------------------------|---------------|---------------------|---------|
| V         200           T1         00:00:30           T2         00:00:30 | <b>0</b> mbar |                     | 8       |
|                                                                           |               |                     |         |
| John Smith                                                                |               | 11-02-2018<br>09:23 | ▦       |

... drücken Sie auf 🕑, um den Test zu starten.

11. Das Gerät führt nun automatisch alle Schritte des ausgewählten Tests durch und zeigt jeden Schritt während der Ausführung (Vakuumerhöhung, Halten und Abbauen, Penetration usw.) zusammen mit dem aktuellen Packungsvakuum an.

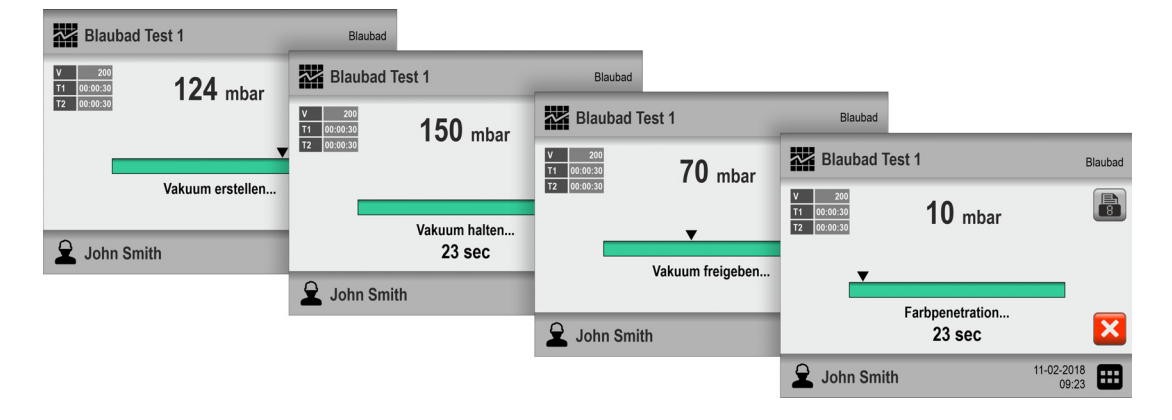

🔹 HINWEIS! Ein Test kann jederzeit abgebrochen werden, indem Sie 🔀 drücken.

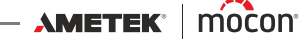

12. Wenn der Test abgeschlossen ist, muss das Ergebnis des Tests ermittelt werden. Bei **Blaubad**-Tests muss geprüft werden, ob die farbige Flüssigkeit in defekte Blister des Prüfgegenstands eingedrungen ist.

DE

Das Ergebnis eines **Bubble**-Tests wird im Wesentlichen dadurch bestimmt, dass überprüft wird, ob Blasen aus der Packung aufsteigen oder nicht.

Wenn Sie die Testergebnisse im **Testprotokoll** speichern möchten, aktivieren Sie hierzu den Parameter **Testergebnis eingeben** unter **H Einstellungen -> C Gerät**.

Auf dem Testbildschirm werden nun zwei Tasten angezeigt, mit denen Sie auswählen können, ob der Test genehmigt wurde oder nicht.

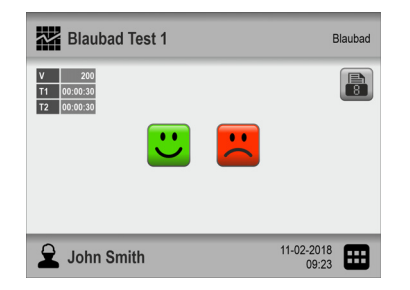

Wenn Sie also auf 😃 drücken, wird das Prüfergebnis anschließend als **OK** angezeigt und registriert, während das Ergebnis durch Drücken auf 💾 als **Fehler** angezeigt und registriert wird.

13. Wenn Ausdrucke ausgewählt sind, wird die ausgewählte Nummer nun auf dem angeschlossenen Drucker gedruckt.

| Blaubad Test                                                              | 1             | Blaubad           | 1 | Blaubad Test                        | :1            | Bla                 | aubad |
|---------------------------------------------------------------------------|---------------|-------------------|---|-------------------------------------|---------------|---------------------|-------|
| V         200           T1         00:00:30           T2         00:00:30 | <b>0</b> mbar |                   |   | V 200<br>T1 00:00:30<br>T2 00:00:30 | <b>0</b> mbar |                     | 8     |
|                                                                           |               |                   |   |                                     |               |                     |       |
| John Smith                                                                | 11            | -02-2018<br>09:23 |   | John Smith                          |               | 11-02-2018<br>09:23 |       |

14. Das Gerät ist nun bereit für einen neuen Test/Arbeitsablauf.

AMETEK mocon -

# Fehlermeldungen

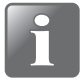

HINWEIS! Die folgende Fehlermeldungsliste ist nicht vollständig, beschreibt jedoch die möglichen Fehler, auf die der tägliche Benutzer reagieren und die er beheben kann.

DE

Es können andere Fehlermeldungen auftreten, die jedoch in den meisten Fällen einen besseren technischen Einblick in das Gerät oder die Hinzuziehung des Ihnen zugewiesenen Dienstanbieters erfordern (siehe *"Service" auf Seite 75*).

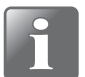

HINWEIS! Wenn Probleme oder Fehler auftreten, die in diesem Abschnitt nicht beschrieben werden, oder wenn ein oder mehrere Fehler bestehen bleiben, sollten Sie sich an Ihren zugewiesenen Dienstanbieter wenden (siehe *"Service" auf Seite 75*).

| Nr.  | Nachricht                                     | Problem                                                                                                    | Lösung                                                                                                    |
|------|-----------------------------------------------|----------------------------------------------------------------------------------------------------|----------------------------------------------------------------------------------------------------|
| 3004 | Name bereits<br>vorhanden: XX                 | Dieser Name wird bereits verwendet.                                                                                                   | Verwenden Sie einen anderen<br>Namen.                                                                                                    |
| 3005 | ID bereits vorhanden:<br>XX                   | Diese ID wird bereits<br>verwendet.                                                                                                   | Verwenden Sie eine andere ID.                                                                                                    |
| 3009 | Binäre Dateiversion<br>wird nicht unterstützt | Die Binärdatei ist nicht mit<br>dem Lippke VC1400<br>kompatibel.                                                                      | Überprüfen Sie, ob es sich um<br>die richtige Datei handelt.<br>Dateien von anderen<br>Dansensor-Geräten können<br>nicht importiert werden.                                                                                                    |
| 3010 | Drucken<br>fehlgeschlagen                     | Der Drucker war nicht<br>angeschlossen oder nicht<br>eingeschaltet.                                                                   | Schließen Sie den Drucker an,<br>und schalten Sie ihn ein.                                                                                                    |
|      |                                               | Es wird ein nicht<br>kompatibler Drucker<br>verwendet.                                                                                | Wechseln Sie zum<br>empfohlenen Drucker.                                                                                                    |
| 3111 | Initiales Vakuum zu<br>hoch                   | Es kann kein Test<br>durchgeführt werden,<br>wenn das Vakuum im<br>Exsikkator geringer oder<br>gleich dem Prüfvakuum ist.             | Verringern Sie den Druck im<br>Exsikkator und versuchen Sie<br>es erneut.                                                                                                    |
| 3112 | Zielvakuum nicht<br>erreicht                  | Das Vakuum wurde nicht<br>innerhalb der Zeitgrenzen<br>erreicht, wahrscheinlich<br>aufgrund eines Lecks oder<br>einer defekten Pumpe. | Führen Sie zur<br>Fehlerbehebung einen<br>Systemtest aus.<br>Überprüfen Sie, ob die Pumpe<br>funktioniert und in der Lage ist,<br>ein Vakuum zu erzeugen.<br>Ist der Eingangsdruck hoch<br>genug? (Ejektor-Ausführung).<br>Überprüfen Sie, ob die<br>Dichtungen sauber und intakt<br>sind. |

02/2022

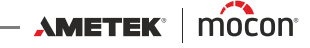

| Nr.  | Nachricht                                                                            | Problem                                                                                 | Lösung                                                                                                    |
|------|--------------------------------------------------------------------------------------|-----------------------------------------------------------------------------------------|----------------------------------------------------------------------------------------------------|
| 3113 | Überschreitung mehr<br>als XXX                                                       | Der Druck in der<br>Verpackung wurde höher<br>als der Sollwert.                         | Stellen Sie sicher, dass die<br>Packung bei Bedarf<br>zurückgehalten wird.<br>Berühren Sie die Packung<br>nicht, wenn der Lippke die<br>Packung aufbläht.<br>Wenn es immer noch<br>überschreitet, reduzieren Sie<br>die Testgeschwindigkeit. |
| 3203 | Flash-Speicher voll                                                                  | Nicht genügend Platz auf<br>dem angeschlossenen<br>USB-Stick.                           | Verwenden Sie einen leeren<br>USB-Stick.                                                                                                    |
| 3205 | Benutzeranmeldung<br>nicht gestattet                                                 | Servicezugang nicht<br>aktiviert.                                                       | Servicezugang aktivieren.<br>(Erfordert<br>Administratorzugriff).                                                                                                    |
| 3206 | Nicht unterstützte<br>Benutzerdatenbank                                              | Sie versuchen, eine<br>inkompatible<br>Benutzerdatenbank zu<br>importieren              | Wählen Sie eine kompatible<br>Benutzerdatenbank aus.                                                                                                    |
| 3207 | Benutzerdatenbank<br>beschädigt                                                      | Interner SW-Fehler.                                                                     | Versuchen Sie, neu zu starten.                                                                                                    |
| 3208 | Fehler beim<br>Benutzerlistenimport                                                  |                                                                                         | Versuchen Sie es mit einem<br>anderen USB-Stick.                                                                                                    |
| 3209 | Fehler beim<br>Benutzerlistenexport                                                  |                                                                                         | Versuchen Sie es mit einem<br>anderen USB-Stick.                                                                                                    |
| 3215 | Testdefinition kann<br>nicht bearbeitet<br>werden. Testdefinition<br>wurde verwendet | Sie versuchen, eine<br>Testdefinition zu<br>bearbeiten, die bereits<br>verwendet wurde. | Erstellen Sie entweder eine<br>neue Testdefinition oder<br>ändern Sie die Einstellung<br>"Testdefinition sperren", um<br>eine verwendete Testdefinition<br>bearbeiten zu können.                                                             |
| 3216 | Wert(e) der<br>Testdefinition<br>außerhalb des Bereichs                              |                                                                                         | Ändern Sie den Wert in einen<br>akzeptablen Wert.                                                                                                    |
| 3236 | Testdefinition<br>vorhanden                                                          |                                                                                         | Testen Sie die Testdefinition<br>mit einem anderen Namen.                                                                                                    |
| 3301 | USB-Stick nicht<br>eingesteckt                                                       | Kein USB-Stick<br>angeschlossen.                                                        | USB-Stick anschließen.                                                                                                    |
| 3302 | Kopieren einer Datei<br>auf USB-Medium<br>fehlgeschlagen                             |                                                                                         | Versuchen Sie es mit einem<br>anderen USB-Stick.                                                                                                    |

P/N 390395-B

| Nr.  | Nachricht                                                                  | Problem                                                                   | Lösung                                                                                                    |
|------|----------------------------------------------------------------------------|---------------------------------------------------------------------------|----------------------------------------------------------------------------------------------------|
| 3303 | Keine Datei auf USB-<br>Medium gefunden                                    |                                                                           | Versuchen Sie es mit einem<br>anderen USB-Stick.<br>Die Datei muss im richtigen<br>Ordner auf dem USB-Stick<br>abgelegt werden und muss<br>den richtigen Namen haben.                                                                                                    |
| 3305 | Fehler beim<br>Dateiexport                                                 |                                                                           | Versuchen Sie es mit einem<br>anderen USB-Stick.                                                                                                    |
| 3306 | Fehler beim<br>Dateiimport                                                 |                                                                           | Versuchen Sie es mit einem<br>anderen USB-Stick.                                                                                                    |
| 3308 | Kommunikation mit<br>dem<br>Datenprotokollierungs<br>server fehlgeschlagen | Keine LAN-Verbindung,<br>wenn das Gerät versucht<br>hat, Daten zu senden. | Wenn Sie das<br>Netzwerkprotokoll nicht<br>verwenden möchten:<br>Netzwerkprotokoll<br>deaktivieren.                                                                                                    |
|      |                                                                            |                                                                           | Wenn Sie das<br>Netzwerkprotokoll verwenden<br>möchten:<br>Stellen Sie sicher, dass das<br>Gerät und der PC mit<br>demselben Netzwerk<br>verbunden sind.<br>Stellen Sie sicher, dass die auf<br>dem Gerät festgelegte IP-<br>Adresse diejenige ist, die vom<br>PC verwendet wird. |
| 3312 | Datei bereits auf dem<br>USB-Medium<br>vorhanden                           |                                                                           | Verwenden Sie einen leeren<br>USB-Stick.                                                                                                    |

P/N 390395-B

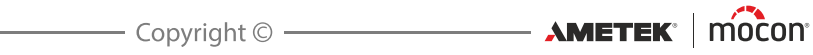

# 5. Reinigen und Warten

# Allgemeines

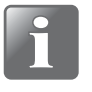

HINWEIS! Durch regelmäßiges Reinigen und Warten wird die Wahrscheinlichkeit eines Geräteausfalls reduziert.

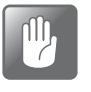

VORSICHT! Personen, die Wartungs- oder Reinigungsarbeiten ausführen, müssen vor Beginn der Arbeiten den Abschnitt *"Sicherheits- und Gebrauchsanleitung" auf Seite 97* lesen.

Das Gerät **Dansensor® Lippke VC1400** ist wartungsfrei. Dies gilt insbesondere für die Pneumatik und die elektronische Steuerung.

DE

Die Reinigung und Wartung von Messzubehör werden im Folgenden beschrieben.

Die für Wartungszwecke benötigten Teile sind unter *"Verbrauchsmaterialien und Zubehör" auf Seite 95* aufgeführt.

# Reinigung

### <u>Gerät</u>

Alle Geräteoberflächen sollten mit einer milden Seifenlösung und einem ausgewrungenen Lappen gereinigt werden.

## **Exsikkator**

- Alle Oberflächen des Gefäßes 1, des Deckels 2 und der Scheibe 3 sollten mit einer milden Seifenlösung und einem ausgewrungenen Lappen gereinigt werden.
- Achten Sie darauf, dass der Saugrohradapter 4 sauber ist. Trennen Sie ihn hin und wieder vom Deckel 2 und überprüfen Sie, ob die Nadel und die Öffnung um die Nadel vollständig sauber sind.
   Feste Rückstände können vorsichtig mit einem nadelförmigen Werkzeug entfernt werden.
   Es wird empfohlen, flüssige Rückstände mit Druckluft auszublasen.
- Der O-Ring 5 am Saugrohradapter und der O-Ring 6 am Exsikkatorgefäß garantieren die Dichtheit und zuverlässige Funktion des Systems. Deshalb müssen sie regelmäßig gewechselt werden.

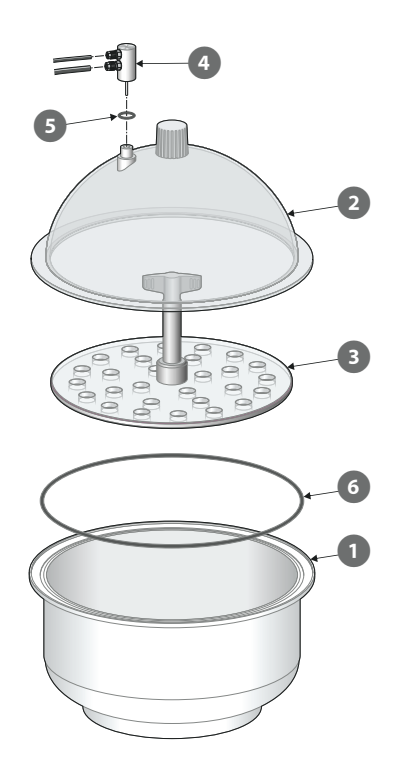

# **Druckregler mit Filtern**

#### (nur Modelle vom Typ "Vakuum-Ejektor")

Die Filter in der optionalen Druckreglereinheit sollten in regelmäßigen Abständen oder bei Verschmutzung ausgetauscht werden.

DE

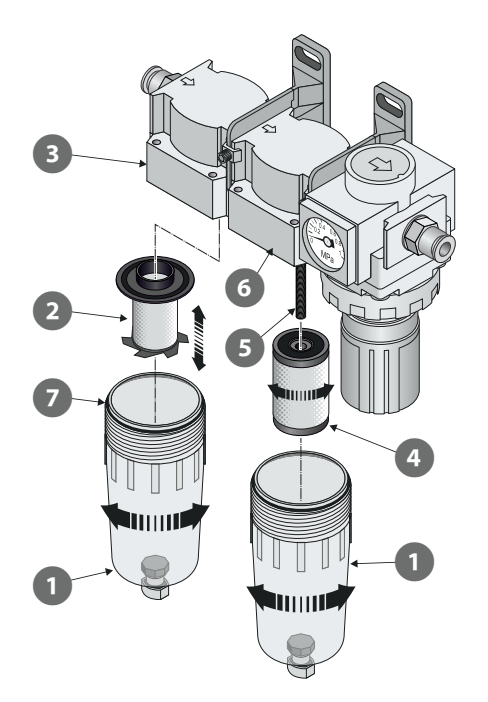

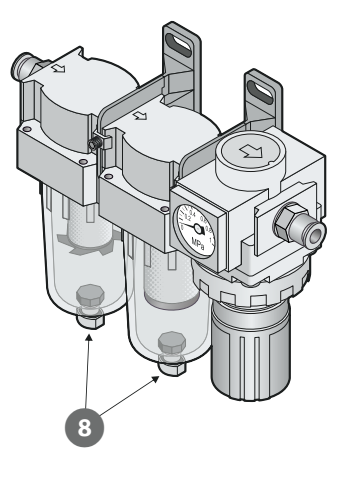

- 1. Lösen Sie den Filterbehälter 1.
- 2. Filter ersetzen:
  - Das neue Ölfilterelement 2 sollte vor der Montage am Filtergehäuse 3 in den Behälter
     geklickt werden.
  - Das neue Staubfilterelement ④ muss auf die Gewindestange ⑤ geschraubt und vor der Montage des Behälters ① am Filtergehäuse ⑥ angezogen werden.

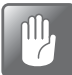

VORSICHT! Sämtliche Komponenten sollten nur von Hand angezogen werden – verwenden Sie keine Werkzeuge.

| ſĺÌ, |  |
|------|--|
|      |  |

VORSICHT! Achten Sie bei der Montage der Behälter 1 an den Filtergehäusen 3 und 6 darauf, dass die O-Ringe 7 richtig auf den Behältern sitzen.

#### **Entleeren der Filter**

Verwenden Sie bei Bedarf die Ablassventile (3) an der Unterseite der Behälter (1) um Schmutz und Ölrückstände zu entfernen.

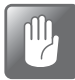

VORSICHT! Dies sollte geschehen, wenn das Gerät unter Druck steht.

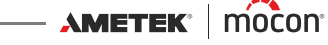

# **Schläuche**

Alle Schläuche sollten regelmäßig getrennt und mit Druckluft durchgeblasen werden.

DE

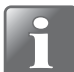

HINWEIS! Wenn Sie Druckluft für die Reinigung verwenden, achten Sie darauf, dass diese sauber, trocken und ölfrei ist.

P/N 390395-B

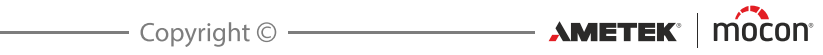

# 6. Menüs und Einstellungen

# **Hauptmenü**

Wenn Sie auf dem Testbildschirm unten rechts auf das **H**-Symbol drücken, gelangen Sie zum **Hauptmenü**.

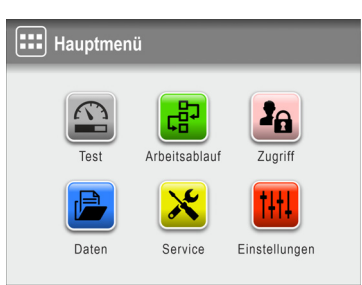

Beachten Sie, dass die Zugriffsebene des aktuellen Benutzers ausschlaggebend dafür ist, welche Funktionen und Menüs zur Verfügung stehen. Mehr Informationen zu den verschiedenen Zugriffsebenen und den damit verbundenen Berechtigungen finden Sie im Abschnitt *"Zugriffsebenen" auf Seite 65*.

| 🖭 Test                  | Führt Sie zum Testbildschirm.<br>Weitere Informationen hierzu finden Sie im Abschnitt <i>"Durchführen</i><br>eines Arbeitsablaufs/eines Tests" auf Seite 45.                                                                               |
|-------------------------|----------------------------------------------------------------------------------------------------|
| Provident Arbeitsablauf | Zur Definition von Arbeitsabläufen und zum Einrichten von<br>Testdefinitionen.<br>Weitere Informationen finden Sie im Abschnitt <i>"Arbeitsablauf" auf</i><br><i>Seite 56</i> .                                                            |
| 掐 Zugriff               | Zur Auswahl und Verwaltung der Benutzerzugriffsebenen.<br>Weitere Informationen finden Sie im Abschnitt <i>"Zugriff" auf Seite 64</i> .                                                                                                    |
| 崖 Daten                 | Hier können Sie die Protokolldaten für eine Testdefinition anzeigen<br>lassen.<br>Weitere Informationen finden Sie im Abschnitt <i>"Daten" auf Seite 70</i> .                                                                              |
| X Service               | Hier können Sie Testmessungen durchführen und die<br>Seriennummer, die Softwareversion, die Zähler und andere<br>Informationen zum Gerät anzeigen lassen.<br>Weitere Informationen finden Sie im Abschnitt <i>"Service" auf Seite 75</i> . |
| 🚻 Einstellungen         | Hier können Sie verschiedene Geräteparameter einstellen.<br>Weitere Informationen finden Sie im Abschnitt <i>"Einstellungen" auf Seite 83</i> .                                                                                            |

### WICHTIG!

Wenn an den Geräteeinstellungen, den Arbeitsabläufen, den Benutzern usw. Änderungen vorgenommen werden, werden diese oftmals erst dann gespeichert, wenn Sie zur vorigen Menüebene zurückkehren.

Um sicherzustellen, dass die Änderungen gespeichert werden, sollten Sie ins Hauptmenü wechseln und mindestens 30 Sekunden lang warten, bevor Sie das Gerät ausschalten.

AMETEK | mocon -

# 🖶 Arbeitsablauf

Ein Arbeitsablauf setzt sich aus einer Testdefinition, dem tatsächlichen Test und einer Reihe voreingestellter benutzerdefinierter Felder zusammen. In diese benutzerdefinierten Felder können die Benutzer während des Arbeitsablaufs optionale Texte oder Zahlen eintragen und/ oder aus einer Liste vordefinierter Textbausteine wählen.

DE

Alle Dateneinträge werden gemeinsam mit dem Testergebnis unter dem Punkt **Testprotokoll** im Menü **Daten** gespeichert. Weitere Informationen hierzu finden Sie im Abschnitt *"Daten" auf Seite 70*.

|           | Arbeitsablauf             |   |
|-----------|---------------------------|---|
| X         | Testdefinitionen          | > |
| <u>ال</u> | Benutzerdefinierte Felder | > |
|           |                           |   |
|           |                           |   |
| 5         |                           |   |

Mit einem Sternchen (\*) gekennzeichnete Parameter stehen nur dann zur Verfügung, wenn Sie als "Administrator" angemeldet sind.

| X  | Testdefinitionen               | Hier können Sie Testdefinitionen auswählen, erstellen, ändern<br>und löschen.<br>Weitere Informationen finden Sie unter <i>"Testdefinitionen"</i><br>weiter unten.     |
|----|--------------------------------|----------------------------------------------------------------------------------------------------|
| E⁄ | Benutzerdefinierte<br>Felder * | Zur Einrichtung der verschiedenen benutzerdefinierten<br>Felder.<br>Weitere Informationen finden Sie im Abschnitt<br><i>"Benutzerdefinierte Felder" auf Seite 62</i> . |

# Testdefinitionen

Wenn Sie den Punkt **Testdefinitionen** auswählen, ausgehend vom Menü **Arbeitsablauf**, erscheint ein Menü mit den verfügbaren Testdefinitions-Optionen. Insgesamt können bis zu 999 Testdefinitionen erstellt werden.

| Testdefinitionen      |           |
|-----------------------|-----------|
| Auswählen (als aktiv) | >         |
| Bearbeiten            | >         |
| H Neu                 | >         |
| Kopieren              | >         |
| $\boxed{}$            | <b>A </b> |

| Auswählen (als aktiv) | Wählen Sie die Testdefinition aus, die Sie für den Test<br>verwenden möchten.<br>Weitere Informationen finden Sie im Abschnitt <i>"Auswählen (als<br/>aktiv)" auf Seite 58</i> . |
|-----------------------|----------------------------------------------------------------------------------------------------|
|                       |                                                                                                    |
|                       | Auswählen (als aktiv)                                                                                                    |

02/2022

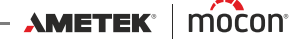

| <i></i> Bearbeiten | Bearbeiten Sie eine vorhandene Testdefinition.<br>Die Einstellungen der Testdefinition werden im Abschnitt<br><i>"Neu" auf Seite 59</i> beschrieben.                                                                                                    |  |  |
|--------------------|----------------------------------------------------------------------------------------------------|--|--|
|                    | Die meisten Testdefinitionsparameter können nur bearbeitet<br>werden, wenn keine Tests mit der Testdefinition durchgeführt<br>worden sind oder wenn der Parameter IIII <b>Einstellungen -&gt;</b><br>Gerät -> Testdefinition sperren deaktiviert wurde.                                                                                                    |  |  |
|                    | Wenn Sie die Funktion nach der Bearbeitung einer<br>Testdefinition verlassen möchten, erscheint eine Warnung:                                                                                                    |  |  |
|                    | i       Info (1072)       i         Testdefinitionsprotokolle löschen und aktuelle Änderungen sichern?         Esc       Image: Science and actual actual actu |  |  |
|                    | Tippen Sie auf 💽, um vorhandene Daten (falls vorhanden) aus<br>dem Datenprotokoll zu löschen und Änderungen zu<br>speichern.                                                                                                    |  |  |
| 🕞 Neu              | Erstellt eine neue, leere Testdefinition.<br>Weitere Informationen finden Sie im Abschnitt <i>"Neu" auf Seite</i><br><i>59</i> .                                                                                                    |  |  |
| ស្រា Kopieren      | Verwenden Sie diese Funktion, um eine neue Testdefinition zu<br>erstellen, die einer vorhandenen Testdefinition ähnelt.<br>Die Einstellungen der Testdefinition werden im Abschnitt<br>"Neu" auf Seite 59 beschrieben.                                                                                                    |  |  |
| 💼 Löschen          | Beim Löschen einer Testdefinition werden sowohl die<br>Testdefinition als auch die protokollierten Daten gelöscht.<br>Damit die Testdefinition gelöscht werden kann, muss die<br>Aktion bestätigt werden.                                                                                                    |  |  |
|                    | i Info (1250) i                                                                                                    |  |  |
|                    | Testdefinition löschen? Testdefinition<br>enthält X Protokolle                                                                                                    |  |  |
|                    |                                                                                                    |  |  |

DE

57

#### Auswählen (als aktiv)

Mit dieser Funktion können Sie die Testdefinition auswählen, die Sie zum Ausführen eines Tests verwenden möchten.

DE

1. Wenn Sie 🖾 Auswählen (als aktiv) auswählen, wird der Bildschirm 🖾 Testdefinitionstyp angezeigt.

| Testde | finitionstyp |        |  |
|--------|--------------|--------|--|
|        | Blaubad      | Bubble |  |
| 5      |              |        |  |

2. Wählen Sie den entsprechenden Testtyp aus, z. B. Blaubad.

| Testdefinition auswählen Blauba |  |  |
|---------------------------------|--|--|
| Blister Packung 9               |  |  |
| Blaubad Test 1                  |  |  |
| Blaubad Test 2                  |  |  |
| Blister Pack 12                 |  |  |
|                                 |  |  |

 Im Bildschirm I Testdefinition auswählen werden alle Blaubad-Testdefinitionen in der zuletzt verwendeten Reihenfolge aufgelistet.
 Orangefarbener Text kennzeichnet die aktuell ausgewählte Testdefinition.

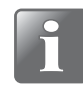

HINWEIS! Bei einer hohen Anzahl von Testdefinitionen kann das Blättern durch die Liste relativ viel Zeit in Anspruch nehmen. In diesem Fall können Sie die Funktionen "Suchen" und "Filter" verwenden. Näheres dazu finden Sie im Abschnitt "*Suchen und Filter" auf Seite 60*.

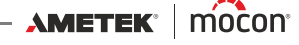

## 🕀 Neu

Erstellt eine neue Testdefinition mit Standardeinstellungen.

| (F)          |                       | Burst    |
|--------------|-----------------------|----------|
| Name         |                       | >        |
| Produkt-ID   |                       | >        |
| Standardtest |                       | Yes >    |
| Status       |                       | New >    |
| 5            | $\boxed{\frac{1}{4}}$ | <b>•</b> |

TIPP! Wenn eine neue Testdefinition einer vorhandenen Testdefinition sehr ähnlich ist, sollten Sie die Funktion "Kopieren" verwenden.

DE

Eine Erläuterung der Parameter für die Testdefinitionstypen finden Sie hier: **Blaubad** – siehe *"Blaubad-Testeinstellungen" auf Seite 20* **Bubble** – siehe *"Bubble-Testeinstellungen" auf Seite 23* 

Wenn Sie die Testdefinitionsparameter gesetzt haben, wird beim Beenden der Funktion eine Warnung angezeigt:

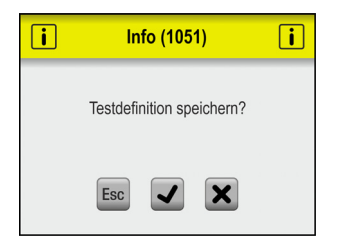

Tippen Sie auf 🛃, um die neue Testdefinition zu speichern und zum Menü Testdefinitionen zurückzukehren.

AMETEK | mocon -

#### 

Die Funktionen D Suchen und F Filter können nützlich sein, wenn die Anzahl der Testdefinitionen sehr groß ist und das Blättern in der Liste dementsprechend viel Zeit in Anspruch nehmen würde.

DE

Die Funktionen können einzeln oder kombiniert eingesetzt werden, wie es im Folgenden beschrieben wird:

1. Tippen Sie auf das 🖉 Symbol, um den Bildschirm 🖉 **Suchen** aufzuzeigen.

| D Suchen             |           |
|----------------------|-----------|
| Name                 | >         |
| Sortierung nach Name |           |
| Zuletzt verwendet    |           |
| Barcode              | >         |
| 5                    | <b>A </b> |

 Wählen Sie die gewünschte Suchmethode aus. Wenn Sie entweder die Methode Name oder Barcode auswählen, wird eine Touchscreen-Tastatur für die Tastenkombination im Suchtext angezeigt.

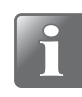

HINWEIS! Die Suchmethoden "Name" oder "Barcode" finden nicht alle Testdefinitionen, bei denen der Suchtext irgendwo im Namen oder in der Produkt-ID vorkommt, sondern nur Testdefinitionen, bei denen der Name oder die Produkt-ID mit dem eingegebenen Suchtext beginnt.

| Nan  | ne  |   |   |   |    |   |     |     |   |
|------|-----|---|---|---|----|---|-----|-----|---|
| Beut | tel |   |   |   |    |   |     |     |   |
| A    | В   | С | D | E | F  | G | Н   |     | J |
| К    | L   | М | Ν | 0 | Р  | Q | R   | S   | Т |
| U    | V   | W | X | Y | Z  |   |     |     | _ |
| Esc  | •   | • | ► | ₩ | €3 | 0 | 12# | abc | ₽ |

- 3. Geben Sie den Namen der Testdefinition (z. B. **Blister**) ein und tippen Sie zur Bestätigung auf *↓*.
- 4. Der Bildschirm 🖾 **Testdefinition auswählen** wird angezeigt, in dem eine Liste gefundener Testdefinitionen mit Namen aufgeführt wird, die mit **Blister** beginnen.

| Testdefinition auswählen | Ø |   |
|--------------------------|---|---|
| Blister Packung 8        |   |   |
| Blister Packung 9        |   |   |
| Blister Packung 12       |   |   |
|                          |   |   |
| 5 0 7                    |   | ▦ |

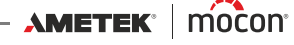

5. Tippen Sie nun auf das Symbol **3**, um den Bildschirm **7 Filter** aufzurufen.

DE

| <b>Filter</b>    |           |
|------------------|-----------|
| Filter entfernen |           |
| Standardtest     | (2/2) >   |
|                  |           |
|                  |           |
| 5                | <b>A </b> |

6. Wählen Sie bei Bedarf den Filterparameter Standardtest aus.

| Standardtest |              |
|--------------|--------------|
| Ja           | $\checkmark$ |
| Nein         |              |
|              |              |
|              |              |
| 5            | <b>A H</b>   |

Nehmen Sie die erforderliche Einstellung vor, und drücken Sie dann die 🔊 Taste.

7. Jetzt können Sie die ausgewählte Standardtest-Filtereinstellung sehen.

| পি Filter        |      |
|------------------|------|
| Filter entfernen |      |
| Standardtest     | Ja > |
|                  |      |
|                  |      |
|                  | 🖴 🎞  |

Drücken Sie die S Taste, um zur Liste der Testdefinitionen zurückzukehren, die die Suchund Filterkriterien erfüllen.

| C Testdefinition auswählen | Ø         |
|----------------------------|-----------|
| Blister Packung 8          |           |
| Blister Packung 12         |           |
|                            |           |
|                            |           |
| 5 0 7                      | <b>A </b> |

8. Tippen Sie auf die entsprechende Testdefinition, um sie auszuwählen, und kehren Sie zum Testbildschirm zurück.

# Benutzerdefinierte Felder

Nutzen Sie die benutzerdefinierten Felder, um die Messung im Verlauf des Messdurchgangs um verschiedene Informationen zu ergänzen. Die Dateneinträge werden zusammen mit den Messergebnissen gespeichert.

DE

Es stehen 4 benutzerdefinierte Felder zur Verfügung, die jeweils mit einem Namen und einem Eingabetyp individuell definiert werden können. Ob ein Eintrag in diese Felder erforderlich ist, wird bei jeder Testdefinition individuell bestimmt.

| Benutzerdefinierte Felder |   |
|---------------------------|---|
| Benutzerdefinierte Feld 1 | > |
| Benutzerdefinierte Feld 2 | > |
| Benutzerdefinierte Feld 3 | > |
| Benutzerdefinierte Feld 4 | > |
| 5                         |   |

#### Einstellungen für benutzerdefinierte Felder

| Benutzerdefinierte Feld 1 |                             |  |  |  |  |
|---------------------------|-----------------------------|--|--|--|--|
| Name                      | Benutzerdefinierte Feld 1 > |  |  |  |  |
| Feldart                   | Nummer >                    |  |  |  |  |
| Vorherigen Wert verwenden | $\checkmark$                |  |  |  |  |
|                           |                             |  |  |  |  |
| 5                         | <b>A </b>                   |  |  |  |  |

| Name    | Ein eindeutiger Name für das benutzer<br>Zeichen).                                                | definierte Feld (bis zu 32                               |
|---------|---------------------------------------------------------------------------------------------------|----------------------------------------------------------|
| Feldart | Wählen Sie die Art der Eingabe:                                                                   |                                                          |
|         | Feldart                                                                                           |                                                          |
|         | Nummer                                                                                            |                                                          |
|         | Text                                                                                              |                                                          |
|         | Voreinstellungen                                                                                  |                                                          |
|         | 5                                                                                                 |                                                          |
|         | Wenn der Typ auf <b>Text</b> oder <b>Nummer</b> f<br>entsprechende Tastaturtyp angezeigt,<br>ist. | estgelegt ist, wird der<br>wenn ein Eintrag erforderlich |

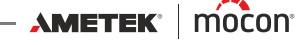

Wenn der Typ auf Voreinstellungen eingestellt ist, haben Sie die Möglichkeit, bis zu 4 verschiedene Textfelder zu definieren.

|                              | Feldart                                                                                                    |   | Voreinstellungen |   |  |  |  |
|------------------------------|----------------------------------------------------------------------------------------------------|---|------------------|---|--|--|--|
|                              | Nummer                                                                                                    | 0 | Voreinstellung 1 | > |  |  |  |
|                              | Text                                                                                                    | 0 | Voreinstellung 2 | > |  |  |  |
|                              | Voreinstellungen                                                                                                    | ٢ | Voreinstellung 3 | > |  |  |  |
|                              | Voreinstellungen                                                                                                    | > | Voreinstellung 4 | > |  |  |  |
|                              | 5                                                                                                    |   | 5                |   |  |  |  |
|                              | Wenn Sie während des Messablaufs dazu aufgefordert werden,<br>müssen Sie eines der voreingestellten Textfelder aus der Liste<br>auswählen.                                                                                        |   |                  |   |  |  |  |
| Vorherigen Wert<br>verwenden | Wenn diese Funktion aktiviert ist, ist der letzte eingegebene We<br>bereits eingetragen, wenn die entsprechende Eingabetastatur<br>erscheint.<br>Dies gilt nur, wenn die <b>Feldart</b> auf <b>Text</b> oder <b>Nummer</b> steht. |   |                  |   |  |  |  |

# **En Zugriff**

Über das Menü **E Zugriff** werden die verschiedenen Benutzer und ihre Zugriffsebenen erstellt und verwaltet. Hier kann sich auch der Standarda **Administrator** anmelden und PIN-Codes ändern und zurücksetzen

DE

Weitere Informationen zu den verschiedenen Zugriffsebenen und den damit verbundenen Berechtigungen finden Sie im Abschnitt *"Zugriffsebenen" auf Seite 65*.

|                |                        |          |                              |                 | _                                                           |
|----------------|------------------------|----------|------------------------------|-----------------|-------------------------------------------------------------|
| <b>1</b> 8     | Zugriff                | 2        | Zugriff                      |                 |                                                             |
| 3 <sub>A</sub> | Administratoranmeldung | <u>A</u> | PIN-Code ändern              | >               |                                                             |
| Ð              | Benutzeranmeldung      | Ð        | Benutzer-PIN-Code zurücksetz | en >            |                                                             |
| Ð              | Abmelden               |          |                              |                 |                                                             |
| 20             | Benutzerverwaltung     |          |                              |                 |                                                             |
| 5              |                        | 5        | $\boxed{\frac{2}{2}}$        | <b>A </b>       |                                                             |
|                |                        |          |                              |                 | -                                                           |
|                |                        |          |                              |                 |                                                             |
| <b>3</b> A     | Administratoranmeldun  | g        | Erfordert einen s            | pezielle        | n <b>Administrator</b> -PIN-Code.                           |
|                |                        |          | Werkseitig ist de            | r PIN-Co        | de auf <b>"000000"</b> eingestellt.                         |
|                |                        |          | Der Administra               | COR-PIN-        | Code kann von Innen nach<br>an Weitere Infermationen finden |
|                |                        |          | Sig im Abschnitt             |                 | de ändern" auf Seite 69                                     |
|                |                        |          |                              | "FIN-CO         | de andern dui seite oo.                                     |
|                |                        |          | Um die S                     | Sicherhe        | eit und einen korrekten Betrieb                             |
|                |                        |          | des Gerä                     | its zu ge       | währleisten, empfehlen wir                                  |
|                |                        |          | Ihnen, si                    | ch von o        | der "Administrator"-Funktion                                |
|                |                        |          | abzume                       | lden, we        | enn sie gerade nicht benötigt                               |
|                |                        |          | wird.                        |                 |                                                             |
| Ð              | Benutzeranmeldung      |          | (Nur verfügbar, w            | enn eine        | e Anmeldung erforderlich ist.                               |
|                |                        |          | Näheres dazu fin             | den Sie iı      | m Abschnitt <mark>"Anmelden" auf Seite</mark>               |
|                |                        |          | <u>88</u> ).                 |                 |                                                             |
|                |                        |          | Wählen Sie <b>Ben</b>        | <b>itzer</b> od | er melden Sie sich mit der                                  |
|                |                        |          | Benutzer-ID an.              |                 |                                                             |

| Abr         | nelden                      | Melden Sie den aktuellen Benutzer oder <b>Administrator</b><br>ab.                                                                                               |
|-------------|-----------------------------|----------------------------------------------------------------------------------------------------|
| 🔓 Ben       | utzerverwaltung             | Benutzerdatenbank pflegen.<br>Weitere Informationen finden Sie im Abschnitt<br><i>"Benutzerverwaltung" auf Seite 66</i> .                                        |
| A PIN       | -Code ändern                | Weitere Informationen finden Sie im Abschnitt <i>"PIN-Code andern" auf Seite 68</i> .                                                                            |
| Ben<br>zuri | utzer-PIN-Code<br>icksetzen | (Nur verfügbar, wenn Sie als Administrator angemeldet sind)<br>Weitere Informationen finden Sie im Abschnitt "Benutzer-<br>PIN-code zurückstellen" auf Seite 69. |

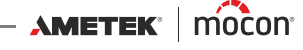

# **Zugriffsebenen**

Im Folgenden werden die verschiedenen Zugriffsebenen und die damit verbundenen Berechtigungen erläutert:

DE

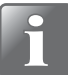

HINWEIS! Eine höhere Zugriffsebene beinhaltet immer auch alle Berechtigungen der niedrigeren Zugriffsebenen.

| ይ | Standardtest  | Grundlegender Benutzer.                                                                                                    |  |  |  |  |  |  |
|---|---------------|----------------------------------------------------------------------------------------------------|--|--|--|--|--|--|
|   | Bediener      | <ul> <li>Kann nur Tests an Arbeitsabläufen/Testdefinitionen durchführen, die mit Standardtest gekennzeichnet sind.</li> <li>Wenn unter I Einstellungen -&gt; C Gerät die Option Statusmarkierung verwenden aktiviert ist, ist der Zugriff auf Standardtest-Testdefinitionen/Arbeitsabläufe beschränkt, die mit dem Status = Aktuell markiert sind.</li> <li>Kann keine Einstellungen ändern.</li> </ul> |  |  |  |  |  |  |
| 2 | Bediener      | Normaler Benutzer.                                                                                                    |  |  |  |  |  |  |
|   |               | <ul> <li>Kann Tests für alle Testdefinitionen/Arbeitsabläufe mit dem<br/>Status = Aktuell durchführen.</li> <li>Kann keine Einstellungen ändern.</li> </ul>                                                                                                    |  |  |  |  |  |  |
| 1 | Kontrolleur   | Für das Tagesgeschehen zuständiger Administrator von<br>Testdefinitionen/Arbeitsabläufen und Standardbenutzern.                                                                                                    |  |  |  |  |  |  |
|   |               | <ul> <li>Hat Zugriff auf alle Testdefinitionen/Arbeitsabläufe.</li> <li>Kann Testdefinitionen/Arbeitsabläufe erstellen und<br/>benutzerdefinierte Felder bearbeiten.</li> </ul>                                                                                                    |  |  |  |  |  |  |
|   |               | <ul> <li>Kann Standard-Pr üfbediener und Bediener erstellen, aber keine<br/>anderen Kontrolleure.</li> </ul>                                                                                                    |  |  |  |  |  |  |
|   |               | <ul> <li>Kann auf die Funktionen Systemtest und Vakuum-Test im Menü</li> <li>Service -&gt; Test &amp; Anpassung zugreifen.</li> </ul>                                                                                                    |  |  |  |  |  |  |
|   |               | <ul> <li>Kann Messprotokolle und Fehler-/Ereignisprotokolle exportieren.</li> <li>Kann die Einstellungen im Menü III Einstellungen nicht verändern.</li> </ul>                                                                                                    |  |  |  |  |  |  |
| 2 | Administrator | Geräteadministrator.                                                                                                    |  |  |  |  |  |  |
|   |               | <ul> <li>Kann Einstellungen im Menü IIII Einstellungen ändern (außer für das IIII Service-Menü).</li> </ul>                                                                                                    |  |  |  |  |  |  |
|   |               | Kann Kontrolleure und andere Administratoren erstellen.                                                                                                    |  |  |  |  |  |  |
|   |               | Kann PIN-Codes zurücksetzen.                                                                                                    |  |  |  |  |  |  |
|   |               | Kann den Zugang zur Service-Anmeldung aufheben.                                                                                                    |  |  |  |  |  |  |
| _ |               | Kann alle Daten exportieren und importieren.                                                                                                    |  |  |  |  |  |  |
| 5 | Service       | Servicetechniker.                                                                                                    |  |  |  |  |  |  |
|   |               | <ul> <li>Hat Zugriff auf alle Einstellungen im Menü 🖽 Einstellungen -&gt;</li> <li>Service.</li> </ul>                                                                                                    |  |  |  |  |  |  |
|   |               | <ul> <li>Hat Zugriff auf alle Funktionen im Menü Service -&gt; STest &amp;<br/>Anpassung.</li> </ul>                                                                                                    |  |  |  |  |  |  |

# Benutzerverwaltung

Hier können Sie die Benutzerdatenbank verwalten. Sie können die Einstellungen für einen bestehenden Benutzer bearbeiten, neue Benutzer erstellen und Benutzer löschen.

DE

| <b>2</b> ¢ | Benutzerverwaltung |                                                                                                    |
|------------|--------------------|----------------------------------------------------------------------------------------------------|
| Ø          | Bearbeiten >       |                                                                                                    |
| æ          | Neu >              |                                                                                                    |
| Î          | Löschen >          |                                                                                                    |
|            |                    |                                                                                                    |
| 5          | 🖴 🖽                |                                                                                                    |
| Ø          | Bearbeiten         | Hier können Sie einen bestehenden Benutzer bearbeiten.<br>Die Benutzereinstellungen werden im Abschnitt <i>"Neu" auf</i><br><i>Seite 59</i> beschrieben. |
| Đ          | Neu                | Erstellt einen neuen, leeren Benutzer.<br>Weitere Informationen finden Sie im Abschnitt <i>"Neu" auf Seite</i><br>67.                                    |
| Î          | Löschen            | Löschen Sie den Benutzer.<br>Die Aktion muss bestätigt werden, bevor der Benutzer<br>gelöscht wird.                                                      |
|            |                    | i Info (1266) i                                                                                                    |
|            |                    | Benutzer löschen?                                                                                                    |
|            |                    |                                                                                                    |

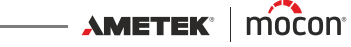

# 🕀 Neu

Erstellt einen neuen, leeren Benutzer. Insgesamt können bis zu 100 Benutzer erstellt werden.

DE

| Đ             |                         |
|---------------|-------------------------|
| Benutzername  | >                       |
| Benutzer-ID   | User ID >               |
| Zugriffsebene | Standard-Prüfbediener > |
|               |                         |
| 5             | <b>A </b>               |

Sie können die folgenden Benutzerparameter einstellen:

| Benutzername  | Ein eindeutiger Benutzername (max. 25 Zeichen).                                                                                                    |  |  |  |  |  |
|---------------|----------------------------------------------------------------------------------------------------|--|--|--|--|--|
| Benutzer-ID   | Eindeutiger Benutzer-Identifizierungscode (max. 25 Zeichen).                                                                                                    |  |  |  |  |  |
|               | Es können sowohl Ziffern als auch Buchstaben verwendet werden.                                                                                                    |  |  |  |  |  |
|               | Verwenden Sie die ID für Anmeldevorgänge, bei denen nach<br>der <b>Benutzer-ID</b> gefragt wird.                                                                            |  |  |  |  |  |
|               | HINWEIS! Wenn Sie Ihre Benutzer-ID vergessen<br>haben, müssen Sie eine neue erstellen (dazu ist die<br>Zugriffsebene des Kontrolleurs oder Administrators<br>erforderlich). |  |  |  |  |  |
| Zugriffsebene | Zugriffsebene auswählen.                                                                                                    |  |  |  |  |  |
|               | Zugriffsebene                                                                                                    |  |  |  |  |  |
|               | Standard-Prüfbediener                                                                                                    |  |  |  |  |  |
|               | Bediener                                                                                                    |  |  |  |  |  |
|               | Kontrolleur                                                                                                    |  |  |  |  |  |
|               | Administrator O                                                                                                    |  |  |  |  |  |
|               |                                                                                                    |  |  |  |  |  |
|               | Die Zugriffsebene bestimmt, welche Zugriffsmöglichkeiten Sie<br>in Bezug auf die Erstellung, Bearbeitung und Löschung von<br>Daten haben.                                   |  |  |  |  |  |

Weitere Informationen finden Sie im Abschnitt "Zugriffsebenen" auf Seite 65.

#### **Benutzer-PIN-code**

Allen Benutzern wird bei der Erstellung ein standardmäßiger 6-stelliger PIN-Code zugewiesen ("000000" für einen Administrator und "123456" für alle anderen Benutzer).

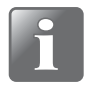

HINWEIS! Aus Sicherheitsgründen sollte der PIN-Code in einen Code geändert werden, der nur dem einzelnen Benutzer bekannt ist (siehe "PIN-Code ändern" auf Seite 68).

AMETEK<sup>®</sup> | mocon<sup>®</sup> ------ Copyright © ------

## PIN-Code ändern

HINWEIS! Nur verfügbar, wenn Sie mit einem PIN-Code angemeldet sind.

DE

Mit dieser Funktion können Sie den PIN-Code ändern, der für eine Anmeldung ich ist. Gehen Sie folgendermaßen vor, um den PIN-Code zu ändern:

Wählen Sie im Menü la Zugriff die Option III PIN-Code ändern.

Der folgende Bildschirm wird angezeigt:

| Aktu<br>* * | Aktueller PIN-code (6) |   |   |   |    |   |     |     |   |  |
|-------------|------------------------|---|---|---|----|---|-----|-----|---|--|
| 1           | 2                      | 3 | 4 | 5 | 6  | 7 | 8   | 9   | 0 |  |
| ,           |                        | @ | # | - | _  | / | 1   | (   | ) |  |
| *           | :                      | ; | < | > | %  | ! | ^   | +   |   |  |
| Esc         | •                      |   | ► | • | €3 | € | ABC | abc | ₽ |  |

2. Geben Sie den aktuellen PIN-Code ein (6 Zeichen) und drücken Sie 🚽.

| Neuer PIN-code (6) |   |   |   |   |    |    |     |     |   |
|--------------------|---|---|---|---|----|----|-----|-----|---|
| * * * * *          |   |   |   |   |    |    |     |     |   |
| 1                  | 2 | 3 | 4 | 5 | 6  | 7  | 8   | 9   | 0 |
| ,                  |   | @ | # | - |    | _/ | 1   | (   | ) |
| *                  | : | ; | < | > | %  | _  | ^   | +   |   |
| Esc                | • |   | ► | ₩ | €3 | €  | ABC | abc | ₽ |

3. Geben Sie den neuen PIN-Code ein (6 Zeichen) und drücken Sie 🚽.

| Neu       | Neuen PIN-code wiedeholen (6) |   |   |   |    |   |     |     |   |  |
|-----------|-------------------------------|---|---|---|----|---|-----|-----|---|--|
| * * * * * |                               |   |   |   |    |   |     |     |   |  |
| 1         | 2                             | 3 | 4 | 5 | 6  | 7 | 8   | 9   | 0 |  |
| ,         | <u>.</u>                      | @ | # | _ |    | / |     | (   | ) |  |
| *         | :                             | ; | < | > | %  | 1 | ^   | +   |   |  |
| Esc       | •                             | • | ► | ₩ | €3 | 0 | ABC | abc | ┛ |  |

4. Geben Sie den neuen PIN-Code erneut ein und drücken Sie auf 4.

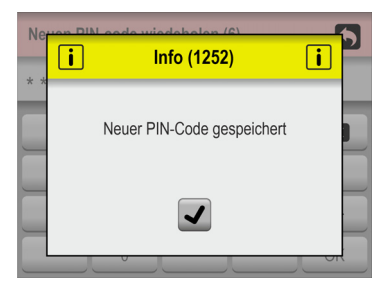

5. Zum Bestätigen drücken sie auf 🖌. Der PIN-Code ist jetzt geändert.

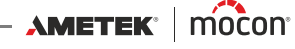

# Benutzer-PIN-code zurückstellen

#### (nur für Administrator)

Verwenden Sie diese Funktion, um einen PIN-Code auf die Standardeinstellung zurückzusetzen ("000000" für einen Administrator und 123456" für alle anderen Benutzer).

DE

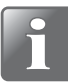

HINWEIS! Diese Funktion kann nicht verwendet werden, um den PIN-Code für den Standard Administrator zurückzusetzen. Wenn Sie dabei Hilfe benötigen, wenden Sie sich bitte an Ihren zuständigen Servicestelle (siehe *"Service" auf Seite 75*).

- 1. Wählen Sie im Menü 🖪 Zugriff die Option 🗿 Benutzer-PIN-Code zurückstellen.
- 2. Aus der erscheinenden Benutzerliste...

| Benutzer-PIN-code zurücksetzen |  |  |
|--------------------------------|--|--|
| John                           |  |  |
| David                          |  |  |
| William                        |  |  |
| Andrew                         |  |  |
|                                |  |  |

...wählen Sie den Benutzer aus, dessen PIN-Code zurückgesetzt werden soll.

3. Wenn diese Meldung erscheint...

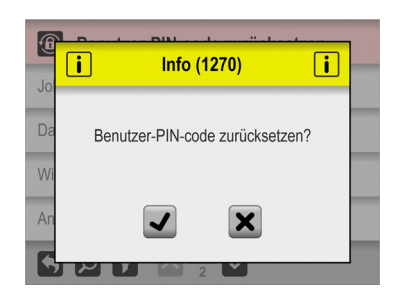

...bestätigen Sie, dass Sie den PIN-Code für den ausgewählten Benutzer zurücksetzen möchten.

4. Wenn die Aktion bestätigt wird, wurde der PIN-Code für den ausgewählten Benutzer zurückgesetzt.

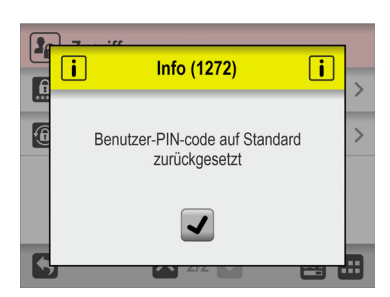

70

# Daten

Über das Menü **Daten** können Sie Messdaten für ausgewählte Testdefinitionen sowie Daten aus Fehler- und Ereignisprotokollen abrufen und verwalten. Das Gerät kann Protokolldaten für mehr als 1.000.000 Tests speichern.

DE

|   | Daten                       |     |
|---|-----------------------------|-----|
| 6 | Testprotokoll               | >   |
| R | Fehler-/Ereignisprotokoll   | >   |
| B | Export                      | >   |
| F | Alle Testprotokolle löschen |     |
| 5 |                             | 🕰 🖽 |

Das Menü 🖻 Daten umfasst die folgenden Elemente:

Mit einem Sternchen (\*) gekennzeichnete Parameter stehen nur dann zur Verfügung, wenn Sie als "Administrator" angemeldet sind.

|   | Testprotokoll             | Öffnet den 🗟 <b>Testprotokoll</b> -Bildschirm<br>Weitere Informationen finden Sie im Abschnitt<br>"Testprotokoll" auf Seite 72.                                                                                                    |  |
|---|---------------------------|----------------------------------------------------------------------------------------------------|--|
|   | Fehler-/Ereignisprotokoll | <ul> <li>Hier können Sie eine interne Protokolldatei anzeigen<br/>lassen, in der die letzten 99 Seiten mit Fehlern und<br/>Ereignisse aufgelistet sind.</li> <li>Um die vollständige Liste aller Fehler und Ereignisse zu<br/>sehen, sollten Sie die Protokolle exportieren. Weitere</li> </ul> |  |
|   |                           | Fehler-/Ereignisprotokoll                                                                                                    |  |
|   |                           | $\begin{array}{c ccccccccccccccccccccccccccccccccccc$                                                                                                    |  |
|   |                           | Drücken Sie 🗊, um gegebenenfalls die Art der<br>Protokolle auszuwählen, die angezeigt werden soll<br>( <b>Fehler, Ereignisse, Warnungen</b> oder <b>Alles</b> ).                                                                                                    |  |
| Đ | Export*                   | Öffnet das Fenster 🖻 <b>Export</b> .<br>Weitere Informationen finden Sie im Abschnitt <i>"Export"</i><br><i>auf Seite 74</i> .                                                                                                    |  |
|   |                           |                                                                                                    |  |

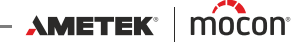
Alle Testprotokolle löschen \* Verwenden Sie die Funktion, um Protokolldaten für alle Testdefinitionen zu löschen.

DE

Damit die Daten gelöscht werden können, muss der Vorgang bestätigt werden.

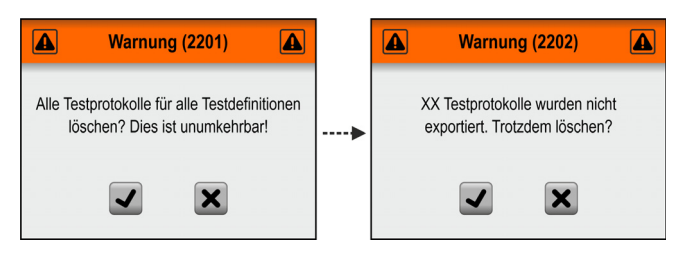

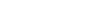

## Testprotokoll

Über den 
Testprotokoll-Bildschirm können Sie die Testprotokolldaten für ausgewählte Testdefinitionen auslesen und verwalten.

DE

| Testprotokoll                     |     |
|-----------------------------------|-----|
| Blaubad Test 1<br>Protokolle: 123 |     |
| Testdefinition auswählen          | >   |
| Erfasste Daten                    | >   |
|                                   |     |
| 5                                 | 🖴 🎞 |

Das Menü 🗟 **Testprotokoll** enthält die folgenden Elemente:

| Aktive Testdefinition       | Die derzeit für die Datenverwaltung ausgewählte<br>Testdefinition.<br>Das Feld zeigt auch die aktuelle Anzahl der Datenprotokolle<br>für die Testdefinition an.<br>Die standardmäßig ausgewählte Testdefinition ist immer die<br>aktive Testdefinition (Testdefinitionstext ist orange), aber jede<br>andere Testdefinition kann mit der Funktion 🗊 <b>Testdefinition</b><br><b>auswählen</b> ausgewählt werden. |
|-----------------------------|----------------------------------------------------------------------------------------------------|
| Testdefinition<br>auswählen | Wählen Sie die Testdefinition für die Datenverwaltung aus.<br>Die Suche und Auswahl von Testdefinitionen erfolgen auf<br>dieselbe Weise wie in den Abschnitten <i>"Auswählen (als aktiv)"</i><br><i>auf Seite 58</i> und <i>"Suchen und Filter" auf Seite 60</i> erläutert.                                                                                                    |
| 🕞 Erfasste Daten            | Hier können Sie die Datenprotokolle (wenn vorhanden) für die<br>aktuell ausgewählte Testdefinition anzeigen lassen.<br>Weitere Informationen finden Sie im Abschnitt <i>"Erfasste Daten"</i><br><i>auf Seite 73</i> .                                                                                                    |

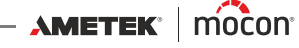

#### Erfasste Daten

Wenn Sie im Menü B **Testprotokoll** die Option **Erfasste Daten** wählen, wird eine Liste mit den protokollierten Testdaten für die ausgewählte Testdefinition angezeigt.

DE

| 0                          | 2      | 34                         | 5 |
|----------------------------|--------|----------------------------|---|
| 🗟 Er                       | fasste | Daten                      |   |
| Blaubad<br>Protokolie: 122 | Test 1 |                            |   |
| i di di                    | 0'     |                            | Ē |
| 11-02-2018                 | 09:23  | OK OK                      | 7 |
| 11-02-2018                 | 08:59  | Fehler                     | ~ |
| 11-02-2018                 | 08:01  | S OK                       |   |
| 10-02-2018                 | 16:33  | OK NA                      | 2 |
| 10-02-2018                 | 14.12  | Unguitig     Kein Ergebnis |   |
| 09-02-2018                 | 10:43  | Kein Ergebnis              |   |
|                            |        |                            |   |

Aus der Liste sind zu jedem Protokoll die folgenden Informationen ersichtlich:

Anzahl der Protokolleinträge für die ausgewählte Testdefinition

😰 🛛 Protokolldatum 🛱

Oprotokollzeit Image: 3 Protokollzeit

#### 🕘 Prüfergebnis 🖳 🔛

Folgende Prüfergebnisse sind möglich:

| OK               | Der Test wurde als bestanden markiert.<br>Der Test ist ein gültiger Test.                   |
|------------------|---------------------------------------------------------------------------------------------|
| Fehler           | Der Test wurde als nicht bestanden markiert.<br>Der Test ist ein gültiger Test.             |
| Kein<br>Ergebnis | Für den Test liegt kein Testergebnis vor.<br>Der Test ist ein gültiger Test.                |
| Ungültig         | Der Test wurde als ungültig markiert, oder während des Tests ist ein<br>Fehler aufgetreten. |
|                  | OK<br>Fehler<br>Kein<br>Ergebnis<br>Ungültig                                                |

#### 5 Kommentare 🗹

Dem Test wurden entweder über benutzerdefinierte Felder oder als Kommentar zu einer ungültigen Messung Kommentare hinzugefügt. Alle Einträge in benutzerdefinierten Feldern und alle Kommentare werden gemeinsam mit den Protokolldaten exportiert.

Die Protokolldaten können exportiert werden. Weitere Informationen finden Sie im Abschnitt *"Export" auf Seite 84*.

Außerdem ist es möglich, Daten über ein lokales Netzwerk zu protokollieren. Weitere Informationen hierzu finden Sie im Abschnitt "*Netzwerkprotokoll" auf Seite 87*.

#### E Export

Wenn Sie im Menü Daten die Option Export wählen, erscheint ein Fenster, in dem die verfügbaren Exportfunktionen angezeigt werden.

DE

| Export                                |  |
|---------------------------------------|--|
| Testprotokoll exportieren             |  |
| Fehler-/Ereignisprotokoll exportieren |  |
| Screenshots exportieren               |  |
|                                       |  |
| 5                                     |  |

1

HINWEIS! Um die Exportfunktionen nutzen zu können, müssen Sie einen USB-Stick an einen der USB-Ports des Geräts (gekennzeichnet mit  $\P_{A \subseteq a}$ ) anschließen.

| Testprotokoll exportieren                | Exportiert alle Messdatenprotokolle (als Textdatei).                                                                                                    |  |
|------------------------------------------|----------------------------------------------------------------------------------------------------|--|
| Fehler-/Ereignisprotokoll<br>exportieren | Exportiert Fehler-/Ereignisprotokolle (als Textdatei).                                                                                                    |  |
| Screenshots exportieren                  | Exportiert alle Screenshots aus dem Gerätespeicher auf einen<br>USB-Stick. Gleichzeitig werden die Screenshots aus dem Gerät<br>gelöscht.<br>Weitere Informationen zum Erstellen von Screenshots finden<br>Sie auf <i>Seite 32</i> . |  |

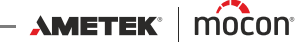

Dansensor<sup>®</sup> Lippke VC1400

| Service          |           |
|------------------|-----------|
| Servicestelle    | >         |
| i Informationen  | >         |
| Ciagnose         | >         |
| Test & Anpassung | >         |
| 5                | <b>A </b> |

Das Menü 🗷 Service umfasst die folgenden Elemente:

| 密   | Servicestelle    | Hier können Sie die Kontaktinformationen Ihres<br>zuständigen Kundendienstes anzeigen lassen.                                                                                                    |  |
|-----|------------------|----------------------------------------------------------------------------------------------------|--|
|     |                  | Servicestelle                                                                                                    |  |
|     |                  | Firma         MOCON Europe A/S           Adresse 1         Rennederej (\$           Adresse 2         4100 Ringsted - Denmark           Teafon         +45 57 67 00 88           E Mail-Adresse         support.dk.mocon@ametak.com |  |
|     |                  |                                                                                                    |  |
|     |                  | (Kann von einem Servicetechniker geändert werden).                                                                                                    |  |
| 8   | Informationen    | Öffnet das Fenster <b>I Informationen</b> .<br>Weitere Informationen finden Sie im Abschnitt<br>"Informationen" auf Seite 76.                                                                                                    |  |
| স্থ | Diagnose         | Öffnet das Fenster 😵 <b>Diagnose</b> .<br>Weitere Informationen finden Sie im Abschnitt<br><i>"Diagnose" auf Seite 77</i> .                                                                                                    |  |
| 8   | Test & Anpassung | Öffnet das Fenster <b>X Test &amp; Anpassung</b> .<br>Weitere Informationen hierzu finden Sie im Abschnitt<br><i>"Test &amp; Anpassung" auf Seite 78</i> .                                                                          |  |
|     |                  |                                                                                                    |  |

DE

75

## **Informationen**

Das Fenster **i Informationen** enthält allgemeine Informationen zum Gerät.

DE

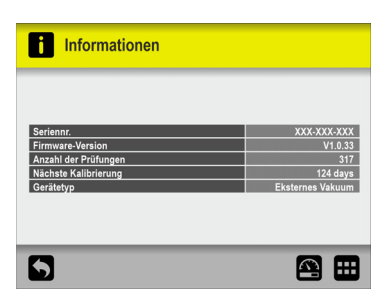

| Seriennr.            | r. Zeigt die Seriennummer des Geräts an.                                                 |  |
|----------------------|------------------------------------------------------------------------------------------|--|
| Firmware-Version     | Zeigt an, welche Firmware-Version derzeit auf dem Gerät<br>installiert ist.              |  |
| Anzahl der Prüfungen | Zeigt die Gesamtanzahl der durchgeführten Prüfungen an.                                  |  |
| Nächste Kalibrierung | Zeigt die Anzahl der Tage an, die verbleiben, bis das Gerät<br>kalibriert werden sollte. |  |
| Gerätetyp            | Zeigt den Gerätetyp an.                                                                  |  |
|                      |                                                                                          |  |

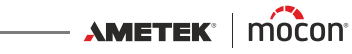

## **<u>V</u>** Diagnose

Das Fenster S Diagnose enthält verschiedene interne Geräteparameter.

DE

| V Diagnose                                                                                                    |                                                                    |
|----------------------------------------------------------------------------------------------------|--------------------------------------------------------------------|
| Vakuum<br>Engangavakuum (U1)<br>Ersikatorvakuum (U3)<br>Drucksensör-Biock-Hräzung<br>Sensorribiock-Hräzkörperstrom<br>Sonstiges<br>Ungebungsdruck<br>PCB-Temperatur | -1.0 mbar<br>-0.2 mbar<br>45.1 °C<br>8 %<br>1008.5 mbar<br>27.8 °C |
| 5                                                                                                    |                                                                    |

Die Parameter können nur gelesen, aber nicht geändert werden.

| Vakuum                        | Eingangsvakuum (U1)             | Aktuell gemessener<br>Eingangsdruck.                                                                                                    |
|-------------------------------|---------------------------------|----------------------------------------------------------------------------------------------------|
|                               | Exsikkatorvakuum (U3)           | Aktuell im Exsikkator<br>gemessenes Vakuum.                                                                                                 |
| Drucksensor-Block<br>-Heizung | Sensorenblocktemperatur         | Zeigt die an der<br>Sensorblock gemessene<br>Temperatur an.                                                                                 |
|                               | Sensorblock-<br>Heizkörperstrom | Sensorblock-Heizleistung in<br>Prozent.                                                                                                    |
| Sonstiges                     | Umgebungsdruck                  | Zeigt den aktuell<br>gemessenen<br>Umgebungsdruck an.                                                                                       |
|                               | PCB-Temperatur                  | Zeigt die Temperatur an,<br>die auf dem PCB im Gerät<br>gemessen wurde.<br>Sie wird immer leicht über<br>der Umgebungstemperatur<br>liegen. |

## <u> Test & Anpassung</u>

Die Funktionen 🔀 Test & Anpassung können verwendet werden, um verschiedene Tests durchzuführen.

DE

| Test & Anpassung |   |
|------------------|---|
| Vacuum-Test      | > |
| Systemtest       | > |
| Anpassung        | > |
|                  |   |
| 5                |   |

| Öffnet den Bildschirm <b>Vakuum-Test</b> .<br>Weitere Informationen finden Sie unter <i>"Vakuum-Test" auf</i><br><u>Seite 79</u> .   |  |  |
|----------------------------------------------------------------------------------------------------|--|--|
| Öffnet das Fenster <b>Systemtest</b> .<br>Weitere Informationen finden Sie im Abschnitt <i>"Systemtest"</i><br><i>auf Seite 81</i> . |  |  |
| Nur für Servicetechniker.                                                                                                    |  |  |
|                                                                                                    |  |  |

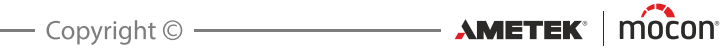

#### Vakuum-Test

Die Funktion Vakuum-Test dient in erster Linie der Überprüfung der Dichtheit des zusammengebauten Systems.

DE

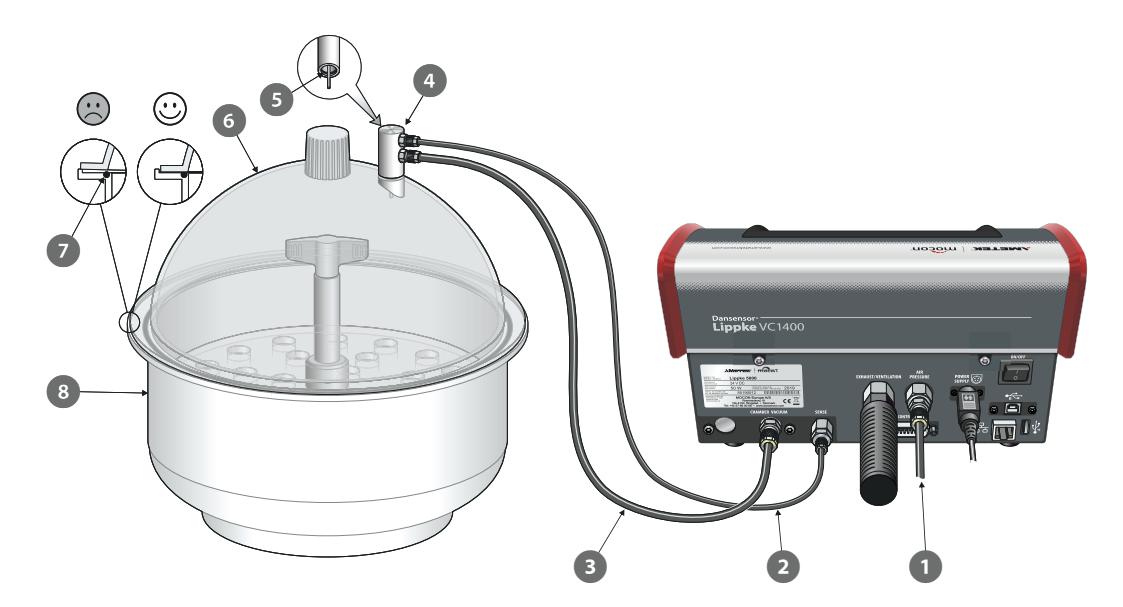

- 1. Vergewissern Sie sich, dass der Vakuum-/Luftdruckschlauch 1 ordnungsgemäß zwischen dem Gerät und der Luftdruck- oder Vakuumquelle angeschlossen ist und dass der Messschlauch 2 und der Vakuumkammerschlauch 3 ordnungsgemäß zwischen dem Gerät und den entsprechenden Anschlüssen am Exsikkatoradapter ④ angeschlossen sind.
- 2. Überprüfen Sie, ob der O-Ring 5 ordnungsgemäß im Adapter 4 sitzt, und schließen Sie ihn dann am Anschluss am Deckel 🙆 des Exsikkators an.
- 3. Vergewissern Sie sich, dass der O-Ring 🕐 richtig in der Nut am Gefäß 🔞 sitzt und tragen Sie bei Bedarf gleichzeitig eine kleine Menge Fett auf den O-Ring auf.
- 4. Setzen Sie den Deckel 6 auf das Gefäß 8 auf. Achten Sie darauf, dass der Deckel über den gesamten Umfang innerhalb des Gefäßrandes sitzt (siehe Detailbild).
- 5. Wählen Sie im Menü 🔀 Test & Anpassung ...

| Test & Anpassung |     |
|------------------|-----|
| Vacuum-Test      | >   |
| Systemtest       | >   |
| Anpassung        | >   |
|                  |     |
| 5                | 🖴 🎞 |

... die Option Vakuum-Test.

6. Im Fenster Vakuum-Test wird das aktuell eingestellte Testvakuum angezeigt.

DE

| Vakuum-Test |   |            |
|-------------|---|------------|
| Testvakuum  |   | 500 mbar > |
| Vakuum      |   | 0 mbar     |
|             | _ |            |
|             |   |            |
| 5           |   |            |

Drücken Sie zur Einstellung eines weiteren Testdrucks auf **Testvakuum**...

| Testvakuum (100-800 mbar) |   |   |   |            |  |  |
|---------------------------|---|---|---|------------|--|--|
| 600                       |   |   |   |            |  |  |
|                           | 1 | 2 | 3 | <b>€</b> 3 |  |  |
|                           | 4 | 5 | 6 | 8          |  |  |
|                           | 7 | 8 | 9 |            |  |  |
| Esc                       | Ŀ | 0 |   | ┥┝┥        |  |  |

...und geben Sie dann das erforderliche Testvakuum ein (z. B. 600 mbar) und drücken Sie auf ◀.

- 7. Drücken Sie auf **D**, um den Test zu starten.
- 8. Der Test beginnt mit der Evakuierung des Systems, bis das eingestellte Vakuum erreicht ist.

Dann werden die Ventile geschlossen und im folgenden Zeitraum sollte der Druck beobachtet werden, bis entschieden werden kann, ob das System dicht ist oder nicht.

| Vakuum-Test |            |
|-------------|------------|
| Test vakuum | 600 mbar 📏 |
| Vacuum      | 598 mbar   |
|             |            |
| ×           |            |
| 5           | <b>A </b>  |

Der Test kann dann durch Drücken auf 🔀 angehalten werden.

9. Wenn ein Test fehlschlägt, ist es notwendig zu untersuchen, wo Lecks im System vorhanden sind, und diese zu reparieren.

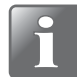

HINWEIS! Wir empfehlen, danach weitere Tests durchzuführen.

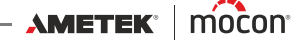

#### **Systemtest**

Die Funktion **Systemtest** kann verwendet werden, um die wichtigsten Funktionen des Geräts zu prüfen.

DE

| Systemtest                            |                                       |
|---------------------------------------|---------------------------------------|
| Eingangsvakuumsensor                  |                                       |
| Exsikkator Vakuumsensor               | •                                     |
| Proportionales Ventil öffnet sich bei |                                       |
| Eingangssensor, max. Vakuum           | · · · · · · · · · · · · · · · · · · · |
| Exsikkatorsensor, max. Vakuum         | · · · · · · · · · · · · · · · · · · · |
| Zeit zum Erreichen des max. Vakuums   |                                       |
| Leckrate                              |                                       |
| Ausströmzeit                          |                                       |
| Datum:<br>24-07-2020                  | Ergebnis:                             |
| 5                                     | 🖴 🖽                                   |

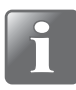

HINWEIS! Die Funktion sollte in der Regel verwendet werden, um die aktuellen Werte auf ein vollständig installiertes Testsystem zu überprüfen, das zur Durchführung von Tests bereit ist.

1. Drücken Sie auf 🕑, um den Test zu starten.

| Systemtest                            |                         |
|---------------------------------------|-------------------------|
| Eingangsvakuumsensor                  | 0.7 mbar                |
| Exsikkator Vakuumsensor               | -0.2 mbar               |
| Proportionales Ventil öffnet sich bei | 46.2 %                  |
| Eingangssensor, max. Vakuum           | (702 mbar)              |
| Exsikkatorsensor, max. Vakuum         | (698 mbar)              |
| Zeit zum Erreichen des max. Vakuums   |                         |
| Leckrate                              |                         |
| Ausströmzeit                          |                         |
| Datum:<br>03-08-2020                  | Ergebnis:<br>TEST LAÛFT |
| 5                                     |                         |

Beim Test wird das Folgende überprüft:

#### Eingangsvakuumsensor:

Zeigt das am Einlass angelegte Vakuum an. Mit der PU1400 oder dem Vakuum-Ejektor liegt dieser Wert in der Regel bei etwa 0 mbar ±6 mbar (z. B. wird die Pumpe nicht gestartet).

Beim Anschluss an ein externes Vakuum zeigt dieser Druck die von der Quelle bereitgestellte Vakuumversorgung an.

#### Exsikkator Vakuumsensor:

Zeigt den Druck im Exsikkator vor Beginn des Tests an. Dieser Wert liegt in der Regel bei etwa 0 mbar ±4 mbar. Andernfalls ist der Drucksensor defekt oder die Kammer wurde nicht auf den Umgebungsdruck belüftet.

#### Proportionales Ventil öffnet sich bei:

Das Proportionalventil reguliert das Vakuum.

Dieser Wert gibt an, ab welchem Niveau (%) sich ein Vakuum in der Kammer aufbaut. Ein höherer Wert könnte auf eine undichte Kammer hinweisen. Durch eine Hand auf dem Deckel kann ein luftdichter Abschluss gewährleistet werden.

#### Eingangssensor, max. Vakuum:

Das maximale Vakuum, das vom Vakuumsystem bereitgestellt werden kann.

#### Exsikkatorsensor, max. Vakuum:

Gibt das maximale Vakuumniveau an, das vom VC1400-System erreicht werden kann.

 Zeit zum Erreichen des max. Vakuums: Dieser Wert gibt an, wie lange es dauert, bis im Exsikkator das maximale Vakuum erreicht ist. Eine zu lange Dauer könnte auf einen defekten oder falsch sitzenden O-Ring hinweisen.

DE

Leckrate:

Dieser Wert wird während eines Countdowns von 20 Sek. berechnet und gibt die Leckage des Systems an.

Eine zu hohe Leckage könnte auf einen defekten oder falsch sitzenden O-Ring hinweisen.

Ausströmzeit:

Beim Vakuumabbau gibt dieser Wert die Dauer bis zum Erreichen des Umgebungsdrucks an.

Eine zu lange Zeit könnte auf eine blockierte Auslassleitung hinweisen.

2. Wenn alle Tests ohne Fehler durchgeführt wurden, erscheint die folgende Anzeige:

| Systemtest                            |                        |
|---------------------------------------|------------------------|
| Eingangsvakuumsensor                  | 0.7 mbar               |
| Exsikkator Vakuumsensor               | -0.2 mbar              |
| Proportionales Ventil öffnet sich bei | 46.2 %                 |
| Eingangssensor, max. Vakuum           | 902 mbar               |
| Exsikkatorsensor, max. Vakuum         | 914 mbar               |
| Zeit zum Erreichen des max. Vakuums   | 23.4 sec               |
| Leckrate                              | 0.03 mbar/sec          |
| Ausströmzeit                          | 1.8 sec                |
| Datum:<br>03-08-2020                  | Ergebnis:<br>BESTANDEN |
| 5                                     |                        |

3. Falls einer der Tests fehlschlägt, wird das gesamte Testverfahren angehalten und eine Fehlermeldung angezeigt.

| Suctomator  |                                         |             | Systemtest                            |                     |
|-------------|-----------------------------------------|-------------|---------------------------------------|---------------------|
|             | Fehler (3108)                           |             | oystemest                             |                     |
| Ink         | · · · · · ·                             | bar         | Eingangsvakuumsensor                  | 0.7 mbar            |
| De          |                                         | bar         | Exsikkator Vakuumsensor               | -0.2 mbar           |
| Pro         |                                         | 2 %         | Proportionales Ventil öffnet sich bei | 46.2 %              |
| Ink         |                                         | bar         | Eingangssensor, max. Vakuum           | 902 mbar            |
| De          |                                         | bar         | Exsikkatorsensor, max. Vakuum         | 914 mbar            |
| Tin         | Systemtest fehlgeschlagen               |             | Zeit zum Erreichen des max. Vakuums   | 163.4 sec           |
| Lei         | , , , , , , , , , , , , , , , , , , , , |             | Leckrate                              |                     |
| Ex          |                                         |             | Ausströmzeit                          |                     |
| Dat<br>03-0 |                                         | sult:<br>IG | Datum:<br>03-08-2020                  | Ergebnis:<br>FEHLER |
| 5           | _                                       |             | 5                                     | 🖴 🖽                 |

Drücken Sie 🖌, um die Fehlermeldung zu schließen.

Aus der Anzeige ist ersichtlich, welcher Test fehlgeschlagen ist und wie der Messwert war.

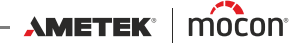

🔣 Einstellungen

Wenn Sie im **Hauptmenü** die Option **Heistellungen** aufrufen, erscheint ein Menü, in dem die verfügbaren Einstellungsparameter angezeigt werden.

DE

| <u>[</u> ] | Einstellungen     | <u> </u> | Einstellungen |     | t | <mark>∔</mark> Einstellu | ngen                        |     |
|------------|-------------------|----------|---------------|-----|---|--------------------------|-----------------------------|-----|
|            | Export >          | Ø¢       | Anmelden      | >   |   | Service                  |                             | >   |
| £          | Importieren >     | •        | Gerät         | >   |   |                          |                             |     |
| 쁆          | Netzwerk >        | R        | Datum/Zeit    | >   |   |                          |                             |     |
|            | Netzwerkprotokoll |          | Maßeinheiten  | >   |   |                          |                             |     |
| 5          |                   | 5        |               | 🕮 🎞 | K | 5                        | $\overline{}$ $\frac{3}{3}$ | 🕮 🎞 |

Das Menü umfasst die folgenden Elemente:

| E              | Export            | Öffnet das Fenster 🗈 <b>Export</b> .<br>Weitere Informationen finden Sie im Abschnitt <i>"Export" auf</i><br>Seite 84.                                     |
|----------------|-------------------|----------------------------------------------------------------------------------------------------|
| E              | Importieren       | Öffnet das Fenster 🗈 Importieren<br>Weitere Informationen finden Sie im Abschnitt <i>"Importieren"</i><br>auf Seite 85.                                    |
| 品              | Netzwerk          | Öffnet das Einstellungsfenster für das  B Netzwerk Weitere Informationen finden Sie im Abschnitt "Netzwerk" auf Seite 86.                                  |
|                | Netzwerkprotokoll | Öffnet das Einstellungsfenster für das 🖪 <b>Netzwerkprotokoll</b><br>Weitere Informationen finden Sie im Abschnitt<br>"Netzwerkprotokoll" auf Seite 87.    |
| Ð <sub>¢</sub> | Anmelden          | Öffnet das Einstellungsfenster <b>Anmelden</b><br>Weitere Informationen finden Sie im Abschnitt <i>"Anmelden" auf</i><br>Seite 88.                         |
| ¢              | Gerät             | Öffnet das Einstellungsfenster für das 🖸 Gerät<br>Weitere Informationen finden Sie im Abschnitt <i>"Gerät" auf</i><br>Seite 89.                            |
| 8              | Datum/Zeit        | Öffnet das Einstellungsfenster für 國 <b>Datum/Zeit</b><br>Weitere Informationen finden Sie im Abschnitt <i>"Datum/Zeit"</i><br><i>auf Seite 90</i> .       |
|                | Maßeinheiten      | Öffnet das Einstellungsfenster für die <b>Maßeinheiten</b><br>Weitere Informationen finden Sie im Abschnitt <i>"Maßeinheiten"</i><br><i>auf Seite 90</i> . |
| ×              | Service           | Öffnet das Einstellungsfenster für den 🔀 Service                                                                                                    |
|                |                   | Nur für Servicetechniker.                                                                                                    |

## E Export

Wenn Sie im Menü 🖽 **Einstellungen** die Option 🗈 **Export** wählen, wird ein Bildschirm mit den verschiedenen Exportfunktionen angezeigt.

DE

| Export                                | Export                    |
|---------------------------------------|---------------------------|
| Testprotokoll exportieren             | Einstellungen exportieren |
| Fehler-/Ereignisprotokoll exportieren | Kalibrierung exportieren  |
| Arbeitsabläufe exportieren            |                           |
| Benutzer exportieren                  |                           |
| $$ $$ $\frac{1}{2}$ $$ $$ $$          | $\boxed{}$                |

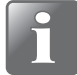

HINWEIS! Um die Exportfunktionen nutzen zu können, müssen Sie einen USB-Stick an einen der USB-Ports des Geräts (gekennzeichnet mit -4) anschließen.

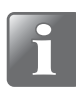

HINWEIS! Wir empfehlen Ihnen, die verschiedenen Exportfunktionen regelmäßig zum Erstellen von Sicherungskopien zu verwenden, sodass die Dateien im Falle eines PCB-Ausfalls wiederhergestellt werden können.

Die mit einem Sternchen (\*) markierten Funktionen können beispielsweise genutzt werden, um ein anderes Gerät zu klonen.

| Testprotokoll exportieren                | Exportiert alle Messdatenprotokolle                        |
|------------------------------------------|------------------------------------------------------------|
| Fehler-/Ereignisprotokoll<br>exportieren | Exportiert Fehler-/Ereignisprotokolle                      |
| Arbeitsabläufe exportieren *             | Exportiert die Arbeitsablauf-Datenbank                     |
| Benutzer exportieren *                   | Exportiert die Benutzer-Datenbank                          |
| Einstellungen exportieren *              | Exportiert alle Einstellungen aus dem Menü 🕅 Einstellungen |

Die Exportfunktion erstellt auf dem USB-Stick die folgenden Ordner/Dateien:

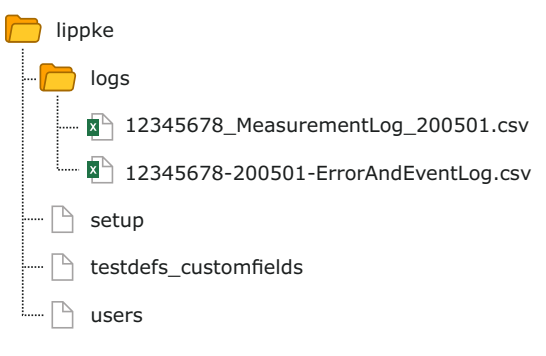

Das Dateiexportformat für Protokolldateien ist \*.csv (Comma Separated Values). Dieses Format kann in eine Tabelle importiert werden. Als tatsächliches Trennzeichen wird hier ";" (Semikolon) verwendet. Messprotokolldateien tragen die Benennung **<Seriennr.>\_MeasurementLog\_<Datum>.csv**, Fehler- und Ereignisprotokolle werden mit

<Seriennr.>-<Datum>-ErrorAndEventLog.csv bezeichnet.

Andere Dateien werden als Binärdateien exportiert und heißen **setup**, **testdefs\_customfields** bzw. **users**. Diese Dateien lassen sich nicht bearbeiten.

02/2022

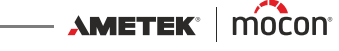

# **Importieren**

Wenn Sie im Menü 🖩 Einstellungen die Option 🗈 Importieren wählen, wird ein Bildschirm mit den verschiedenen Importfunktionen angezeigt.

DE

| E Importieren              |     |
|----------------------------|-----|
| Arbeitsabläufe importieren |     |
| Benutzer importieren       |     |
| Einstellungen importieren  |     |
|                            |     |
| 5                          | 🕮 🖽 |

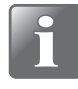

HINWEIS! Um die Importfunktionen nutzen zu können, müssen Sie einen USB-Stick mit den erforderlichen Dateien am USB-Port des Geräts anschließen (gekennzeichnet mit  $\bullet_{A} \xrightarrow{\bullet}$ ).

Die Funktionen können beispielsweise verwendet werden, um Ihr Gerät anhand der exportierten Daten eines anderen Geräts zu klonen.

| Arbeitsabläufe importieren | Importiert die Arbeitsablauf-Datenbank.<br>Es werden nur neue Testdefinitionen importiert, es sei denn,<br>Sie löschen die vorhandenen Testdefinitionen vor dem<br>Importieren. |  |  |
|----------------------------|----------------------------------------------------------------------------------------------------|--|--|
|                            | HINWEIS! <b>Benutzerdefinierte Felder</b> werden aus den importierten Testdefinitionen gelöscht.                                                                                |  |  |
| Benutzer importieren       | Importiert eine Benutzer-Datenbank.<br>Es werden nur neue Benutzer importiert.                                                                                                  |  |  |
| Einstellungen importieren  | Importiert alle Einstellungen.<br>Die aktuellen Einstellungen werden überschrieben.<br>Testdefinitionen, Benutzer und Protokolldateien sind nicht<br>betroffen.                 |  |  |

Um die Importfunktionen nutzen zu können, müssen sich die Dateien in einem Ordner mit dem Namen lippke befinden und wie im Abschnitt "Export" auf Seite 84 beschrieben benannt sein.

### Base Netzwerk

Das Fenster 🔀 Netzwerk enthält die Parameter für die Ethernet/LAN-Verbindung.

DE

| Retzwerk   |                                                                                                    | Retzwerk         |                |
|------------|----------------------------------------------------------------------------------------------------|------------------|----------------|
| DHCP       | <ul> <li>Image: A start of the start of the start of</li></ul> | DHCP             |                |
| IP-Adresse | 172.25.2.104                                                                                                    | IP-Adresse       | 172.25.2.104 > |
|            |                                                                                                    | Subnetzmaske     | xx.xx.xx.xx >  |
|            |                                                                                                    | Standard-Gateway | xx.xx.xx.xx >  |
| 5          | e                                                                                                    | 5                | e              |

**DHCP** Sie können zwischen einer festen (statischen) IP-Adresse und einer (dynamischen) DHCP-IP-Adresse wählen, bei der die Netzwerkeinstellungen des Geräts über einen DHCP-Server des Netzwerks zugewiesen werden.

Standardmäßig ist DHCP aktiviert.

Bei einer Deaktivierung von **DHCP** erscheinen die folgenden Parameter zur Erstellung einer statischen IP-Adresse:

IP-Adresse Subnetzmaske Standard-Gateway

Diese Parameter müssen an das bestehende Netzwerk angepasst werden.

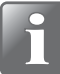

HINWEIS! Setzen Sie sich immer mit Ihrem Netzwerkadministrator in Verbindung, bevor Sie Netzwerkeinstellungen vornehmen. Fehlerhafte Einstellungen können zu eingeschränkter Netzwerkaktivität oder zum Erliegen der Netzwerkaktivität führen.

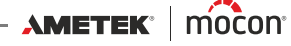

# Netzwerkprotokoll

Das Fenster 🖪 **Netzwerkprotokoll** enthält die Parameter für die Funktion der Netzwerkprotokollierung.

Wird sie aktiviert, sendet sie über die LAN-Verbindung bei jeder Messung einen Daten-String.

DE

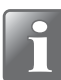

HINWEIS! Setzen Sie sich immer mit Ihrem Netzwerkadministrator in Verbindung, bevor Sie Netzwerkeinstellungen vornehmen. Fehlerhafte Einstellungen können zu eingeschränkter Netzwerkaktivität oder zum Erliegen der Netzwerkaktivität führen.

| Retzwerkprotokoll |                | Netzwerkprotokoll |                |
|-------------------|----------------|-------------------|----------------|
| Netzwerkprotokoll |                | Netzwerkprotokoll | <              |
| Server-IP         | 172.25.2.104 > | Server-IP         | 172.25.2.104 > |
| Server-Port       | 22022 >        | Server-Port       | 22022 >        |
| Bestätigen        | 1 >            | Bestätigen        | 1 >            |
| 5                 | 🖴 🖽            | 5                 | <b>A</b>       |

Netzwerkprotokoll

Wählen Sie aus, ob eine Netzwerkprotokollierung gewünscht wird.

Deaktiviert = Keine Netzwerkprotokollierung

Durch Aktivieren von **Netzwerkprotokoll** werden auch die folgenden Parameter aktiviert:

| Server-IP   | Einrichten einer IP-Adresse für die Erfassung<br>von Protokolldaten für jede Messung über<br>ein LAN.<br>Hierfür ist auch die Angabe einer <b>Server</b><br><b>Port</b> -Nummer erforderlich. |
|-------------|----------------------------------------------------------------------------------------------------|
| Server-Port | Siehe oben.                                                                                                    |
| Bestätigen  | Byte, das nach jedem erhaltenen<br>Protokolleintrag vom Server an das Gerät<br>gesendet wird.<br>Wird der Wert auf 0 gestellt, ist die Funktion<br>deaktiviert.                               |

Um Daten erhalten zu können, muss ein TCP/IP LAN-Server gestartet werden. Der Server überwacht den oben genannten Port.

Lösungen von Drittanbietern können diese Funktionalität sowie die PC-SW von MAP Check 3 unterstützen.

Das Datenformat besteht aus einer Reihe von durch Semikolons getrennten Werten. Das Format unterscheidet sich geringfügig von einem Testtyp zum anderen in Bezug auf testspezifische Felder. Das folgende Beispiel zeigt ein Protokoll für einen Blaubad Test mit unterstrichenen testspezifischen Feldern:

(Feldnamen sind absichtlich in Englisch gehalten)

"device serial number; date; time; user name; product name; test mode; product id; test vacuum delta; test time; <u>penetration time</u>; <u>use increase ramp</u>; <u>increase ramp</u>; <u>use decrease</u> <u>ramp</u>; <u>decrease ramp</u>; marked state; error number; days till calibration; user comment; Custom field 1; Custom field 1 reply; Custom field 2; Custom field 2 reply; Custom field 3; Custom field 3 reply; Custom field 4; Custom field 4 reply"

# Anmelden

Einrichten der Anmeldefunktion.

| Co Anmelden                  |                |
|------------------------------|----------------|
| Benutzeranmeldung            | Benutzername > |
| Zeitraum für Abmeldung       | 5 Min 📏        |
| Servicezugang aktivieren     | <              |
| Benutzer-PIN-Code aktivieren | <              |
| 5                            |                |

| Benutzeranmeldung                | Sie können zwischen 3 Arten der Benutzeranmeldung wählen: |                                                                                                    |  |
|----------------------------------|-----------------------------------------------------------|----------------------------------------------------------------------------------------------------|--|
|                                  | Nicht benötigt                                            | Beim Einschalten initialisiert sich das Gerät<br>und zeigt danach den Testbildschirm an. Nun<br>ist es bereit zur Messung.<br>Der aktuelle Benutzer ist der standardmäßige<br><b>Bediener</b> .                                                                                                    |  |
|                                  | Benutzername<br>Benutzer-ID                               | Während des Starts oder bei einem<br>Benutzerwechsel gelangen Sie zum Bildschirm<br><b>Zugriff</b> , in dem Sie <b>Benutzeranmeldung</b><br>auswählen und dann entweder einen<br>Benutzer aus der Liste auswählen oder eine<br>gültige <b>Benutzer-ID</b> eingeben müssen, um<br>zum Testbildschirm zu gelangen, der bereit<br>zum Messen ist. |  |
| Zeitraum für<br>Abmeldung        | Hier stellen Sie d<br>abmeldet, wenn                      | ie Zeit ein, nach der sich das Gerät automatisch<br>es nicht verwendet wird.                                                                                                    |  |
| Servicezugang<br>aktivieren      | Wählen Sie aus, o<br>Benutzer mit der                     | ob die Möglichkeit bestehen soll, sich als<br>Zugriffsebene <b>Service</b> anzumelden.                                                                                                    |  |
| Benutzer-PIN-Code<br>aktivierung | Wählen Sie aus, o<br>anmelden muss                        | ob sich der Benutzer mit einem PIN-Code<br>oder nicht.                                                                                                    |  |
|                                  | HINWEIS<br>müssen<br>mit eine                             | 5! Administrator- und Kontrolleur-Benutzer<br>sich unabhängig von dieser Einstellung immer<br>m PIN-Code anmelden.                                                                                                    |  |

DE

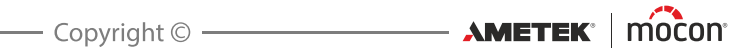

# Gerät

Das Fenster 🖸 Gerät enthält einige grundlegende Einrichtungsparameter für das Gerät.

DE

| Gerät                         |                                                                                                    | Gerät                  |                                                                                                    | Sprache  |               |
|-------------------------------|----------------------------------------------------------------------------------------------------|------------------------|----------------------------------------------------------------------------------------------------|----------|---------------|
| Sprache                       | Deutsch >                                                                                                    | Testdefinition sperren | Image: A start of the start of the start | Deutsch  | ۲             |
| Statusmarkierung verwenden    | <ul> <li>Image: A start of the start of the start of</li></ul> |                        |                                                                                                    | Italiano | 0             |
| Standby nach                  | 10 Min. >                                                                                                    |                        |                                                                                                    |          |               |
| Testergebnis eingeben         | <                                                                                                    |                        |                                                                                                    |          |               |
| $\square \frac{1}{2} \square$ |                                                                                                    | $\boxed{}$             |                                                                                                    | 5        | $\frac{2}{2}$ |

| Sprache                       | Wenn Sie eine Sprache auswählen, wird der gesamte Text in allen<br>Menüs in dieser Sprache angezeigt.                                                                                                    |
|-------------------------------|----------------------------------------------------------------------------------------------------|
| Statusmarkierung<br>verwenden | Wählen Sie aus, ob die <b>Status</b> -Funktion für Testdefinition/<br>Arbeitsabläufe verwendet werden soll.                                                                                                    |
|                               | Wenn die Funktion deaktiviert ist, sind alle Testdefinitionen/<br>Arbeitsabläufe für Benutzer auf allen Zugriffsebenen verfügbar.                                                                                                    |
| Standby nach                  | Um Energie zu sparen und den Geräuschpegel zu senken, können<br>Sie dafür sorgen, dass das Gerät in den Standbymodus wechselt,<br>wenn es für eine gewisse Zeitspanne nicht benutzt wurde. In diesem<br>Modus werden beispielsweise der in der Kammer befindliche<br>Ventilator und die Probenentnahmepumpe angehalten und das<br>Display gedimmt. |
|                               | Wird der Wert auf 0 gestellt, ist die Funktion deaktiviert.                                                                                                    |
|                               | Um den Standbymodus zu beenden, müssen Sie einfach nur an<br>einer beliebigen Stelle auf den Bildschirm drücken.                                                                                                    |
| Testergebnis<br>eingeben      | Aktivieren Sie diese Option, wenn Sie Testergebnisse im<br><b>Testprotokoll</b> speichern möchten.<br>Nach Abschluss eines Tests können Sie wählen, ob der Test als<br>"bestanden" oder als "nicht bestanden" registriert werden soll.                                                                                                    |
| Testdefinition<br>sperren     | Wenn diese Option aktiviert ist, sind die meisten Parameter einer<br>Testdefinition für die Bearbeitung gesperrt, wenn Tests mit der<br>Testdefinition durchgeführt worden sind.                                                                                                    |

# B Datum/Zeit

Die Anzeige B Datum/Zeit umfasst die Einstellungsparameter zu Uhrzeit und Datum.

DE

| Datum/Zeit   |              |
|--------------|--------------|
| Zeit         | 03:13 PM 📏   |
| Zeitformat   | 12H >        |
| Datum        | 11-03-2018 > |
| Datumsformat | DD-MM-YYYY > |
| 5            | <b>E</b>     |

| Zeit         | Hier können Sie die aktuelle Uhrzeit einstellen (hh:mm)                                                                                                    |
|--------------|----------------------------------------------------------------------------------------------------|
| Zeitformat   | Hier können Sie das Zeitformat einstellen ( <b>12 Stunden</b> oder<br><b>24 Stunden</b> ).                                                                                  |
| Datum        | Hier können Sie das aktuelle Datum einstellen (gemäß <b>Datumsformat</b> ).                                                                                                 |
| Datumsformat | Einstellung des Datumsformats ( <b>TT/MM/JJJJ</b> oder <b>MM/TT/JJJJ</b> )                                                                                                  |
|              | <b>Zeit, Datum</b> und <b>Datumsformat</b> sind abhängig von der<br>Echtzeituhreinstellung des Geräts.<br>Die Einstellungen gelten für alle Anzeigen mit Uhrzeit und Datum. |

# **Maßeinheiten**

Das Fenster **Maßeinheiten** beinhaltet die verschiedenen Einstellungsparameter für Ausgabeformate und Maßeinheiten.

| Maßeinheiten             |             |
|--------------------------|-------------|
| Temperatur               | °C >        |
| Druck                    | mBar >      |
| Dezimaltrennzeichen      | , (Komma) ゝ |
| Externe Tastaturbelegung | en >        |
| 5                        | 😐 🎫         |

| Temperatur                  | Hier können Sie die Einheit einstellen, in der die Temperatur<br>ausgegeben wird (° <b>C</b> oder ° <b>F</b> ).                                                |
|-----------------------------|----------------------------------------------------------------------------------------------------|
| Druck                       | Hier können Sie die Einheit einstellen, in der der Gasdruck<br>ausgegeben wird ( <b>mbar, PSI</b> oder <b>mmHg</b> )                                           |
| Dezimaltrennzeichen         | Hier können auswählen, ob bei Dezimalwerten " <b>. (Punkt)</b> " oder " <b>, (Komma)</b> " als Dezimaltrennzeichen verwendet werden soll.                      |
| Externe<br>Tastaturbelegung | Wählen Sie die Tastaturbelegung für eine per USB<br>angeschlossene externe Tastatur ( <b>English, Dansk, Español</b> ,<br><b>Francais, Deutsch, Italiano</b> ) |

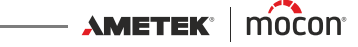

# 7. Technische Informationen

# **Technische Daten**

## Mechanische Spezifikationen

| Abmessungen | 185 x 284 x 236,5 mr          | m (7,3 x 11,2 x 9,3") (H x B x T)     |
|-------------|-------------------------------|---------------------------------------|
| Gewicht     | Ohne Verpackung:<br>Verpackt: | 4,3 kg (9,5 lbs)<br>6,6 kg (14,6 lbs) |
| Schutzart   | IP 20                         |                                       |
|             |                               |                                       |

### **Elektrische Spezifikationen**

| Versorgungsspannung | Externes Netzteil, 100-240 VAC, 50-60 Hz |
|---------------------|------------------------------------------|
| Stromverbrauch      | Max. 40 W                                |

#### Konnektivität

| Netzwerk/LAN | RJ-45 Ethernet 10/100 Mbit/s, DHCP-Client oder feste IP                                       |
|--------------|-----------------------------------------------------------------------------------------------|
| USB          | 1 x Host, USB 2.0 - Typ A, max. Strom 500 mA<br>1 x Gerät, USB 2.0 - Typ B, max. Strom 500 mA |
| I/O Control  | Für die Steuerung der "Pumpeneinheit PU1400"                                                  |

### **Benutzeroberfläche**

| Anzeige    | 5,7" Farb-Touch-Display mit Hintergrundbeleuchtung<br>QVGA (640 x 480 Pixel), 4096 Farben |
|------------|-------------------------------------------------------------------------------------------|
| Funktionen | Text und Symbole in mehreren Sprachen<br>Unterstützte Sprachen: EN, DA, ES, FR, DE, IT    |

#### **Druckluftzufuhr**

(nur Modelle vom Typ "Vakuum-Ejektor")

| -                                                                            |
|------------------------------------------------------------------------------|
| Ø6/4 mm <sup>1</sup>                                                         |
| 4,5-6,0 bar <sup>2</sup>                                                     |
| Max. 60 l/min. <sup>3</sup>                                                  |
| Trocken, sauber und ölfrei<br>Gemäß DIN ISO 8573-1:2010 [4:4:3] <sup>4</sup> |
|                                                                              |

DE

<sup>1</sup> Achten Sie darauf, dass der verwendete Schlauchtyp für den erforderlichen Druck geeignet ist.

<sup>2</sup> Optimale Leistung bei ca. 5 bar

<sup>3</sup> Je nach Testeinstellungen

<sup>4</sup> Siehe "Druckregler mit Filtern" auf Seite 17

## Grundlegende Spezifikationen

| Volumen der<br>Vakuumkammer      | 400 ml - 20 l (Kopfrau               | um)                                                                   |
|----------------------------------|--------------------------------------|-----------------------------------------------------------------------|
| Druckbereich (Delta)             | Ejektor:<br>Ext. Vakuum:             | 100-800 mbar<br>100-900 mbar                                          |
| Druckbereich (abs.)              | Ejektor:<br>Ext. Vakuum:             | bis 100 mbar abs.<br>bis 50 mbar abs.                                 |
| Umgebungstemperatur <sup>1</sup> | Betrieb:<br>Lagerung:                | 2 bis 35 °C<br>-20 bis +60 °C                                         |
| Luftfeuchtigkeit <sup>1</sup>    | Betrieb:<br>Lagerung:                | 10 bis 90 % RH, nicht kondensierend<br>< 95 % RH, nicht kondensierend |
| Umgebungsdruck                   | Betrieb:                             | 900 - 1050 mbar                                                       |
| Druckeinheiten                   | mbar, mmHg oder P                    | 51                                                                    |
| Testzeit                         | Vakuumtestzeit:<br>Penetrationszeit: | Bis zu 24 Stunden<br>Bis zu 24 Stunden                                |
| Kalibrierintervall               | 12 Monate                            |                                                                       |

<sup>1</sup> Wurde das Gerät an einem kalten Ort gelagert und dann an einen wärmeren Ort gebracht, ist eine Akklimatisierungszeit

von mindestens einer Stunde vor dem Einschalten erforderlich.

Wird das Gerät in einer kalten und feuchten Umgebung betrieben, wird empfohlen, es nach dem Einschalten 30 Minuten lang aufheizen zu lassen.

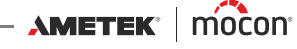

#### **Drucksensoren**

HINWEIS! Die Drucksensoren sind auf 45 °C temperaturgeregelt und nach dem Einschalten ist eine Aufheizzeit von bis zu 10 Minuten erforderlich, bevor Messungen durchgeführt werden können.

DE

| Bereich          | 0-1000 mbar                                    |                     |
|------------------|------------------------------------------------|---------------------|
| Auflösung        | Angezeigte Auflösung:<br>Drucksensoren:        | 1 mbar<br>0,15 mbar |
| Genauigkeit      | ± 1 mbar oder ± 0,5 % d                        | es Messwerts        |
| Wiederholbarkeit | $\pm 2 \text{ mbar oder} \pm 1 \% \text{ des}$ | s Messwerts         |
|                  |                                                |                     |

## **Datenerfassung**

| Anzahl der Tests<br>Definitionen | 999                                                              |
|----------------------------------|------------------------------------------------------------------|
| Datenerfassung<br>Kapazität      | Testdaten aus mehr als 1.000.000 Tests                           |
| Art der Erfassung                | Export in CSV-Datei über USB<br>Netzwerkprotokollierung über LAN |
|                                  |                                                                  |

#### **Konformität**

- CE-Kennzeichnung
- China RoHS II

#### **Andere Normen**

ASTM D3078 (Bubble-Test)

AMETEK<sup>®</sup> | mocon<sup>®</sup> ------ Copyright © ----

P/N 390395-B

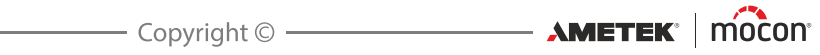

# 8. Verbrauchsmaterialien und Zubehör

DE

#### **Artikelbestellung**

Wenn Sie einen oder mehrere der unten stehenden Artikel bestellen möchten, geben Sie bitte die genaue Artikelnummer sowie die Artikelbezeichnung und die Anzahl der gewünschten Artikel an. Schicken Sie diese Bestellung dann an Ihren Ersatzteilhändler.

#### **Verbrauchsmaterialien**

| Filter, Ersatz Ser. Kpl                | . P/N 390081 |
|----------------------------------------|--------------|
| Filter, Ersatz, AFM20P-060AS, Ser. Kpl | . P/N 390250 |
| Filter, Ersatz, AF20P-060S, Ser. Kpl   | . P/N 390251 |

#### <u>Zubehör</u>

| Barcodescanner m. USB-Kabel, Ser. Kpl                      | P/N 3011 | 89 |
|------------------------------------------------------------|----------|----|
| Exsikkator Ø250mm mm Ser. Kpl                              | P/N 3901 | 80 |
| Exsikkator Ø250mm mm, flacher Deckel Ser. Kpl              | P/N 3901 | 09 |
| Druckregler + Luftfilter Ser. Kpl                          | P/N 3902 | 80 |
| PU1400 (Pumpeneinheit)                                     | P/N 6006 | 35 |
| Platte für Exsikkator Ser. Kpl                             | P/N 3902 | 92 |
| Block, Vakuumrohradapter für Exsikkator, mit Rohr Ser. Kpl | P/N 3902 | 93 |
| O-Ring für Exsikkator 250 mm Ser. Kpl                      | P/N 3902 | 94 |
| Exsikkatorvakuum (Ø250 mm) Ser. Kpl                        | P/N 3902 | 95 |
| O-Ring, NBR 70 13x2 mm (5 Stk.) Ser. Kpl                   | P/N 3902 | 96 |
|                                                            |          |    |

#### **Drucker**

Alle Messdaten können kontinuierlich an einen USB-Drucker übertragen werden. MOCON Europe A/S bietet keine Drucker an, aber wir haben folgende Drucker getestet und können diese daher empfehlen:

Epson TM-T20II-Serie Epson TM-U220B-Serie

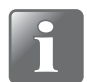

HINWEIS! Wenn Sie ein anderes Druckermodell anschließen möchten, muss es mit dem ESC/POSTM-Standard kompatibel sein.

95

P/N 390395-B

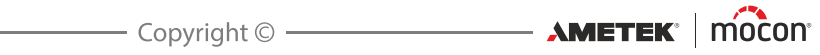

# Appendix

# Sicherheits- und Gebrauchsanleitung

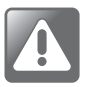

WARNUNG! Personen, die das Gerät bedienen oder warten, müssen sich genauestens mit der Bedienung auskennen und erfahren in der Wartung sein. Sie müssen die folgenden Vorsichtsmaßnahmen beachten, damit sie mit den Sicherheitsaspekten vertraut sind.

Die Nichtbeachtung der Sicherheitshinweise kann zu Bränden, einem elektrischen Schlag, Verletzungen, Schäden am Dansensor<sup>®</sup> Lippke VC1400 oder anderen Sachschäden führen.

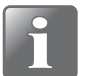

HINWEIS! Der Hersteller kann nicht für Schäden haftbar gemacht werden, die durch unsachgemäße Installation, Betrieb oder Wartung des Geräts verursacht werden.

#### **Installation**

- Installieren Sie das Gerät wie in diesem Handbuch beschrieben, damit Sie eine optimale Installation auf dem neuesten technischen Stand erhalten.
- Betreiben Sie das System nur mit der auf dem Typenschild angegebenen Netzspannung.
- Bauen Sie das Gerät niemals in explosiven Umgebungen ein.
- Verwenden Sie immer die richtigen Fittings, wenn Sie Druckluft an das Gerät anschließen.
- Sorgen Sie zwecks einer korrekten Belüftung für ausreichend Platz um das Gerät herum.
- Die Einheiten sind Geräte der Klasse 2 und benötigen daher keinen geerdeten Netzanschluss.
- Es unterliegt der Verantwortung des Besitzers und des Bedienungspersonals, dass die Installation des Geräts gemäß den örtlichen Gesetzen und Vorschriften erfolgt.

#### **Gebrauch und Wartung**

- Stellen Sie sicher, dass Sie Druckluftschläuche und elektrische Stromkabel trennen, bevor Sie eine Reinigung oder Wartung durchführen.
- Vor der Inbetriebnahme des Geräts müssen alle Abdeckungen und Sicherheitsvorrichtungen angebracht sein.
- Während des Gebrauchs und bei Wartungsarbeiten am Gerät müssen Sie stets die einschlägigen Regeln und Bestimmungen zur Arbeitssicherheit befolgen.
- Gasauslässe dürfen niemals versperrt sein.
- Handhaben Sie das Gerät umsichtig. Es besteht aus Metall, Glas und Kunststoff. Im Inneren befinden sich empfindliche elektronische Bauelemente.
- Wenn das Gerät herunterfällt, mit Feuer oder Flüssigkeiten in Berührung kommt oder eingedrückt wird, kann es beschädigt werden.
- Wenn das Gerät beschädigt ist (beispielsweise durch einen Sprung im Touchscreen), dürfen Sie es nicht verwenden. Andernfalls können Verletzungen auftreten.

AMETEK<sup>®</sup> mocon<sup>®</sup> ———

DE

Decken Sie das Gerät nicht mit einem Tuch oder einer Folie ab, um es gegen Staub zu schützen. Das verhindert die freie Luftzirkulation um das Gerät und kann zu einer Überhitzung führen.

DE

Setzen Sie das Gerät nicht hoher Luftfeuchtigkeit, Hitze oder direktem Sonnenlicht aus.

#### **Reparatur**

- Sie dürfen das Gerät nicht selbst öffnen oder versuchen, es zu reparieren. Dies kann zu Verletzungen oder zu Schäden am Gerät führen.
- Wenn das Gerät beschädigt wurde, eine Störung vorliegt oder es mit Flüssigkeiten in Berührung gekommen ist, setzen Sie sich mit Ihrem zuständigen Kundendienst von MOCON Dansensor in Verbindung.

#### <u>Kabel</u>

- Wenn Sie Kabel oder Stecker von Fremdfirmen verwenden, müssen diese mit USB 2.0 oder höher kompatibel sein. Netzteil und Stecker müssen dann auch den einschlägigen Anforderungen des Landes entsprechen.
- Tauschen Sie beschädigte Kabel unverzüglich aus. Die Verwendung von beschädigten Kabeln kann zu Bränden, einem elektrischen Schlag, Verletzungen, Schäden am Gerät oder anderen Sachschäden führen.

#### **Explosionsgefährdete Bereiche**

Das Verwenden des Geräts in explosionsgefährdeten Bereichen, wie beispielsweise in Bereichen mit hohen Konzentrationen brennbarer Chemikalien, Dämpfe oder Partikel, kann gefährlich sein. Befolgen Sie alle Schilder und Anweisungen.

#### **Reinigung**

- Verwenden Sie zum Reinigen des Geräts niemals harte Werkzeuge oder aggressive Materialien.
- Verwenden Sie niemals Reinigungsmittel, die chlorierte Lösemittel oder Essig- oder Phosphorsäure enthalten. Diese sind gesundheitsgefährdend und können das Gerät beschädigen.
- Achten Sie darauf, dass keine Feuchtigkeit in die Öffnungen gelangt.
- Verwenden Sie bei der Verwendung von Druckluft zur Reinigung von z.B. Schläuchen oder Nadeln eine Schutzbrille und stellen Sie sicher, dass die Gegenstände vom Gerät getrennt wurden.

#### Stecker, Anschlüsse und Tasten verwenden

- Stecken Sie niemals einen Stecker mit Gewalt in einen Anschluss und drücken Sie niemals unnötig stark auf eine Taste. Dadurch können Schäden verursacht werden, die nicht unter die Gewährleistung fallen.
- Wenn sich der Stecker nicht einfach in den Anschluss stecken lässt, passt der Stecker möglicherweise nicht in den Anschluss. Prüfen Sie, ob Stecker oder Anschluss blockiert sind, ob der Stecker in den Anschluss passt und ob Sie den Stecker richtig herum in den Anschluss eingesteckt haben.

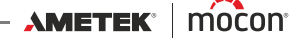

#### **Betriebs-/Lagertemperatur**

 Das Gerät ist für einen Betrieb und eine Lagerung in den im Abschnitt "Grundlegende Spezifikationen" auf Seite 92 angegebenen Temperaturbereichen ausgelegt.
 Wenn das Gerät außerhalb der dort angegebenen Temperaturbereiche verwendet oder gelagert wird, kann es Schaden nehmen.

DE

Setzen Sie das Gerät keinen starken Temperatur- und Feuchtigkeitsschwankungen aus.

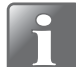

HINWEIS! Wurde das Gerät an einem kalten Ort gelagert und dann an einen wärmeren Ort gebracht, ist eine Akklimatisierungszeit von mindestens einer Stunde vor dem Einschalten erforderlich. Wird das Gerät in einer kalten und feuchten Umgebung betrieben, wird empfohlen, es nach dem Einschalten 30 Minuten lang aufheizen zu lassen.

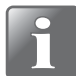

HINWEIS! Das Lippke muss in einer temperaturgeregelten Umgebung platziert werden, um innerhalb der Spezifikationen zu arbeiten. Temperatur und Druck in einem (geschlossenen) Prüfvolumen sind proportional, d. h. Veränderungen der Umgebungstemperatur wirken sich während einer Dichtheitsprüfung auf den Druck aus.

# Toxische und gefährliche Stoffe und Elemente

(Für Konformität mit China RoHS) Siehe Tabelle auf der nächsten Seite.

| Lippke VC1400<br>Hazardous Substanc<br>有害物质                                                                                                    | <b>.</b> 8       |                 |               |                        |                                              |                                                               |
|----------------------------------------------------------------------------------------------------|------------------|-----------------|---------------|------------------------|----------------------------------------------|---------------------------------------------------------------|
|                                                                                                    |                  |                 |               | Hazardous Sub          | stances                                      |                                                               |
|                                                                                                    |                  |                 |               | 有害物原                   |                                              |                                                               |
| 1.111.111.111.111.111.111.111.111.111.                                                                                                    | Lead<br>铅        | Mercury<br>素    | Cadmium<br>編  | Hexavalent<br>Chromium | Polybrominated<br>Biphenyls<br>多捷联苯<br>(DDD) | Polybrominated<br>Diphenyl Ethers<br>多 <b>溴</b> 联苯醚<br>(DDDE) |
| Component name (2011-12-14)<br>Metal enclosure with foils and labels (带包装箔和标签的金属外壳)                                                                                                    | 0                | 0               | 0             |                        | 0                                            | 0                                                             |
| Power supply (PSU) (供电单元 (PSU))                                                                                                    | 0                | 0               | 0             | 0                      | 0                                            | 0                                                             |
| Printed circuit board assembly (Main PCB) (印刷电路板组件 ( 主 PCB))                                                                                                    | 0                | 0               | 0             | 0                      | 0                                            | 0                                                             |
| Printed circuit board with pressure sensors (带压力传感器的印刷电路板)                                                                                                    | 0                | 0               | 0             | 0                      | 0                                            | 0                                                             |
| Block assembly for pressure senor PCB (without PCB) (压力传感器 PCB 的阀块组件 ( 无 PCB))                                                                                                    | ×                | 0               | 0             | 0                      | 0                                            | 0                                                             |
| Proportional valve (比例阀)                                                                                                    | ×                | 0               | 0             | 0                      | 0                                            | 0                                                             |
| On/Off valve (开/关阀)                                                                                                    | 0                | 0               | 0             | 0                      | 0                                            | 0                                                             |
| Valve block assembly (without valves) (阀块组件 ( 无阀 ))                                                                                                    | X                | 0               | 0             | 0                      | 0                                            | 0                                                             |
| lnternal cables and connections to external cables, on/off rocker switch (内部电缆和外部电缆接头,开/关船型开关)                                                                                                    | 0                | 0               | 0             | 0                      | 0                                            | 0                                                             |
| Mounting hardware (screws, studs, feet) (安装零件 (螺钉 、螺柱 、支脚))                                                                                                    | ×                | 0               | 0             | 0                      | 0                                            | 0                                                             |
| Silencer with fitting (带配)件的消音器)                                                                                                    | ×                | 0               | 0             | 0                      | 0                                            | 0                                                             |
| Display panel (LCD) (显示面板 (LCD))                                                                                                    | 0                | 0               | 0             | 0                      | 0                                            | 0                                                             |
| Printed circuit board display PCB(印刷电路板显示屏 PCB)                                                                                                    | 0                | 0               | 0             | 0                      | 0                                            | 0                                                             |
| Bracket and frame for display mounting (用于安装显示屏的支架和框架)                                                                                                    | 0                | 0               | 0             | 0                      | 0                                            | 0                                                             |
| Plastic sides for lid (盖的塑料边)                                                                                                    | 0                | 0               | 0             | 0                      | 0                                            | 0                                                             |
| External power cabels to PSU 的外部电源线)                                                                                                    | 0                | 0               | 0             | 0                      | 0                                            | 0                                                             |
| This table is prepared in accordance with the provisions of SJ/T 11364.(此表是按照 SJ/T 11364 的规定而编制的。)<br>O: It indicates that the content of the hazardous substance contained in all of the homogeneous materials for this part is below t<br>まニングがAFE デオがErtainでも本語 Metroや言いて、Contracton Amendeaの) | he limit require | ements of GB/   | T 26572.      |                        |                                              |                                                               |
| ないなみドビカ FJの10149 キモバロ 日音での2015 日本 しつい このパニロコメロ Elex へって<br>X: It indicates that the content of the hazardous ubstance contrained in at least one of the homogeneous materials used for this<br>表示次部件来用的辛少一种封防お料ם中店含着参加作的含量高于 GAT 26572 的限值要求。                                                     | part is above tl | he limit requir | ements of GB/ | r 26572.               |                                              |                                                               |

DE

Bedienungsanleitung

02/2022

Copyright © \_\_\_\_\_ AMETEK' | mocon'

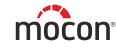

Diese leere Seite wurde eingefügt, um den doppelseitigen Druck des Dokuments zu ermöglichen!

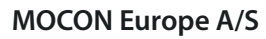

Rønnedevej 18 4100 Ringsted, Denmark Tel +45 57 66 00 88 info.dk.mocon@ametek.com www.ametekmocon.com

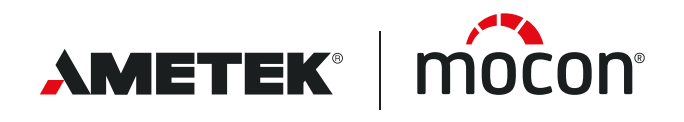